ARIZONA SUPREME COURT - ADMINISTRATIVE OFFICE OF THE COURTS

# Defensive Driving Tracking System

# User Manual

Certification and Licensing Division Compliance Unit

# **Table of Contents**

| Main Menu Selections                                            | 4 |
|-----------------------------------------------------------------|---|
| Login Procedures                                                | 6 |
| Navigation Tips                                                 | 7 |
| Home Page1                                                      | 3 |
| Student Information                                             |   |
| Check Eligibility14                                             | 4 |
| Check Student Eligibility - Detail1                             | 7 |
| Add New Registration1                                           | 9 |
| Add New Completion                                              | 7 |
| View Student - Search                                           | 5 |
| View Student – Search Results                                   | 6 |
| View Student- Detail                                            | 7 |
| Modify or update student data information                       | 8 |
| Reinstate Eligibility                                           | 1 |
| Convert an existing Registration record to a Completion Record4 | 4 |
| Error Correction                                                | 6 |
| Error Correction - Search                                       | 8 |
| Error Correction – Detail                                       | 0 |
| Denied Change Requests                                          | 2 |
| Denied Change Requests – Search                                 | 5 |
| Denied Change Requests – Detail                                 | 6 |
| Court Reject Records                                            | 7 |
| Court Reject Records – Search                                   | 8 |
| Court Reject Records – Detail                                   | 9 |
| Batch Upload Student Data                                       | 2 |
| Payments                                                        |   |

| Add New Court Payment                              | . 65 |
|----------------------------------------------------|------|
| Court Un-Paid Diversion Fee Payment Report         | . 70 |
| Add New Court Payment – Duplicate Check Number     | . 73 |
| Add New State Payment                              | . 75 |
| Add New State Fee Payment – Duplicate Check Number | . 80 |

# Defensive Driving Tracking System

| View Existing Payments                                    | 81  |
|-----------------------------------------------------------|-----|
| View Existing Payments – Detail                           | 84  |
| View Existing Payments – Add Students (State Fee Payment) | 85  |
| View Existing Payments – Add Students (Court Payment)     | 91  |
| School Information                                        |     |
| School Base Information                                   |     |
| Class Locations                                           | 97  |
| Class Locations – Search                                  |     |
| Class Locations – Search Results                          | 99  |
| Class Locations – Detail                                  | 101 |
| Add New Class Location                                    | 102 |
| Scheduled Classes                                         | 104 |
| Scheduled Classes – Detail                                | 106 |
| Add New Scheduled Classes                                 | 108 |
| Batch Upload Schedules                                    | 110 |

#### Instructors

| Instructors                        | 113 |
|------------------------------------|-----|
| Instructor Data – Search           | 114 |
| Instructor Data – Detail           | 116 |
| Courts                             | 117 |
| Court Information – Search Results | 118 |
| Court Information – Detail         | 119 |

# Reports

| Reports | 0 |
|---------|---|
|---------|---|

#### Appendix

| Appendix                       |     |
|--------------------------------|-----|
| Field Validation Rules         | 124 |
| Student Status Codes           | 126 |
| Violation Types                |     |
| Program Types                  |     |
| Completion Types               | 126 |
| Activity Status Codes (School) |     |
| Instructor Status Codes        |     |
|                                |     |

# Main Menu Selections

#### **Student Data:** Manage student information

Sub-menu selections:

- 1. *Check Eligibility* (Verify that a student is eligible to attend defensive driving class.)
- 2. *Add New Registration* (Enter a student registration record. Eligibility will be checked when submitted.)
- 3. *Add New Completion* (Enter a student completion record. Eligibility will be checked when submitted.)
- 4. View or Update Student (View an existing student record and edit details.)
- 5. **Batch Upload Student Data** (Upload a batch of student information in a xml file format AOC approved batch schools only. Not included in this User Manual.)
- 6. *Error Correction* (View all batch error records and saved registration records with errors awaiting correction.)
- 7. Denied Change Requests (View change requests that have been denied by the AOC.)
- 8. *Court Reject Records* (View a list of court reject records awaiting correction that have not yet been acknowledged.)
- 9. **Batch Upload Student Data** (Upload a batch of registration and completion student records in an .xml file format AOC approved batch schools only.)

#### Payments: Manage payments

Sub-menu selections:

- 1. Add New Court Payment (Add a new court payment and select students.)
- 2. **Court Un-Paid Diversion Fee Payment Report** (Reconcile school records with DDTS eligible student records to prepare for "Add New Court Payment" workflow)
- 3. Add New State Payment (Add a new state payment and select students.)
- 4. *View Existing Payments* (View existing court and state fee payments, add additional students and generate remittance reports.)

#### **School Info:** Manage school information for **your individual Defensive Driving School**.

Sub-menu selections:

- 1. *School Information* (View school contact information, along with associated instructors, class locations and upcoming classes.)
- 2. Class Locations (view, edit, and delete class locations.)
- 3. Add New Class Location (Add a new class location.)
- 4. *Scheduled Classes* (View, edit and delete scheduled classes.)
- 5. Add New Scheduled Class (Add a new scheduled class.)
- 6. **Batch Upload Schedules** (Upload a batch of class schedule information in an .xml file format AOC approved batch schools only.)

Main Menu Selections continued

**Instructors**: Instructor contact data and list of upcoming classes.

Sub-menu selections: none

**<u>Courts</u>**: List of applicable Arizona courts, contact information and court specific diversion fee history.

Sub-menu selections: none

Reports: Standard available reports

Sub-menu selections: see on-line application for current list of available reports.

Help: Help topics

Sub-menu selections:

- 1. FAQ (Frequently Asked Questions)
- 2. Deferrable Violation codes
- 3. Administrative Orders
- 4. Court Directory
- 5. User Training Guide
- 6. Contact Us

# **Login Procedures**

1. Enter the *Defensive Driving Tracking System* website address into your internet browser address bar, and press your keyboard <Enter> key.

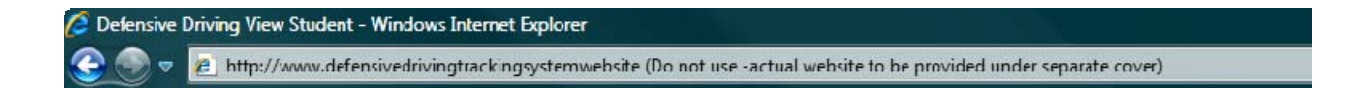

- 2. The "Defensive Driving Tracking System" (i.e. "DDTS") website's login page will display.
  - A. Enter your assigned "User ID"
  - B. Enter your assigned "Password"
  - C. Select <Submit>

| Arizona                                                                                                    | Judicial Branch                                                                                                    |
|----------------------------------------------------------------------------------------------------|----------------------------------------------------------------------------------------------------|
| A CONTRACTOR                                                                                                    | Home                                                                                                    |
| If an incorrect user<br>id/password has been<br>entered more than 3 times<br>in a row, the user will be<br>locked out on the 4th<br>attempt. You will be<br>prompted to contact DD<br>admin support to reset<br>your password. | Login<br>Welcome to the Arizona Defensive Driving Tracking System<br>Please enter your user name and password<br>A |

© 2011 Arizona Supreme Court. All Rights Reserved.

# **Navigation Tips**

1. The main menu selections will display at the top of each screen. From there, you can navigate to any desired screen and/or function.

| Ari                                   | izona Judio  | cial Branch          | 1           | 1      | ~                  | ,<br>, | Fext Size: A A A |
|---------------------------------------|--------------|----------------------|-------------|--------|--------------------|--------|------------------|
| A A A A A A A A A A A A A A A A A A A | Student Data | Payments School Info | Instructors | Courts | Reports<br>Bella S | Help   | AOC Staff        |
|                                       | Defe         | ensive Driving       |             |        |                    |        |                  |

- 2. To navigate to any sub-menu function, you can either:
  - A. Hover your cursor over any main menu selection and the sub-menu functions will display.
    - 1) Click on the desired function

| A CONTRACTOR | Arizona Judic              | ial Bra     | nch             |             |        |         |              | Text Size: A A A |
|--------------|----------------------------|-------------|-----------------|-------------|--------|---------|--------------|------------------|
| OF ARIDO     | ★ Student Data             | Payments    | School Info     | Instructors | Courts | Reports | Help         | AOC Staff        |
|              | Check Eligibility Click He | Batch Uploa | ad Student Data |             |        | Bella S | Stone - Scho | ol 008 Logout    |
|              | Add New Registration       | Error Corre | ection          |             |        |         |              |                  |
|              | Add New Completion         | Denied Cha  | ange Requests   | e.          |        |         | -            |                  |
|              | View or Update Student     | Court Reje  | ct Records      | 4           |        |         |              |                  |

#### Or

- B. Click on the main menu selection. The sub-menu functions will display on the right hand side and center sections of your screen.
  - 1) Click on the desired function

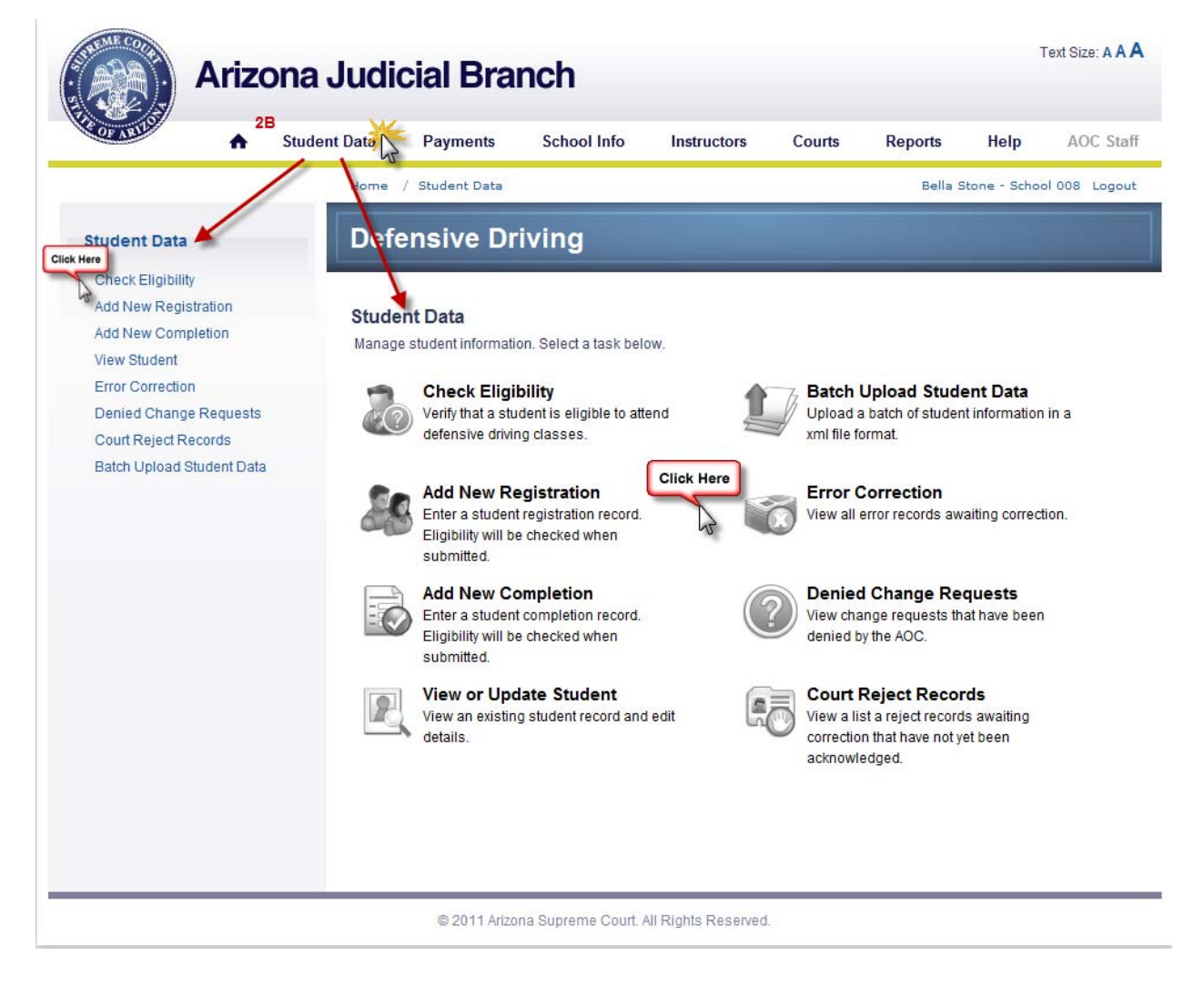

- 3. As you navigate through the application, a "breadcrumb" trail will display the path and menu options you used to arrive at your current location. Click on any menu selection in the "breadcrumb" trail to navigate back to the desired screen. For example:
  - A. Click on "Home" to return to the "Home" page.
  - B. Click on "Student Data" to navigate to the main Student Data menu selection options.
- 4. Upon a successful sign-on, your name and school location will display at the top right of every screen.
- 5. To logout at any time, click on the "Logout" link on the top right of any available screen.

| OF ARTING                 | ent Data Payments School Info Instructors Courts Reports                                            | Help AOC S           |
|---------------------------|----------------------------------------------------------------------------------------------------|----------------------|
| 3 -                       | 3A 3B<br>Home / Student Data / Check Eligibility Bella St                                           | one - School 008 Log |
| Student Data              | Defensive Driving                                                                                   |                      |
| Check Eligibility         |                                                                                                    |                      |
| Add New Registration      | Check Student Elizibility Secret                                                                    |                      |
| Add New Completion        | Check Student Eligibility - Search                                                                  |                      |
| View Student              |                                                                                                    |                      |
| Error Correction          | NOTE: This will search existing class completion records. Search will return records with Violation | n Dates less than 30 |
| Denied Change Requests    | monus old.                                                                                          |                      |
| Court Reject Records      | Input search criteria below:                                                                        |                      |
| Batch Upload Student Data | Please input Last Name and/or Driver's License Number plus at least one other field.                |                      |
|                           | Last Name                                                                                           |                      |
|                           |                                                                                                    |                      |
|                           | First Name:                                                                                         |                      |
|                           | Birth Date: MM-DD-YYYY                                                                              |                      |
|                           | Driver's License Number:                                                                            |                      |
|                           | State: AZ - ARIZONA                                                                                 |                      |
|                           |                                                                                                    |                      |
|                           | Reset Submit                                                                                        |                      |
|                           |                                                                                                    |                      |
|                           |                                                                                                    |                      |
|                           |                                                                                                    |                      |
|                           |                                                                                                    |                      |

6. When searching for records in the application, you can clear/refresh your search criteria without individually erasing each field. Simply click on the <Reset> button.....

| TT Stu                    | dent Data Payments                                    | School Info                    | Instructors         | Courts             | Reports            | Help           | AOC Sta      |
|---------------------------|-------------------------------------------------------|--------------------------------|---------------------|--------------------|--------------------|----------------|--------------|
|                           | Home / Student Data / C                               | heck Eligibility               |                     |                    | Bella S            | Stone - Scho   | ol 008 Logoi |
| Student Data              | Defensive Driv                                        | ving                           |                     |                    |                    |                |              |
| Check Eligibility         |                                                       |                                |                     |                    |                    |                |              |
| Add New Registration      | Check Student Fligib                                  | ility - Search                 |                     |                    |                    |                | -            |
| Add New Completion        | onook otduont Englis                                  | inty - ocuron                  |                     |                    |                    |                |              |
| View Student              | NOTE: This will a sareh svisti                        |                                | raaarda Qaarah      | will achieve an ex | anda with Mintatia | - Detec lass   | then 20      |
| Error Correction          | months old.                                           | ng class completion            | records. Search     | winteturnieu       | JIGS WILL VIOLAUG  | III Dales less | ulan su      |
| Denied Change Requests    |                                                       |                                |                     |                    |                    |                |              |
| Court Reject Records      | Input search criteria belo                            | )W:<br>Iriver's License Number | niue at least one o | ther field         |                    |                |              |
| Batch Opload Student Data |                                                       |                                |                     |                    |                    |                |              |
|                           | Last Name:                                            | Crash                          |                     |                    |                    |                |              |
|                           | First Name:                                           | Course                         |                     |                    |                    |                |              |
|                           | Birth Date:                                           | 11-22-1988                     |                     |                    |                    |                |              |
|                           | birti bute.                                           | T1-22-1500                     |                     |                    |                    |                |              |
|                           | B. C. L. L. C. L. L. L. L. L. L. L. L. L. L. L. L. L. | 111197664                      |                     |                    |                    |                |              |
|                           | Driver's License Number:                              | D0307034                       |                     |                    |                    |                |              |
|                           | Driver's License Number:<br>State:                    | AZ - ARIZONA                   |                     | •                  |                    |                |              |
|                           | Driver's License Number:<br>State:                    | AZ - ARIZONA                   |                     | •                  |                    |                |              |
|                           | Driver's License Number:<br>State:                    | AZ - ARIZONA                   | et Subm             | •<br>iit           |                    |                |              |
|                           | Driver's License Number:<br>State:                    | AZ - ARIZONA                   | et Subm             | •<br>it            |                    |                |              |

© 2011 Arizona Supreme Court. All Rights Reserved.

...and your screen clears for new input.

#### Input search criteria below:

Please input Last Name and/or Driver's License Number plus at least one other field.

| Last Name:               |                |
|--------------------------|----------------|
| First Name:              |                |
| Birth Date:              | MM-DD-YYYY     |
| Driver's License Number: |                |
| State:                   | AZ - ARIZONA 🔻 |
|                          | Reset Submit   |

Navigation Tips continued

- 7. After entering your search criteria, you may not receive any results because the application did not locate an exact record match with the information entered in the search screen. To resume your search:
  - A. Click on the "Search" link to return to the original search screen with your selection criteria intact. Or:
  - B. Click on any applicable Search screen link to return to the original search screen with no input displayed (screen will be refreshed).

| A Stu                     | dent Data | Payments         | School Info       | Instructors     | Courts    | Reports | Help          | AOC Sta     |
|---------------------------|-----------|------------------|-------------------|-----------------|-----------|---------|---------------|-------------|
|                           | Home      | / Student Data / | Check Eligibility | 7B              |           | Bella S | Stone - Schoo | ol 008 Logo |
| Student Data              | Defe      | ensive Dr        | iving             |                 |           |         |               |             |
| Check Eligibility         |           |                  |                   |                 |           |         |               |             |
| Add New Registration      | Check     |                  | ibility Search    | Poculto         |           |         |               | -           |
| Add New Completion        | Check     | K Student Elig   | ibility - Search  | Results         |           |         |               |             |
| View Student              |           |                  |                   |                 |           |         |               |             |
| Error Correction          | Q 0 I     | ecords found .   |                   |                 |           | 74      |               | Search      |
| Denied Change Requests    |           |                  |                   |                 |           |         |               |             |
| Court Reject Records      |           |                  |                   |                 |           |         |               |             |
| Batch Upload Student Data |           |                  |                   |                 |           |         |               |             |
|                           |           |                  | 7 No r            | natching record | ds found. |         |               |             |
|                           |           |                  |                   |                 |           |         |               |             |
|                           |           |                  |                   |                 |           |         |               |             |
|                           |           |                  |                   |                 |           |         |               |             |
|                           |           |                  |                   |                 |           |         |               |             |
|                           |           |                  |                   |                 |           |         |               |             |
|                           |           |                  |                   |                 |           |         |               |             |

- 8. When using the "Search" screens, the application may locate more than one record that matches your search criteria. In the case where more than one record was found, the results will display in a list with a total record count (otherwise, you will see the record detail screen for the one result.) When a list is displayed, you will have the following options:
  - A. Click on the record id (highlighted in blue) to view the record's detailed information.
  - B. Click on any page number to move from one page to the next, including moving directly to the first or last pages.
  - C. Click on any column heading to sort your results. For example, click on the column heading "Birth Date" to sort your results by the driver's date of birth.
  - D. Click on the "Search" link to return to the original search screen with your selection criteria intact.

# **Defensive Driving Tracking System**

| A S                                                        | tudent Data                            | Paym             | nents Schoo                                  | ol Info Instru                       | ctors C                                           | ourts                                        | Reports H                                    | elp AOC S                                    |
|------------------------------------------------------------|----------------------------------------|------------------|----------------------------------------------|--------------------------------------|---------------------------------------------------|----------------------------------------------|----------------------------------------------|----------------------------------------------|
|                                                            | Home /                                 | Studen           | it Data / Check El                           | igibility                            |                                                   |                                              | Bella Stone                                  | - School 008 Log                             |
| Student Data                                               | Defe                                   | nsiv             | e Driving                                    |                                      |                                                   |                                              |                                              |                                              |
| Add New Registration<br>Add New Completion<br>View Student | Check                                  | Stude            | 8<br>ent Eligibility -                       | Search Results                       | 8                                                 |                                              | 8D -                                         | 20                                           |
| Error Correction                                           | Q 4 re                                 | cords fo         | ound. Click a record                         | number to view that                  | student record.                                   | 8C                                           |                                              | Search                                       |
|                                                            | ID                                     | Type             | Last Name                                    | First Name                           | Birth Date                                        | License                                      | Violation I                                  | Eligibility Date                             |
| Court Reject Records                                       |                                        |                  | OTOUT                                        | 114 1016                             | 110000000                                         | D 1000 1070                                  | 0.00.004.0                                   | 01010010                                     |
| Court Reject Records 8/<br>Batch Upload Student Data       | ↓ <u>175178</u>                        | С                | STONE                                        | MARK                                 | 11/30/1953                                        | B12834379                                    | 6/3/2010                                     | 6/3/2012                                     |
| Court Reject Records 8/<br>Batch Upload Student Data       | 175178<br>175607                       | C<br>C           | STONE<br>STONEB                              | MARK<br>CAROL                        | 11/30/1953<br>11/1/1980                           | B12834379<br>D11011980<br>D1112222           | 6/3/2010<br>1/1/2011                         | 6/3/2012<br>1/1/2013                         |
| Court Reject Records 8,<br>Batch Upload Student Data       | A 175178<br>175607<br>175615<br>175820 | C<br>C<br>C<br>T | STONE<br>STONEB<br>STONEHENGE<br>STONEBURNER | MARK<br>CAROL<br>CARRIE<br>JAMES BOB | 11/30/1953<br>11/1/1980<br>11/1/1980<br>6/14/1948 | B12834379<br>D11011980<br>D1112222<br>DLN999 | 6/3/2010<br>1/1/2011<br>1/1/2011<br>2/1/2011 | 6/3/2012<br>1/1/2013<br>1/1/2013<br>2/1/2013 |

© 2011 Arizona Supreme Court. All Rights Reserved.

# Home Page

 Upon each initial sign-on, you will be directed to the "Home Page." However, if your school has any unresolved batch errors, you will instead be directed to the Error Correction page (Home>Student Data>Error Correction). See "Error Correction" for more information. Click on the "Home" link to navigate to the "Home" page if

| needed.                   |              |                    |                    |                      |                   |                 |              |                  |
|---------------------------|--------------|--------------------|--------------------|----------------------|-------------------|-----------------|--------------|------------------|
| Arizo                     | ona Judio    | cial Bra           | nch                |                      |                   |                 |              | Text Size: A A A |
| A RELOOP                  | Student Data | Payments           | School Info        | Instructors          | Courts            | Reports         | Help         | AOC Staff        |
|                           | 1            | / Student Data /   | Error Correction   |                      |                   | Bella           | a Stone - Sc | hool 008 Logout  |
| Student Data              | Defe         | ensive Dr          | iving              |                      |                   |                 |              |                  |
| Check Eligibilily         |              |                    |                    |                      |                   |                 |              |                  |
| Add New Registration      | Error        | Correction         |                    |                      |                   |                 |              |                  |
| Add New Completion        | Enor         | Conceacin          |                    |                      |                   |                 |              |                  |
| View Student              |              |                    |                    |                      |                   |                 |              |                  |
| Error Correction          | 306 re       | cords found. Click | a record number to | view that student re | ecord.            |                 |              | Search           |
| Denied Change Requests    | <u>ID</u>    | <u>Type</u> Last N | ame                | <u>First Name</u>    | Birth Date        | <u>License</u>  | Violation    | Added            |
| Court Reject Records      | 3752         | S DYER             |                    | TINA                 | lafourne          | den .           | 6/3/2010     | 8/26/2010        |
| Batch Upload Student Data | <u>3754</u>  | S EGREMY           |                    | MARIA                | security security | ni favr<br>Tity | 6/29/2010    | 8/26/2010        |

- 2. The "Home Page" will display the number of unresolved "Batch Error" and "Court Reject" records. You may click on the record count to the right of each sub-menu selection to go directly to the applicable section.
- 3. The "Home Page" will also display important news and information. Please check this page often for updates.

|              | Arizo | ona Judi     | cial Bra                               | nch                                       |               |                                                    |                                                                              | 1                                            | Text Size: A A A |
|--------------|-------|--------------|----------------------------------------|-------------------------------------------|---------------|----------------------------------------------------|------------------------------------------------------------------------------|----------------------------------------------|------------------|
| PR OF ABILOT | ٨     | Student Data | Payments                               | School Info                               | Instructors   | Courts                                             | Reports                                                                      | Help                                         | AOC Staff        |
|              |       | Home         |                                        |                                           |               |                                                    | Bella S                                                                      | Stone - Schoo                                | ol 008 Logout    |
|              |       | Defe         | ensive Dr                              | iving                                     |               |                                                    |                                                                              |                                              |                  |
|              |       | Home         | e<br>me to the Arizona                 | Defensive Driving Tr                      | acking System |                                                    | 3                                                                            |                                              |                  |
|              |       | Unres        | olved Error Recon<br>olved Court Rejec | ds: <u>306</u> 🔸<br>t Records: <u>0</u> 🗲 | 2             | Online I<br>If you we<br>checkin<br><u>Contact</u> | New<br>Eligibility Check<br>ould like to incor<br>g into your own v<br>: Us. | <b>rs</b><br>porate eligibi<br>website, plea | llity<br>Ise     |
|              |       |              |                                        |                                           |               | Testing<br>Testing<br>applicat                     | begins<br>of the new Defe<br>tion begins Janu                                | nsive Driving<br>Iary 2011.                  |                  |

# **Check Eligibility**

Home>Student Data>Check Eligibility

1. Use this input screen to check the eligibility for a potential student: <u>You must enter the Last</u> <u>Name or Driver's License Number and one other field to initiate a search.</u>

- A. Last Name: If using, must include at least 1 character (no numbers).
- B. *First Name*: If using, must include at least 1 character (no numbers).
- C. Birth Date: Is using, enter the driver's date of birth using the displayed format: MM-DD-YYYY. Ex: 11-01-1980.
- D. Driver's License Number: If using, must be alphanumeric (characters and numbers). No special characters allowed.
- E. State: This field automatically defaults to "Arizona." Use the drop down menu to select another state or location.
- 2. Enter your search criteria and select <Submit>.

| Arizo                                                           | ona Judi            | cial Brai                                   | nch                          |                          |                 |                    |               | Text Size: A A |
|-----------------------------------------------------------------|---------------------|---------------------------------------------|------------------------------|--------------------------|-----------------|--------------------|---------------|----------------|
|                                                                 | Student Data        | Payments                                    | School Info                  | Instructors              | Courts          | Reports            | Help          | AOC Sta        |
|                                                                 | Home                | / Student Data /                            | Check Eligibility            |                          |                 | Bella S            | Stone - Scho  | ol 008 Logo    |
| Student Data                                                    | Def                 | ensive Dri                                  | ving                         |                          |                 |                    |               |                |
| Check Eligibility<br>Add New Registration<br>Add New Completion | Chec                | < Student Eligi                             | bility - Search              |                          |                 |                    |               | 20             |
| Error Correction<br>Denied Change Requests                      | NOTE:<br>months     | This will search exis<br>old.               | sting class complet          | ion records. Search      | will return rec | ords with Violatic | on Dates les: | s than 30      |
| Court Reject Records<br>Batch Upload Student Data               | Input :<br>Please i | search criteria be<br>nput Last Name and/or | low:<br>Driver's License Num | iber plus at least one o | ther field.     |                    |               |                |
|                                                                 | 1A                  | Last Name:                                  | stone                        |                          |                 |                    |               |                |
|                                                                 | 10                  | Birth Date:                                 | caroi<br>11-01-1980          | MM-DD-YYYY               |                 |                    |               |                |
|                                                                 | 1D - Driver         | 's License Number:                          | d09876543                    | A                        | •               |                    |               |                |
|                                                                 |                     |                                             |                              | Reset Subm               | iit 🔪           |                    |               |                |
|                                                                 |                     |                                             |                              |                          | NJ 2            |                    |               |                |
|                                                                 |                     |                                             |                              |                          |                 |                    |               |                |
|                                                                 |                     |                                             |                              |                          |                 |                    |               |                |

Check Eligibility continued

3. If there is no record found based upon the search criteria, you will see the below screen. \*This means the student has not completed a diversion eligible Defensive Driving class within the last 30 months, and is eligible for the current violation.

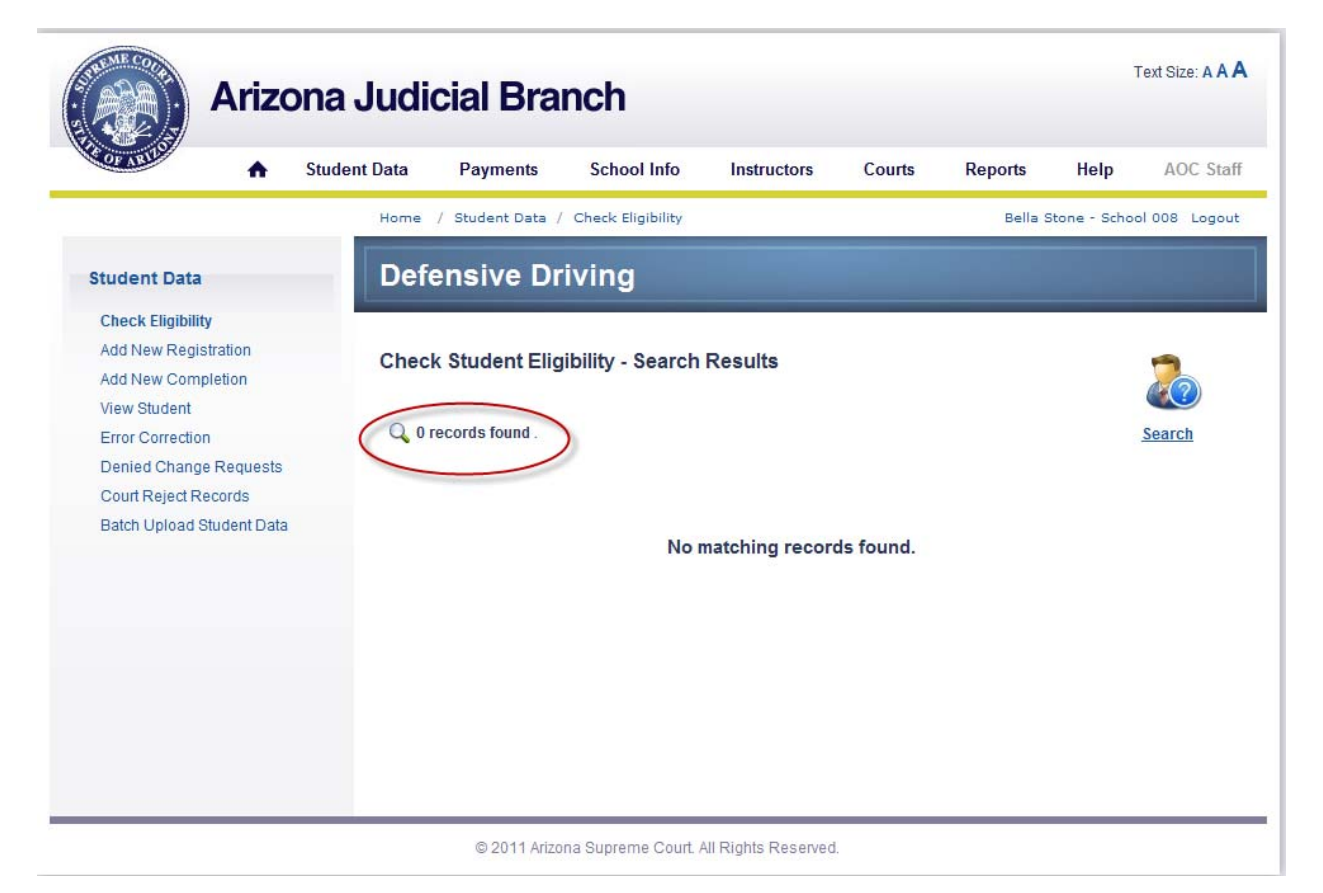

### **Check Student Eligibility - Detail**

Home>Student Data>Check Eligibility

- 1. If there is only one result from your search criteria, the following record detail screen will display (otherwise, see "Navigation Tips" for accessing detail records from a list). This screen will also display after clicking on the "Record ID" for each record displayed in the results list.
- All fields are display only. No modifications to data can be made from this screen. (See the "View Student –Detail" section for instructions on how to process updates or changes to existing records.)
- 3. This screen will provide the eligibility status and eligibility date for any successful completion record processed with the last 30 months. It will also display the original violation and school completion details.

| OF ARU                                                          | Student Data | Payments                     | School Info       | Instructors      | Courts    | Reports        | Help        | AOC Sta   |
|-----------------------------------------------------------------|--------------|------------------------------|-------------------|------------------|-----------|----------------|-------------|-----------|
|                                                                 | Home         | / Student Data /             | Check Eligibility |                  |           | Bella Sto      | ne - School | 008 Logou |
| tudent Data                                                     | Defe         | ensive Dr                    | iving             |                  |           |                |             |           |
| Check Eligibility<br>Add New Registration<br>Add New Completion | Check        | Student Elig                 | ibility - Detail  |                  |           |                |             | 20        |
| View Student                                                    | This stu     | ident record canno           | t be edited.      |                  | Search    | Return to List | Previous    | Next      |
| Denied Change Requests                                          | 3> Eligibil  | ity Date:                    | 01-01-2013 No     | t Eligible       |           |                |             |           |
| Court Reject Records                                            | Record       | i Type:                      | C - Completion    |                  |           |                |             |           |
| Batch Upload Student Data                                       | Schoo        | :                            | 029 - ARIZONA     | CRASH COURSE     |           |                |             |           |
|                                                                 | Court:       |                              | 0242 - DOUGLA     | S MUNICIPAL COUF | <u>RT</u> |                |             |           |
|                                                                 | Last N       | ame:                         | STONEB            |                  |           |                |             |           |
|                                                                 | First N      | ame:                         | CAROL             |                  |           |                |             |           |
|                                                                 | Initial:     |                              |                   |                  |           |                |             |           |
|                                                                 | Suffix:      |                              |                   |                  |           |                |             |           |
|                                                                 | Birth D      | ate:                         | 11-01-1980        |                  |           |                |             |           |
|                                                                 | Driver       | s <mark>License Numbe</mark> | : D11011980       |                  |           |                |             |           |
|                                                                 | Driver       | s License State:             | AZ - Arizona      |                  |           |                |             |           |
|                                                                 | Progra       | m Type:                      | ST                |                  |           |                |             |           |
|                                                                 | Violati      | on Date:                     | 01-01-2011        |                  |           |                |             |           |
|                                                                 | Class        | Date:                        | 01-07-2011        |                  |           |                |             |           |
|                                                                 | Compl        | etion Date:                  | 01-07-2011        |                  |           |                |             |           |
|                                                                 | Compl        | etion Type:                  | ST                |                  |           |                |             |           |
|                                                                 | Compl        | etion Type:                  | ST                |                  |           |                |             |           |

#### Example of "Not Eligible"

Check Student Eligibility – Detail continued

#### Example of "Eligible"

| A Stude                                    | ent Data Payments            | School Info Instructor      | rs Courts | Reports        | Help AOC          | Sta  |
|--------------------------------------------|------------------------------|-----------------------------|-----------|----------------|-------------------|------|
|                                            | Home / Student Data / C      | Check Eligibility           |           | Bella Sto      | ne - School 008 L | .ogo |
| Student Data                               | Defensive Driv               | /ing                        |           |                |                   |      |
| Check Eligibility                          | 1                            |                             |           |                | _                 |      |
| Add New Registration<br>Add New Completion | Check Student Eligib         | ility - Detail              |           |                | 20                | )    |
| Error Correction                           | This student record cannot b | e edited.                   | Search    | Return to List | Previous Next     |      |
| Denied Change Requests 3                   |                              | 01-01-2011 Eligible         |           |                |                   |      |
| Court Reject Records                       | Record Type:                 | C - Completion              |           |                |                   |      |
| Batch Upload Student Data                  | School:                      | 008 - AZ TRAFFIC SCHOOLS, L | LLC       |                |                   |      |
|                                            | Court:                       | 0750 - PEORIA MUNICIPAL     |           |                |                   |      |
|                                            | Last Name:                   | CRASH                       |           |                |                   |      |
|                                            | First Name:                  | GORDON                      |           |                |                   |      |
|                                            | Initial:                     |                             |           |                |                   |      |
|                                            | Suffix:                      |                             |           |                |                   |      |
|                                            | Birth Date:                  | 11-29-1980                  |           |                |                   |      |
|                                            | Driver's License Number:     | B122222222                  |           |                |                   |      |
|                                            | Driver's License State:      | AZ - Arizona                |           |                |                   |      |
|                                            | Program Type:                | ST                          |           |                |                   |      |
|                                            | Violation Date:              | 01-01-2009                  |           |                |                   |      |
|                                            | Class Date:                  | 01-15-2009                  |           |                |                   |      |
|                                            | Completion Date:             | 01-15-2009                  |           |                |                   |      |
|                                            | Completion Type:             | ST                          |           |                |                   |      |
|                                            |                              |                             |           |                |                   |      |
|                                            |                              |                             |           |                |                   |      |
|                                            |                              |                             |           |                |                   |      |

### **Add New Registration**

Home>Student Data>Add New Registration

- 1. Use this screen to enter a student registration record. Eligibility will be checked and data field information validated when submitted. Once successfully created, the record details will be electronically transmitted to the applicable court.
- 2. Record type ("S" Registration) and school name automatically display.
- 3. After completing all applicable and mandatory fields, click <Submit> to validate and save your record.
  - A. *Court location:* Use the drop down menu to select the appropriate court code.
  - B. *Last Name:* Enter the driver's last name. This field is mandatory and should only include characters (no numbers). No special characters allowed except for "." and "-".
  - C. *First Name:* Enter the driver's first name. This field is mandatory and should only include characters (no numbers). No special characters allowed except for "." and "-".
  - D. *Initial:* Enter the driver's middle name or initial. This field may be blank and should only include characters (no numbers). No special characters allowed.
  - E. **Suffix:** Use the drop down menu to select the appropriate value: "I", "II", "III", "IV", "V", "JR" or "SR". This field may be blank.
  - F. Birth Date: Enter the driver's date of birth. This must be a valid date and cannot be in the future. Warnings will display (and the record will save) if the driver's age is less than 10 years for program types "CO" and "CW." Warnings will display (and the record will save) if the driver's age is less than 14 years or greater than 100 years for all program types except "CO" and "CW." The birth year must be 1900 or later. Use the format hint to enter the date of birth: MM-DD-YYYY. Example: 08-16-1976 for August 16, 1976.
  - G. *Driver's License Number:* This field is mandatory and may contain numbers and/or characters. No special characters allowed.
  - H. **Driver's License State:** Use the drop down menu to select the appropriate state code. This field will default to "AZ-ARIZONA."
  - Program Type: Use the drop down menu to select the appropriate code: (ST, CO, CW and DW). The value will default to "ST" (standard). See appendix for definitions for each program type.
  - J. *Citation Number:* Enter the driver's citation number. This field is mandatory and may include numbers and/or characters.
  - K. **Violation Code:** Enter the driver's violation code using the drop down menu. Select "999" for local ordinance (non-AZ state) violations. The violation type is automatically associated with the selected Violation Code.
  - L. **Charge Identifier:** Enter the citation sequence number for the diversion eligible charge. The value must be "A", "B", "C", "D", "E" or "1-999."
  - M. *Process Server Fee:* This field may be blank and should only include numbers. Use only if the court has authorized your school to collect a process server fee from the driver/student.
  - N. Violation Date: Enter the date the violation occurred using the calendar option to select the date (you may enter the date manually using the MM-DD-YYY format.) This field is mandatory, must be a valid date, cannot be in the future, and cannot be after the "Class Date", "Arraignment Date" or "Extension Date."

Add New Registration continued.

- O. Arraignment Date: Enter the driver's original court date displayed on the citation. However, if the student contacted the court directly to extend the arraignment date and the court granted the extension, input the new arraignment date here. <u>This field must always match the court's arraignment date</u>. This field is mandatory and cannot be before the "Violation Date" or "Class Date." A warning will display if the date is in the past.
- P. Extension Date: Enter the new Arraignment Date if the court has authorized your school to grant a onetime extension of the original Arraignment Date. <u>If the court has previously granted an extension, do not use this field (use the "Arraignment Date" field instead). Only use this field if your school is granting the extension.</u> This field may be blank and must be a valid date. Do not enter a date before the "Violation Date", "Arraignment Date" or "Class Date"
- Q. School Receipt Date: Enter the date the school received the payment from the driver to attend class. This date must be a valid date and cannot be after the current date and/or the "Violation Date". This date must be on or before the "Completion Date." A warning will display if the date is more than 90 days prior to the current date.
- R. *Class Date:* Enter the date the student will attend the class. This date cannot be more than one year from the current date and cannot be before the "Violation Date." A warning will display if the class date is before the current date.

See following page for example.

Add New Registration continued

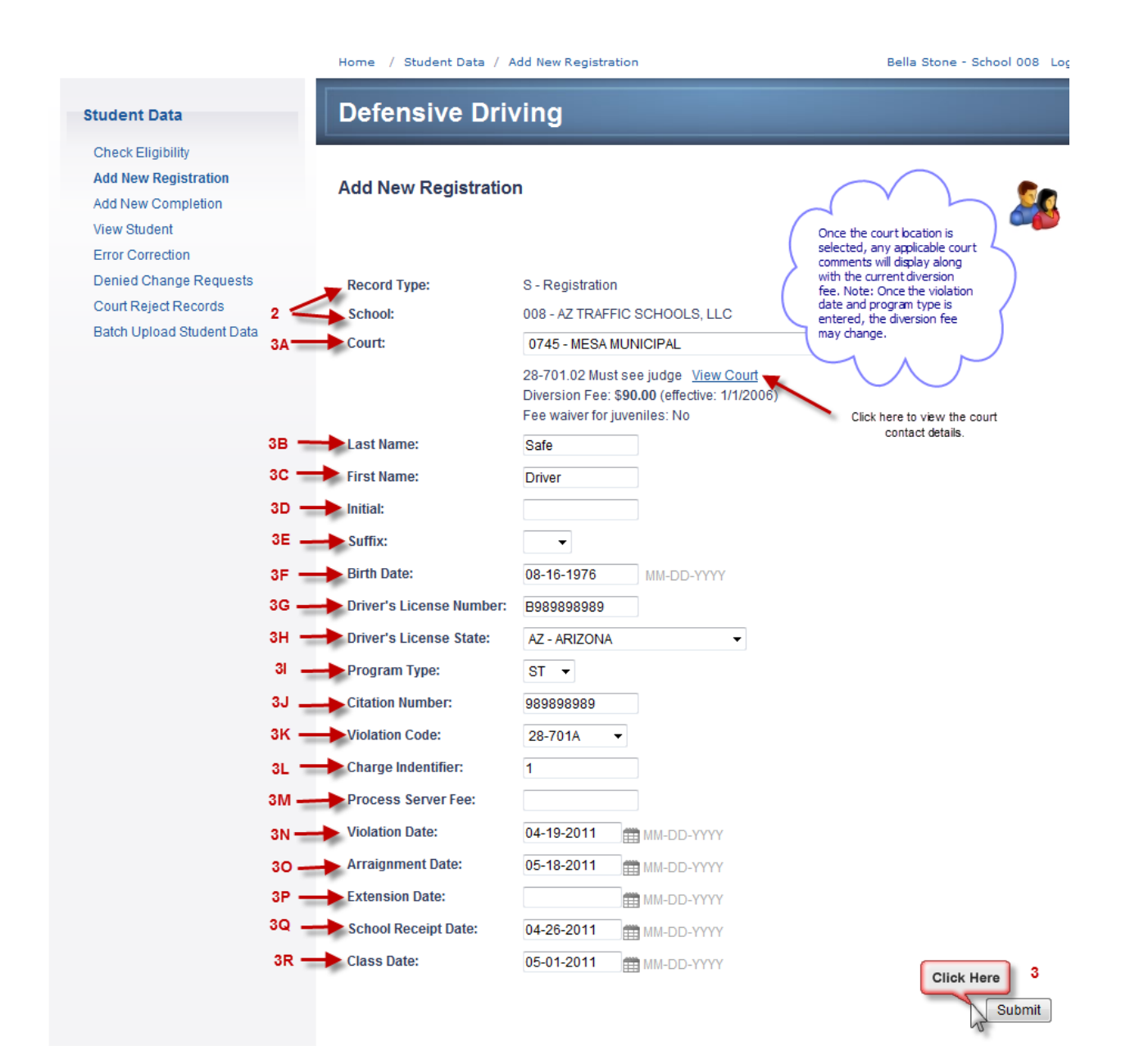

Add New Registration continued.

- 4. Once the Registration record is created, the below confirmation screen will display. From this screen, you can:
  - A. View the record just created (see "View Student" for more information.)
  - B. Enter another student

|                                                                                                    | -<br>Home / Student Data / Add New Registration | Bella Stone - School 008 Logo             |
|----------------------------------------------------------------------------------------------------|-------------------------------------------------|-------------------------------------------|
| Student Data                                                                                                    | Defensive Driving                               |                                           |
| Check Eligibility<br>Add New Registration<br>Add New Completion<br>View Student<br>Error Correction<br>Denied Change Requests<br>Court Reject Records<br>Batch Upload Student Data | Add New Registration                            | Click Here<br>Enter another student<br>4B |

Add New Registration continued

- 5. If after selecting <submit> the application detects any errors, you will see the following:
  - A. **Validation Errors**: These errors will display in **red**. The fields must be corrected before the record can be created and saved. Make the necessary corrections and select <submit> again.
  - B. *Warnings:* These are for information only and will display in **blue**. The record will be created and saved if no further action is taken for the associated data field.
  - C. Click the link "Save with Errors" if you wish to save the record for correction at a later time. See the "Error Correction" section for procedures in retrieving these types of records. You will receive a confirmation page that the "Registration saved as an error record."

| Student Data              | Defensive D              | Driving                                                                       |                                                                                         |
|---------------------------|--------------------------|-------------------------------------------------------------------------------|-----------------------------------------------------------------------------------------|
| Check Eligibility         |                          |                                                                               |                                                                                         |
| Add New Registration      | Add New Perietr          | ation                                                                         |                                                                                         |
| Add New Completion        | Add New Registra         | auon                                                                          | 20                                                                                      |
| View Student              |                          |                                                                               |                                                                                         |
| Error Correction 5A       |                          | re listed in red.                                                             |                                                                                         |
| Denied Change Requests 5C |                          | e this registration as an error record for later correc                       | ction                                                                                   |
| Court Reject Records 58   | Note: The registration c | annot be sent to the court or processed to comple                             | etion until all errors are resolved.                                                    |
| Batch Upload Student Data | Warning messages         | s are listed in blue. Warnings will not prevent a rec                         | cord from saving.                                                                       |
|                           | Record Type:             | S - Registration                                                              |                                                                                         |
|                           | School:                  | 008 - AZ TRAFFIC SCHOOLS, LLC                                                 |                                                                                         |
|                           | Court:                   | 0750 - PEORIA MUNICIPAL                                                       | <b>•</b>                                                                                |
|                           |                          | Diversion Fee: \$162.00 (effective: 10/1/2009<br>Fee waiver for juveniles: No | 9)                                                                                      |
|                           | Last Name:               | NEGLIGENT                                                                     |                                                                                         |
|                           | First Name:              | DRIVER                                                                        |                                                                                         |
|                           | Initial:                 |                                                                               | 58                                                                                      |
|                           | Suffix:                  | -                                                                             | II.                                                                                     |
|                           | Birth Date:              | 02 02 0005                                                                    | Warning: Age loss than 14 years                                                         |
|                           | Birti Date:              | 03-03-2005 MM-DD-YYYY                                                         | old is unreasonable, admission<br>permitted for special reasons only<br>- contact court |
|                           | Driver's License Num     | ber: B06141947                                                                |                                                                                         |
|                           | Driver's License State   | AZ - ARIZONA 🗸                                                                |                                                                                         |
|                           | Program Type:            | ST 👻                                                                          |                                                                                         |
|                           | Citation Number:         |                                                                               | Citation Number is required                                                             |
|                           | Violation Code:          | - 5/                                                                          | Violation Code is required                                                              |
|                           | Charge Indentifier:      |                                                                               | Charge Indentifier is required                                                          |
|                           | Process Server Fee:      |                                                                               | Submit                                                                                  |

Add New Registration continued

6. When a user attempts to retrieve a registration record that is incomplete (see #5 on previous page), the student record information will appear when searching for the record using the "View Student" menu option (See "View Student" section for further information). However, the record must be updated using the "Error Correction" menu option. For your convenience, a link to the specific record in the "Error Correction" menu section will display in the "View Student – Detail" screen. (See "Error Correction" section for further information)

# **Defensive Driving Tracking System**

| OF ARIL                  | Student Data   | Payments              | School Info         | Instructors       | Courts | Reports               | Help                         | AOC Sta       |
|--------------------------|----------------|-----------------------|---------------------|-------------------|--------|-----------------------|------------------------------|---------------|
|                          | Home           | / Student Data /      | View Student        |                   |        | Bella S               | Stone - Scho                 | ol 008 Logo   |
| Student Data             | Def            | ensive Dr             | iving               |                   |        |                       |                              |               |
| Check Eligibility        |                |                       | 885                 |                   |        |                       |                              |               |
| Add New Registration     | View           | Student - Deta        | ail                 |                   |        |                       |                              |               |
| Add New Completion       | VIEW           | Student - Deta        |                     |                   |        |                       |                              |               |
| View Student             |                | ror Pocord            |                     |                   | Course | Deturn to L           | at Draviau                   |               |
| Error Correction         | This re        | cord currently in err | or status and needs | s to be corrected | Search | Return to L           | <u>st</u> <u>Previou</u>     | s <u>Next</u> |
| Denied Change Requests   | before         | it can be processe    | d.                  |                   |        |                       |                              |               |
| Court Reject Records     | <u>Go to E</u> | Error Correction pag  | <u>ie</u>           |                   |        |                       |                              |               |
| Datch Opload Student Dat | Recor          | d Type:               | S - Registration    |                   |        |                       |                              |               |
|                          | Schoo          | ol:                   | 008 - AZ TRAFF      | C SCHOOLS, LLC    |        |                       |                              |               |
|                          | Court          |                       | 0750 - PEORIA       | MUNICIPAL         |        |                       |                              |               |
|                          | Last           | lame:                 | DOG                 |                   |        |                       |                              |               |
|                          | First          | lame:                 | TOY                 |                   |        |                       |                              |               |
|                          | Initial:       |                       |                     |                   |        |                       | $\frown$                     |               |
|                          | Suffix         | :                     |                     |                   | -      | $\sim$                | 7                            | -             |
|                          | Birth I        | Date:                 | 11-05-2005          |                   | Select | the <delete></delete> | button to re                 | move )        |
|                          | Driver         | 's License Number     | 12                  |                   | the re | cord from bot         | h the "Error<br>v Student" m |               |
|                          | Driver         | 's License State:     | AZ - Arizona        |                   | option | s. This would         | be necessary                 | in            |
|                          | Progr          | am Type:              | ST                  |                   | the co | d or applicable       | econd is no li               | onger         |
|                          | Violat         | ion Date:             |                     |                   |        | ~ /                   | ~                            | $\sim$        |
|                          | Class          | Date:                 |                     |                   |        | ~                     |                              |               |
|                          |                |                       |                     |                   |        |                       | -                            |               |
|                          |                |                       |                     |                   |        |                       | Del                          | ete           |
|                          |                |                       |                     |                   |        |                       |                              |               |
|                          |                |                       |                     |                   |        |                       |                              |               |

Add New Registration continued

- Eligibility Override Request: If there is a matching Completion record in the database with the same identity indicators: (1) Driver's License Number and State or 2) Last Name, Date of Birth, and the first three letters of the first name) the application will display the following screen with the reason for the eligibility validation error message. The following options are available:
  - A. To save the record for later modification and review, click on "Save with Errors". See the "Error Correction" section for procedures in retrieving these types of records. You will receive a confirmation page that the "Registration saved as an error record."

<u>Or</u>

- B. If the school believes the student driver is eligible and a review by the AOC is needed to process the eligibility override, do the following
  - I. Enter the reason for the eligibility request (mandatory field)
  - II. Select <Send Request>

|                           | tudent Data Payments School Info Instructors Courts Reports Help AOC                                                                                                    |
|---------------------------|----------------------------------------------------------------------------------------------------|
|                           | Home / Student Data / Add New Registration Bella Stone - School 008 1                                                                                                    |
| Student Data              | Defensive Driving                                                                                                    |
| Check Eligibility         |                                                                                                    |
| Add New Registration      | Add New Registration                                                                                                    |
| Add New Completion        |                                                                                                    |
| View Student              |                                                                                                    |
| Error Correction          | Validation errors are listed in red.                                                                                                    |
| Denied Change Requests    | Save with Errors - save this registration as an error record for later correction.                                                                                            |
| Court Reject Records      | Note: The registration cannot be sent to the court or processed to completion until all errors are resolved.                                                                  |
| Batch Upload Student Data |                                                                                                    |
|                           | Duplicate Driver's License Number exists in student file - student not eligible.                                                                                              |
|                           | Request Eligibility Review - Request AOC review of student to determine eligibility. Student information cannot be                                                            |
|                           | sent to the court or processed to completion until approval has been granted and the eligibility override input                                                               |
|                           | sent to the court or processed to completion until approval has been granted and the eligibility override input.                                                              |
| 78                        | sent to the court or processed to completion until approval has been granted and the eligibility override input. Eligibility Request Reason: Driver's license number is borus |

Add New Registration continued:

 If an Eligibility override was requested, the following confirmation screen will display. Important: The Registration record will not be saved and transmitted to the court until the AOC approves the eligibility override.

| Arizona                   | Judicial Branch                                                   |                                    |                                  | T             | ext Size: A A J |
|---------------------------|-------------------------------------------------------------------|------------------------------------|----------------------------------|---------------|-----------------|
| ARUOT AStud               | ent Data Payments School Info Instruc                             | tors Courts                        | Reports                          | Help          | AOC Sta         |
|                           | Home / Student Data / Add New Registration                        |                                    | Bella S                          | Stone - Schoo | l 008 Logou     |
| Student Data              | Defensive Driving                                                 |                                    |                                  |               |                 |
| Check Eligibility         |                                                                   |                                    |                                  |               |                 |
| Add New Registration      | Add New Registration                                              | Click he                           | re to add —                      |               |                 |
| Add New Completion        | Add New Registration                                              | another<br>record.                 | registration                     |               |                 |
| View Student              |                                                                   |                                    |                                  |               |                 |
| Error Correction          | Your request for an eligibility review has been submitted.        |                                    | E                                | nter another  | student         |
| Denied Change Requests    | The record will not be sent to the court until eligibility overri | ide has been approve               | d.                               |               |                 |
| Court Reject Records      | View existing eligibility review request record                   |                                    |                                  |               |                 |
| Batch Upload Student Data |                                                                   | Click here to vi<br>(See "View Stu | ew the request<br>dent" for more | 3             |                 |
|                           |                                                                   | intormation.)                      |                                  |               |                 |
|                           | © 2011 Arizona Supreme Court. All Rights Re                       | eserved.                           |                                  |               |                 |

9. If the request is approved, the record will display in the "View Student" menu option as a normal registration record without a change request status. However, if the request is denied, the record will not display in the "View Student" menu option, but instead will display in the "Denied Change Requests" menu option (See "Denied Change Requests" for more information).

# Add New Completion

Home>Student Data>Add New Completion

 Use this screen to enter a student completion record only if a registration record does not currently exist (see "View Student" for instructions on how to convert an existing registration record into a completion record). Eligibility will be checked and data field information validated when submitted. Once successfully created, the record details will be electronically transmitted to the applicable court.

- 2. Record type ("C" Completion) and school name automatically display.
- 3. After completing all applicable and mandatory fields, click <Submit> to validate and save your record.
  - A. *Court location:* Use the drop down menu to select the appropriate court code.
  - B. *Last Name:* Enter the driver's last name. This field is mandatory and should only include characters (no numbers). No special characters allowed except for "." and "-".
  - C. *First Name:* Enter the driver's first name. This field is mandatory and should only include characters (no numbers). No special characters allowed except for "." and "-".
  - D. *Initial:* Enter the driver's middle name or initial. This field may be blank and should only include characters (no numbers). No special characters allowed.
  - E. **Suffix:** Use the drop down menu to select the appropriate value: "I", "II", "III", "IV", "V", "JR" or "SR". This field may be blank.
  - F. Birth Date: Enter the driver's date of birth. This must be a valid date and cannot be in the future. Warnings will display (and the record will save) if the driver's age is less than 10 years for program types "CO" and "CW." Warnings will display (and the record will save) if the driver's age is less than 14 years or greater than 100 years for all program types except "CO" and "CW." The birth year must be 1900 or later. Use the format hint to enter the date of birth: MM-DD-YYYY. Example: 08-16-1976 for August 16, 1976.
  - G. *Driver's License Number:* This field is mandatory and may contain numbers and/or characters. No special characters allowed.
  - H. **Driver's License State:** Use the drop down menu to select the appropriate state code. This field will default to "AZ-ARIZONA."
  - Program Type: Use the drop down menu to select the appropriate code: (ST, CO, CW and DW). The value will default to "ST" (standard). See appendix for definitions for each program type.
  - J. *Citation Number:* Enter the driver's citation number. This field is mandatory and may include numbers and/or characters.
  - K. **Violation Code:** Enter the driver's violation code using the drop down menu. Select "999" for local ordinance (non-AZ state) violations. The violation type is automatically associated with the selected Violation Code.
  - L. **Charge Identifier:** Enter the citation sequence number for the diversion eligible charge. The value must be "A", "B", "C", "D", "E" or "1-999."
  - M. *Process Server Fee:* This field may be blank and should only include numbers. Use only if the court has authorized your school to collect a process server fee from the driver/student.
  - N. Violation Date: Enter the date the violation occurred using the calendar option to select the date (you may enter the date manually using the MM-DD-YYY format.) This field is mandatory, must be a valid date, cannot be in the future, and cannot be after the "Class Date", "Arraignment Date" or "Extension Date."

Add New Completion continued.

- O. Arraignment Date: Enter the driver's original court date displayed on the citation. However, if the student contacted the court directly to extend the arraignment date and the court granted the extension, input the new arraignment date here. <u>This field must always match the court's arraignment date</u>. This field is mandatory and cannot be before the "Violation Date" or "Class Date." A warning will display if the date is in the past.
- P. Extension Date: Enter the new Arraignment Date if the court has authorized your school to grant a onetime extension of the original Arraignment Date. If the court has previously granted an extension, do not use this field (use the "Arraignment Date" field instead). Only use this field if your school is granting the extension. This field may be blank and must be a valid date. Do not enter a date before the "Violation Date", "Arraignment Date" or "Class Date"
- Q. School Receipt Date: Enter the date the school received the payment from the driver to attend class. This date must be a valid date and cannot be after the current date and/or "Violation Date". This date must be on or before the "Completion Date." A warning will display if the date is more than 90 days prior to the current date.
- R. *Class Date:* Enter the date the student attended the class. This date cannot be more than one year from the current date and cannot be before the "Violation Date." A warning will display if the class date is before the current date.
- S. **Completion Date:** Enter the date the student successfully completed the course (do not use if the class result is "Fail"). This field is mandatory and must be a valid date. It cannot be in the future and must be after the "Violation Date."
- T. **Completion Type:** Enter the type of class the student completed from the drop down menu ("ST", "AD" or "OS" See appendix for definitions for each completion type.)
- U. **Class Result:** Use to indicate if the driver successfully completed the class. The default value is "Pass." Select "Fail" if the driver did not pass the course and do not enter a date in the "Completion Date" field.

See following page for example

Add New Completion continued

# **Defensive Driving Tracking System**

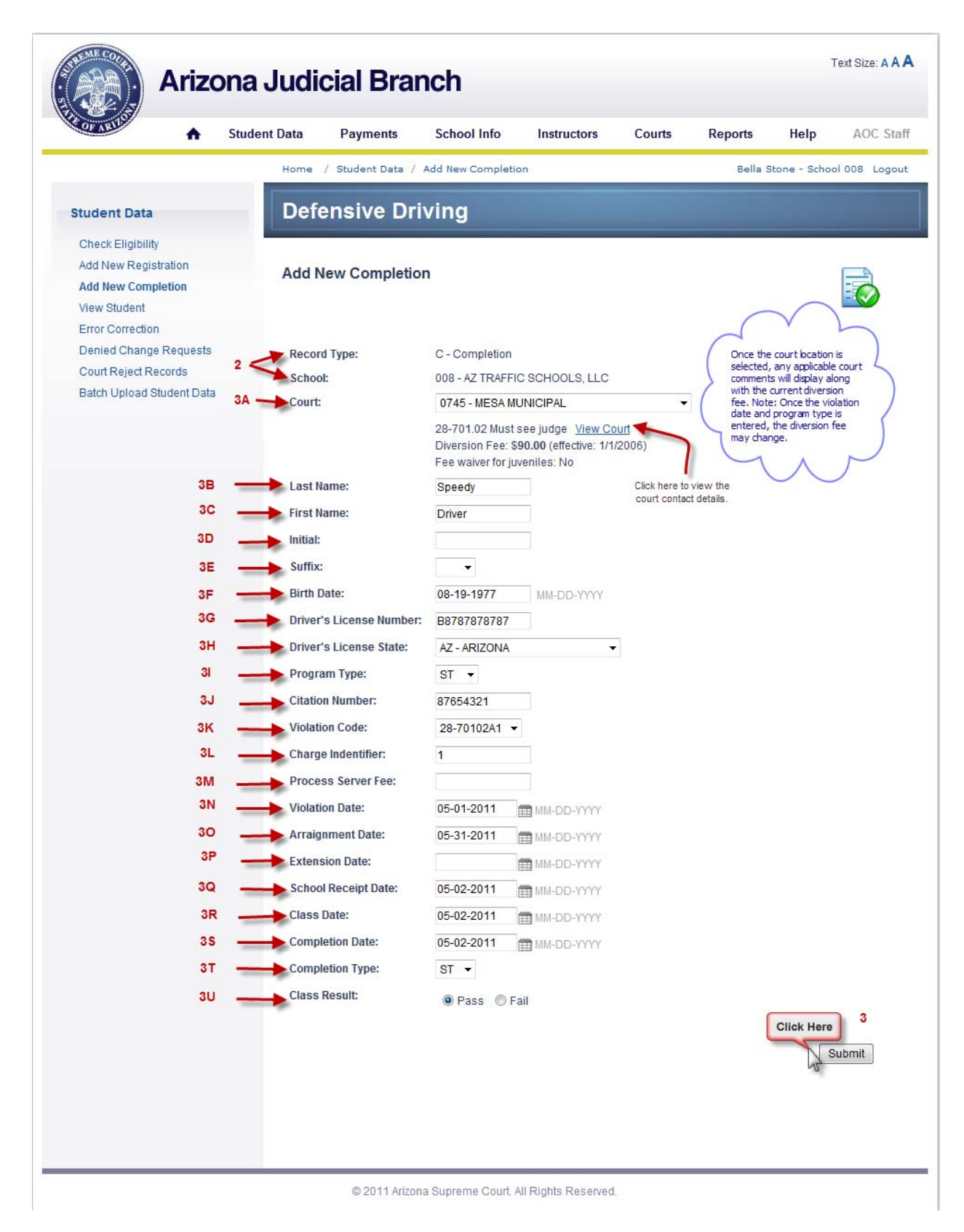

- 4. Once the Completion record is created, the below confirmation screen will display. From this screen, you can:
  - A. View the record just created (see 'View Student" for more information."
  - B. Enter another student

| II Stu                                                                                                    | Home / Student Data / Add New Completion                                                                                                    | Bella Stone - School 008 Log              |
|----------------------------------------------------------------------------------------------------|----------------------------------------------------------------------------------------------------|-------------------------------------------|
| Student Data                                                                                                    | Defensive Driving                                                                                                    |                                           |
| Check Eligibility<br>Add New Registration<br>Add New Completion<br>View Student<br>Error Correction<br>Denied Change Requests<br>Court Reject Records<br>Batch Upload Student Data | Add New Completion  Record successfully saved.  The record has been validated and successfully saved in the student table.  View saved student  A | Click Here<br>Enter another student<br>4B |

Add New Completion continued

- 5. If after selecting <submit>, the application detects any errors, you will see the following:
  - A. *Validation Errors*: These errors will display in **red**. The fields must be corrected before the record can be created and saved. Make any necessary corrections and select <submit> again.
  - B. *Warnings:* These are for information only and will display in **blue**. The record will be created and saved if no further action is taken for the associated data field.

| Arizor                                    | na Judicial Bran         | nch                                                  |                                                |                   |                                                                   | Text Size: A 🖌                                                       |
|-------------------------------------------|--------------------------|------------------------------------------------------|------------------------------------------------|-------------------|-------------------------------------------------------------------|----------------------------------------------------------------------|
|                                           | Student Data Payments    | School Info                                          | Instructors                                    | Courts            | Reports                                                           | Help AOC St                                                          |
|                                           | Home / Student Data /    | Add New Completi                                     | ion                                            |                   | Bella :                                                           | Stone - School 008 Logo                                              |
| Student Data                              | Defensive Dri            | ving                                                 |                                                |                   |                                                                   |                                                                      |
| Check Eligibility<br>Add New Registration | Add New Completio        | 'n                                                   |                                                |                   |                                                                   |                                                                      |
| Add New Completion View Student 5A        | Validation errors are li | isted in red.                                        |                                                |                   |                                                                   |                                                                      |
| Denied Change Requests 5E                 | Warning messages and     | e listed in blue. Wa                                 | rnings will not preve                          | ent a record from | m saving.                                                         |                                                                      |
| Court Reject Records                      | Record Type:             | C - Completion                                       |                                                |                   |                                                                   |                                                                      |
| Batch Upload Student Data                 | School:                  | 008 - AZ TRAFF                                       | IC SCHOOLS, LLC                                |                   |                                                                   |                                                                      |
|                                           | Court:                   | 0750 - PEORIA                                        | MUNICIPAL                                      |                   |                                                                   |                                                                      |
|                                           |                          | View Court<br>Diversion Fee: \$<br>Fee waiver for ju | 6 <b>162.00</b> (effective: 10<br>Iveniles: No | 0/1/2009)         |                                                                   |                                                                      |
|                                           | Last Name:               | GO                                                   |                                                |                   |                                                                   |                                                                      |
|                                           | First Name:              | FAST                                                 |                                                |                   |                                                                   |                                                                      |
|                                           | Initial:                 |                                                      |                                                |                   |                                                                   |                                                                      |
|                                           | Cuffin                   |                                                      |                                                |                   |                                                                   | 5B                                                                   |
|                                           | Sullix:                  |                                                      |                                                |                   | -                                                                 |                                                                      |
|                                           | Birth Date:              | 09-01-2001                                           | MM-DD-YYYY                                     |                   | Warning: Age<br>old is unreas<br>permitted for<br>- contact court | less than 14 years<br>onable, admission<br>special reasons only<br>t |
|                                           | Driver's License Number: | H876                                                 |                                                |                   |                                                                   |                                                                      |
|                                           | Driver's License State:  | AZ - ARIZONA                                         | X                                              | •                 |                                                                   |                                                                      |
|                                           | Program Type:            | ST 🔻                                                 |                                                |                   |                                                                   |                                                                      |
|                                           | Citation Number          | H876                                                 |                                                |                   |                                                                   |                                                                      |
|                                           | Violation Codes          | 11070                                                |                                                |                   | Violation Co.d                                                    | a la comuleo d                                                       |
|                                           | violation code:          |                                                      | <u> </u>                                       |                   | violation Cod                                                     |                                                                      |
|                                           | Charge Indentifier:      |                                                      |                                                |                   | Charge Inden                                                      | tifier is required 🚄                                                 |
|                                           | Deserve Company          | 17                                                   |                                                |                   |                                                                   |                                                                      |

Add New Completion continued:

- 6. <u>Eligibility Override Request</u>: If there is a matching Completion record in the database with the same identity indicators: (1) Driver's License Number and State or 2) Last Name, Date of Birth, and the first three letters of the first name) the application will display the following screen with the reason for the eligibility validation error message. If the school believes the student driver is eligible and a review by the AOC is needed to process an override, complete the following:
  - A. Enter the reason for the eligibility request (mandatory field)
  - B. Select <Send Request>

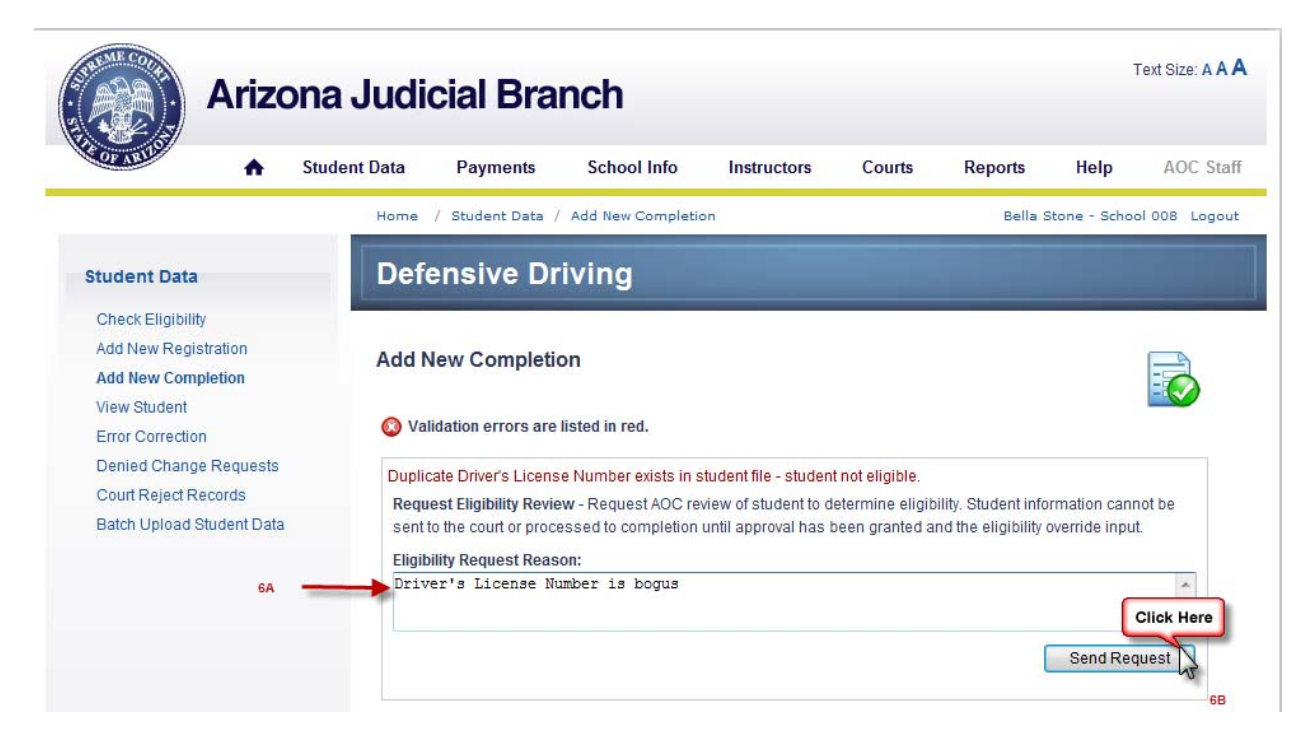

Add New Completion continued:

7. Once the eligibility override request has been successfully submitted, the following confirmation screen will display. Important: The Completion record will not be saved and transmitted to the court until the AOC approves the eligibility override.

| <ul> <li>✓ Student Data Payments School Info Instructors Courts Reports Help AC</li> <li>✓ Add New Completion</li> <li>✓ Student Data</li> <li>✓ Add New Completion</li> <li>✓ Add New Completion</li> <li>✓ Click here to add another completion record.</li> <li>✓ Eligibility Request submitted.</li> <li>✓ Marguest for an eligibility review has been submitted.</li> <li>✓ The court will not be sent to the court until eligibility override has been approved.</li> <li>✓ Click here to view the request (See View Student Data)</li> </ul>                                                                                                    | ize: A A | Text Si  |           |          |                       |                               |                     | ch                   | cial Bra              | na Judio     | Arizor       | A PART .        |
|----------------------------------------------------------------------------------------------------|----------|----------|-----------|----------|-----------------------|-------------------------------|---------------------|----------------------|-----------------------|--------------|--------------|-----------------|
| Student Data       Check Eligibility         Add New Registration       Add New Completion         New Student       Click here to add another completion         View Student       Error Correction         Denied Change Requests       Court Reject Records         Batch Upload Student Data       Click here to view the request (See View Student)                                                                                                    | OC Sta   | AC       | Help      | rts      | Repo                  | Courts                        | Instructors         | School Info          | Payments              | itudent Data | ♠ S          | OF ARUO         |
| Student Data<br>Check Eligibility<br>Add New Registration<br>Add New Completion<br>View Student<br>Error Correction<br>Denied Change Requests<br>Court Reject Records<br>Batch Upload Student Data<br>Defensive Driving<br>Click here to add<br>another completion<br>Click here to add<br>another completion<br>record.<br>Click here to add<br>another completion<br>record.<br>Click here to add<br>another completion<br>record.<br>Click here to add<br>another completion<br>record.<br>Click here to view the request student<br>Click here to view the request (See<br>"View Student" for more<br>information)                                                                                                    | Logou    | ool 008  | ne - Scho | Bella St |                       |                               | 8                   | dd New Completic     | / Student Data /      | Home         |              |                 |
| Check Eligibility<br>Add New Registration<br>Add New Completion<br>View Student<br>Error Correction<br>Denied Change Requests<br>Court Reject Records<br>Batch Upload Student Data<br>Click here to add<br>another completion<br>Click here to add<br>another completion<br>Click here to add<br>another completion<br>record.<br>Click here to add<br>another completion<br>record.<br>Click here to add<br>another completion<br>record.<br>Click here to add<br>another completion<br>record.<br>Click here to view the request student<br>Click here to view the request (See<br>"View Student" for more<br>information)                                                                                                    |          |          |           |          |                       |                               |                     | ving                 | ensive Dr             | Defe         | 1            | Student Data    |
| Add New Registration Add New Completion View Student Error Correction Denied Change Requests Court Reject Records Batch Upload Student Data Click here to add another completion Click here to add another completion record. Click here to add another completion record. Click here to add another completion click here to add another completion click here to add |          |          |           | -        |                       |                               |                     |                      |                       |              | ity          | Check Eligibili |
| Add New Completion       record.         View Student       Error Correction         Denied Change Requests       Court Reject Records         Batch Upload Student Data       Enter another stude    Click here to view the request (See "View Student" for more information)                                                                                                    | A        |          |           | on       | complet               | Click he<br>another           |                     |                      | ew Completio          | Add N        | istration    | Add New Regi    |
| View Student<br>Error Correction<br>Denied Change Requests<br>Court Reject Records<br>Batch Upload Student Data<br>Cick here to view the request (See<br>"View Student" for more<br>information)                                                                                                    |          | -6       |           |          |                       | record.                       |                     |                      | on complete           | , au i       | pletion      | Add New Com     |
| Error Correction Denied Change Requests Court Reject Records Batch Upload Student Data                                                                                                    | -        |          | *         |          |                       |                               |                     | itte d               | hility Desugatout     |              |              | View Student    |
| Denied Change Requests       Court Reject Records         Batch Upload Student Data       View existing eligibility review request record                                                                                                    | ent      | er stude | er anothe | En       |                       |                               | bmitted             | review has been s    | uest for an eligibi   |              | on           | Error Correctio |
| Court Reject Records<br>Batch Upload Student Data                                                                                                    |          |          |           |          | I.                    | en approved                   | pility override has | the court until elig | ord will not be sen   | The rec      | ge Requests  | Denied Chang    |
| Batch Upload Student Data                                                                                                    |          |          |           |          |                       |                               |                     | request record       | sting eligibility rev | View ex      | Records      | Court Reject R  |
| Click here to view the request (See<br>"View Student" for more<br>information)                                                                                                    |          |          |           | 2        |                       |                               | 1                   |                      |                       |              | Student Data | Batch Upload    |
| Click here to view the request (See<br>"View Student" for more<br>information)                                                                                                    |          |          | 2         |          |                       |                               | C                   |                      |                       |              |              |                 |
| information)                                                                                                    |          | )        |           | est (Se  | w the req<br>for more | k here to vie<br>w Student" t | ci<br>"V            |                      |                       |              |              |                 |
|                                                                                                    |          |          | 5         |          |                       | rmation)                      | in                  |                      |                       |              |              |                 |
|                                                                                                    |          |          |           | 5        | ~                     | ~                             |                     |                      |                       |              |              |                 |
|                                                                                                    |          |          |           | ~        |                       |                               |                     |                      |                       | _            |              |                 |

8. If the request is approved, the record will display in the "View Student" menu option as a normal completion record with the "Eligibility Request submitted" status removed. However, if the request is denied, the record will not display in the "View Student" menu option, but instead will display in the "Denied Change Requests" menu option (See "Denied Change Requests" for more information).

# View Student - Search

Home>Student Data>View Student

- Use this screen to initiate a search for an existing registration or completion record created under the user's school id (Records will only be displayed that were created by the same school as the user). <u>You must enter the Last Name or Driver's License Number and one other field to initiate a</u> <u>search.</u>
  - A. Last Name: If using, must include at least 1 character (no numbers).
  - B. *First Name*: If using, must include at least 1 character (no numbers).
  - C. *Birth Date*: Is using, enter the driver's date of birth using the displayed format: MM-DD-YYYY. Ex: 11-01-1980.
  - D. *Driver's License Number*: If using, must be alphanumeric (characters and numbers). No special characters allowed.
  - E. *State*: This field automatically defaults to "Arizona." Use the drop down menu to select another state or location.
- 2. Enter your search criteria and select <Submit>.

| OF ARUS                   | Student Data | Paymonts              | School Info            | Instructors             | Courts      | Reports | Heln         | AOC Sta      |
|---------------------------|--------------|-----------------------|------------------------|-------------------------|-------------|---------|--------------|--------------|
|                           |              | r ayments             | School mio             | msuuctors               | courts      | Reports | neip         | AOC 510      |
|                           | Home         | / Student Data /      | View Student           |                         |             | Bella S | Stone - Scho | ol 008 Logou |
| Student Data              | Def          | ensive Dr             | iving                  |                         |             |         |              |              |
| Check Eligibility         |              |                       |                        |                         |             |         |              |              |
| Add New Registration      | View         | Student - Sea         | rch                    |                         |             |         |              |              |
| Add New Completion        |              |                       |                        |                         |             |         |              |              |
| View Student              | Input        | search criteria b     | elow:                  |                         |             |         |              |              |
| Error Correction          | Please       | input Last Name and/c | r Driver's License Num | ber plus at least one o | ther field. |         |              |              |
| Court Reject Records      |              |                       | eo 11                  |                         |             |         |              |              |
| Batch Upload Student Data | 1A           |                       |                        |                         |             |         |              |              |
|                           | 1B           | First Name            | 2:                     |                         |             |         |              |              |
|                           | 10           | Birth Date            |                        | MM-DD-YYYY              |             |         |              |              |
|                           | 1D 🔶 Driver  | 's License Numbe      |                        |                         |             |         |              |              |
|                           | 1E           | > State               | AZ - ARIZON            | ł                       | -           |         |              |              |
|                           |              |                       |                        |                         | 2           |         |              |              |
|                           |              |                       |                        | Reset                   | III S       |         |              |              |
|                           |              |                       |                        |                         |             |         |              |              |
|                           |              |                       |                        |                         |             |         |              |              |

#### **View Student – Search Results**

(Home>Student Data>View Student)

1. When viewing a student record, either as a detailed record or in a results list, you will be able to quickly identify the status of the record by the "Status" symbol displayed next to the record. Click your cursor on the symbol next to the record, and the status will display. (See appendix for a list of status reasons).

| Arizona Judicial Branch                                                                |                                                                                                    |        |                 |             |            |                  |             |               |  |  |  |
|----------------------------------------------------------------------------------------|----------------------------------------------------------------------------------------------------|--------|-----------------|-------------|------------|------------------|-------------|---------------|--|--|--|
| Stuc                                                                                   | dent Data Payme                                                                                                    | nts    | School Info     | Instructors | Courts     | Reports          | Help        | AOC Staff     |  |  |  |
|                                                                                        | Home / Student I                                                                                                    | Data / | View Student    |             |            | Bella Sto        | one - Schoo | il 008 Logout |  |  |  |
| Student Data                                                                           | Defensive                                                                                                    | Dr     | iving           |             |            |                  |             |               |  |  |  |
| Check Eligibility<br>Add New Registration<br>Add New Completion<br><b>View Student</b> | View Student -                                                                                                    | Sea    | rch Results     |             |            |                  |             |               |  |  |  |
| Error Correction<br>Denied Change Requests                                             | Status ID                                                                                                    | Type   | Last Name       | First Name  | Birth Date | <u>e License</u> | Vic         | lation        |  |  |  |
| Court Reject Records                                                                   | 3978                                                                                                    | S      | PADILLA CARRENO | MARTHA      |            |                  | 40          | 21/2010       |  |  |  |
| Batch Upload Student Data                                                              | (2) <u>3979</u>                                                                                                    | s      | PAE             | HYONG       |            |                  | 75          | 24/2010       |  |  |  |
|                                                                                        | <u>المحمد المحمد المحم<br/></u> | т      | PAPER           | CLIP        | Data re    | moved for        | 3           | /1/2011       |  |  |  |
|                                                                                        | 3980                                                                                                    | S      | PARETTI         | NICHOLAS    | 69         | curity           | 6/          | 12/2010       |  |  |  |
|                                                                                        | 391                                                                                                    | s      | PARISH          | EMMA        |            |                  | 7/          | 11/2010       |  |  |  |
|                                                                                        | Sector Sector                                                                                                    | S      | PARR            | JAMES       | -          |                  | 8           | /6/2010       |  |  |  |
|                                                                                        | 3983 <u>3983</u>                                                                                                    | s      | PARSONS         | KRISTINE    |            |                  | 75          | 29/2010       |  |  |  |
|                                                                                        |                                                                                                    |        |                 |             |            |                  |             |               |  |  |  |

The symbol and associated status description will display on the "View Student – Detail" screen.

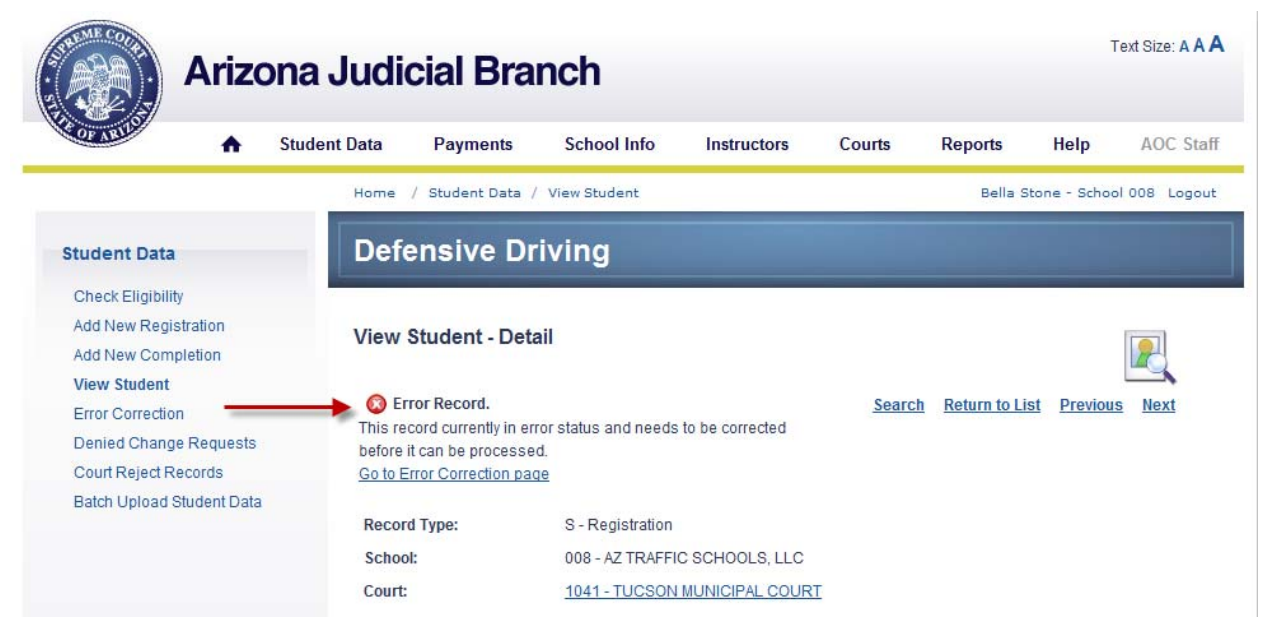
## View Student- Detail

Home>Student Data>View Student

From the "View Student – Detail" screen, you can do the following:

- <u>Modify or update student data information</u> in existing Registration or Completion records that were originally created by the school id associated with the user's sign-on. Users will not be able to view or modify other schools' records using the "View Student" option.
- **<u>Submit reinstate eligibility requests</u>** (with or without refunds).
- <u>Convert existing Registration records to Completion records.</u>

**Modify or update student data information.** Any changes to data will be validated in the same manner outlined in the "Add New Registration" and "Add New Completion" sections. See also the "Appendix" section for field validation rules. Select <Submit> to save your changes. The "Search", "Return to List", "Previous" and/or "Next" Menu options will be grayed out if not applicable.

| Check Eligibility         |                              |                                                                                                    |                                                     |
|---------------------------|------------------------------|----------------------------------------------------------------------------------------------------|-----------------------------------------------------|
| Add New Registration      |                              | Click "Search" to return to<br>Student - Search" screen.                                                                          | the "View                                           |
| Add New Completion        | View Student - Detail        | Click "Return to List" to re                                                                                                    | eturn to the list of                                |
| View Student              |                              | search results.                                                                                                    |                                                     |
| First Correction          |                              | Search                                                                                                    | Return to List Previous Next                        |
| Denied Change Requests    | Reinstate Eligibility        |                                                                                                    | × *                                                 |
| Court Reject Records      | Record Type:                 | C - Completion                                                                                                    | Click "Previous" or "Next"                          |
| Batch Upload Student Data | School:                      | 008 - AZ TRAFFIC SCHOOLS, LLC                                                                                                    | go the previous or next re-<br>in the results list. |
|                           | Court:                       | 0745 - MESA MUNICIPAL 👻                                                                                                    |                                                     |
|                           |                              | 28-701.02 Must see judge <u>View Court</u><br>Diversion Fee: <b>\$90.00</b> (effective: 1/1/2006)<br>Fee waiver for juveniles: No |                                                     |
|                           | Last Name:                   | SPEEDY                                                                                                    |                                                     |
|                           | First Name:                  | DRIVER                                                                                                    |                                                     |
|                           | Initial:                     |                                                                                                    |                                                     |
|                           | Suffix:                      |                                                                                                    |                                                     |
|                           | Birth Date:                  | 12-25-1901 MM-DD-YYYY                                                                                                    |                                                     |
|                           | Driver's License Number:     | H98765                                                                                                    |                                                     |
|                           | Driver's License State:      | AZ - ARIZONA 👻                                                                                                    |                                                     |
|                           | Program Type:                | ST 🔹                                                                                                    |                                                     |
|                           | Citation Number:             | C98765                                                                                                    |                                                     |
|                           | Violation Code:              | 28-01A 🔻                                                                                                    |                                                     |
|                           | Charge Identifier:           | 1                                                                                                    |                                                     |
|                           | Process Server Fee:          |                                                                                                    |                                                     |
|                           | Violation Date:              | 06-01-2011 MM-DD-YYYY                                                                                                    |                                                     |
|                           | Arraignment Date:            | 06-30-2011 MM-DD-YYYY                                                                                                    |                                                     |
|                           | Extension Date:              | MM-DD-YYYY                                                                                                    |                                                     |
|                           | School Receipt Date:         | 06-07-2011 III MM-DD-YYYY                                                                                                    |                                                     |
|                           | Class Date:                  | 06-07-2011 III MM-DD-YYYY                                                                                                    |                                                     |
|                           | Completion Date:             | 06-07-2011 III MM-DD-YYYY                                                                                                    |                                                     |
|                           | Completion Type:             | ST 💌                                                                                                    |                                                     |
|                           | Class Result:                | 🖲 Pass 🔵 Fail                                                                                                    |                                                     |
|                           | Additional Information       |                                                                                                    |                                                     |
|                           | Click on the "+" symbol to u | iew additional                                                                                                    | Submit                                              |
|                           | record information (see fol  | lowing page).                                                                                                    | Click here to submit changes to the                 |

| Additional Information          |            |                                                 |
|---------------------------------|------------|-------------------------------------------------|
| Student Status:                 | с 🔶 🚽      | See appendix for                                |
| Violation Type:                 | CV         | deminions.                                      |
| Juvenile Fee Waived:            | False      |                                                 |
| * Court Response:               | Р          |                                                 |
| 🖌 Court Response Date:          | 06-07-2011 |                                                 |
| Court Payment Check Num:        | 745        | ★<br>Will display only on Completion            |
| * Court Payment Date:           | 06-07-2011 | Records and if the information is<br>available. |
| ★ State Fee Check Num:          | 7505       |                                                 |
| * State Fee Remittance<br>Date: | 06-07-2011 |                                                 |
| State Fee Refund Date:          |            |                                                 |
| Diversion Fee:                  | 90.00      |                                                 |
| Last Modified By:               | CStonebur  |                                                 |
| Last Modified Date:             | 06-07-2011 |                                                 |

Submit

When a user attempts to retrieve a registration record that was incomplete (See "Add New Registration" for more information) or when the batch school is searching for a record that has un-resolved batch errors, the student record information will display when searching for the record using the "View Student" menu option. However, the record must be updated using the "Error Correction" menu option. For your convenience, a link to the specific record in the "Error Correction" menu section is provided.

| Student Data              | Home / Student Data / V        | /iew Student                     |                | Bella Sto                             | ne - School 008 Log        |
|---------------------------|--------------------------------|----------------------------------|----------------|---------------------------------------|----------------------------|
| Student Data              | Dofonoivo Driv                 |                                  |                |                                       |                            |
|                           | Delensive Driv                 | ving                             |                |                                       |                            |
| Check Eligibility         |                                |                                  |                |                                       | -                          |
| Add New Registration      | View Student - Detail          |                                  |                |                                       |                            |
| Add New Completion        | Now oradone Dotan              |                                  |                |                                       |                            |
| View Student              | C Error Record                 |                                  | Search         | Boturn to Lint                        | Draviaur, Next             |
| Error Correction          | This record currently in error | status and needs to be corrected | <u>Searcii</u> | Return to List                        | Previous Next              |
| Denied Change Requests    | before it can be processed.    |                                  |                |                                       |                            |
| Ratch Unload Student Data | Go to Error Correction page    |                                  |                |                                       |                            |
| Data opiola otdaent Data  | Record Type:                   | S - Registration                 |                |                                       |                            |
|                           | School:                        | 008 - AZ TRAFFIC SCHOOLS, LLC    |                |                                       |                            |
|                           | Court:                         | 0750 - PEORIA MUNICIPAL          |                |                                       |                            |
|                           | Last Name:                     | DOG                              |                |                                       |                            |
|                           | First Name:                    | TOY                              |                |                                       |                            |
|                           | Initial:                       |                                  |                | -                                     |                            |
|                           | Suffix:                        |                                  |                |                                       | 2                          |
|                           | Birth Date:                    | 11-05-2005                       | Select         | the <delete> bu</delete>              | itton to remove )          |
|                           | Driver's License Number:       |                                  | the rec        | ord from both ti<br>tion" and "View S | he "Error<br>Student" menu |
|                           | Driver's License State:        | AZ - Arizona                     | options        | This would be                         | necessary in               |
|                           | Program Type:                  | ST                               | needed         | or applicable.                        | ord is no longer           |
|                           | Violation Date:                |                                  |                | 7 1                                   |                            |
|                           | Class Date:                    |                                  |                |                                       |                            |
|                           |                                |                                  |                |                                       |                            |
|                           |                                |                                  |                |                                       | Delete                     |
|                           |                                |                                  |                |                                       |                            |

### **Reinstate Eligibility.**

 To reinstate eligibility for a student/driver, check the "Reinstate Eligibility" box on any "C" Completion Record retrieved using the "View Student" option. You will be able to reinstate eligibility on any Completion record without AOC approval if no "State Fee" or "Diversion Fee" has been paid.

|                           | Home / Student Da   | ta / View Student             | View Student |                       |               |
|---------------------------|---------------------|-------------------------------|--------------|-----------------------|---------------|
| Student Data              | Defensive           | Driving                       |              |                       |               |
| Check Eligibility         | -                   |                               |              |                       |               |
| Add New Registration      | View Student - F    | )etail                        |              |                       |               |
| Add New Completion        | view Student - L    | Jetan                         |              |                       |               |
| View Student              |                     |                               |              |                       |               |
| Error Correction          |                     |                               | Search       | <u>Return to List</u> | Previous Next |
| Denied Change Requests    | Reinstate Eligibili | by                            |              |                       |               |
| Court Reject Records      | Record Type:        | C - Completion                |              |                       |               |
| Batch Upload Student Data | School:             | 008 - AZ TRAFFIC SCHOOLS, LLC |              |                       |               |
|                           | Court:              | 0750 - PEORIA MUNICIPAL       | -            |                       |               |

A. If AOC approval is required, you will see the box below if the State Fee and/or Court Diversion Fee payment was recorded on the record. Enter the reason for reinstatement (mandatory), indicate whether a refund of the "State Fee" is requested, and select <Send Request>.

|                                                                                                | Home / Student Data / View Student                                                                                                    | Bella Stone - School 008 Logout     |
|------------------------------------------------------------------------------------------------|----------------------------------------------------------------------------------------------------|-------------------------------------|
| Student Data                                                                                   | Defensive Driving                                                                                                    |                                     |
| Check Eligibility<br>Add New Registration<br>Add New Completion                                | View Student - Detail                                                                                                    |                                     |
| Fror Correction<br>Denied Change Requests<br>Court Reject Records<br>Batch Upload Student Data | Reinstate Eligibility Review needed - Payment has already been made for this student. T please enter a reason below and click "Send Request" to request an reinstatement. | Search Return to List Previous Next |
| A                                                                                              | Change Request Reason:<br>Student found to be not eligible due to xxxxxxxxxxxx<br>Refund Fees                                                                             | X.                                  |

Below is the confirmation screen you will see after your request to reinstate eligibility has been submitted.

| Arizo                     | ona Judio    | cial Bra         | nch                |                  |        |              | Т            | 'ext Size: A A A |
|---------------------------|--------------|------------------|--------------------|------------------|--------|--------------|--------------|------------------|
| A AND A REAL              | Student Data | Payments         | School Info        | Instructors      | Courts | Reports      | Help         | AOC Staff        |
|                           | Home         | / Student Data / | View Student       |                  |        | Bella S      | tone - Schoo | l 008 Logout     |
| Student Data              | Defe         | ensive Dr        | iving              |                  |        |              |              |                  |
| Check Eligibility         |              |                  |                    |                  |        |              |              |                  |
| Add New Registration      | View         | Student . Det    | ail                |                  |        |              |              |                  |
| Add New Completion        | VIEW         | Student - Det    | all                |                  |        |              |              |                  |
| View Student              |              |                  |                    |                  |        |              |              |                  |
| Error Correction          | ne 🕜 Re      | quested changes  | are pending AOC re | view.            | Search | Return to Li | st Previous  | <u>s Next</u>    |
| Denied Change Requests    |              |                  |                    |                  |        |              |              |                  |
| Court Reject Records      | Change       | e Request Type:  | R - Refund / Reir  | statement Reques | t      |              |              |                  |
| Batch Unload Student Data |              |                  |                    |                  |        |              |              |                  |

If the request was approved, you will see this screen when retrieving the record through the "View Student" menu option. (See "Denied Change Requests" menu option for information regarding denied eligibility requests).

| STATISTICS STATISTICS | Arizona Judicial E | Branch                                                                                               |
|-----------------------|--------------------|----------------------------------------------------------------------------------------------------|
| OF ABILO              | <b>^</b>           |                                                                                                    |
|                       | View Student - D   | etail                                                                                                |
|                       |                    | is 'Eligibility Reinstated'.                                                                         |
|                       | Record Type:       | O - Deleted Completion                                                                               |
|                       | School:            | 008 - AZ TRAFFIC SCHOOLS, LLC                                                                        |
|                       | Court:             | 0750 - PEORIA MUNICIPAL                                                                              |
|                       |                    | View Court<br>Diversion Fee: \$ <b>162.00</b> (effective: 10/1/2009)<br>Fee waiver for juveniles: No |

B. If AOC approval is not required (the State Fee and/or Court Diversion Fee payment has not been noted on the record), you will see the box below. Select <Reinstate>.

| Arizon                    | a Judicial Branch                                                                     |
|---------------------------|---------------------------------------------------------------------------------------|
|                           | ident Data Payments School Info Instructors Courts Reports Help AOC Staff             |
|                           | Home / Student Data / View Student Bella Stone - School 008 Logout                    |
| Student Data              | Defensive Driving                                                                     |
| Check Eligibility         |                                                                                       |
| Add New Registration      | View Student - Detail                                                                 |
| Add New Completion        |                                                                                       |
| View Student              |                                                                                       |
| Error Correction          | Search Return to List Previous Next                                                   |
| Denied Change Requests    |                                                                                       |
| Court Reject Records      | No review needed. Please click "Reinstate" to cancel the completion for this student. |
| Batch Upload Student Data | Reinstate                                                                             |

Once your request has been submitted, you will see the confirmation screen below.

Important: Once the eligibility has been reinstated, the record cannot be modified or re-entered.

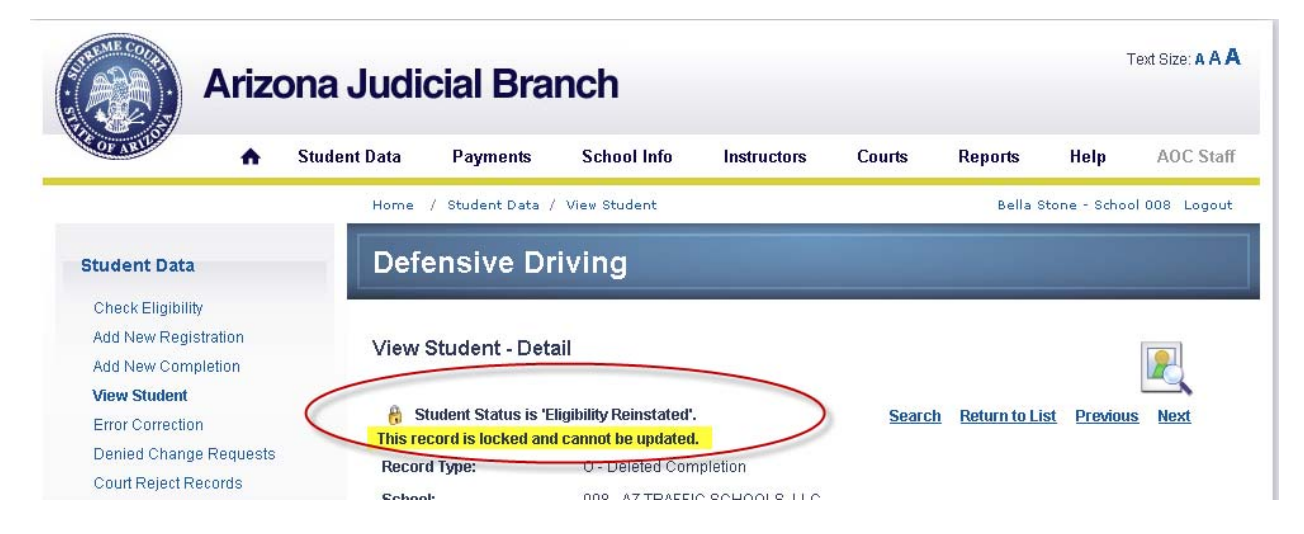

#### **Convert an existing Registration record to a Completion Record.**

- 1. Retrieve an existing Registration record through the "View Student" menu option. To convert the record to a "Completion" record, the following mandatory fields must be completed:
  - A. School Receipt Date (if not already supplied)
  - B. Completion Date
  - C. Completion Type (See appendix for definitions)
  - D. Class Result (will default to "Pass") \*If "Fail" is selected, the "Completion Date" and "Completion Type" do not need to be entered, and will be removed if added before the transaction is saved.
  - E. Select <Submit>

| скацон манист.                | 333000111               |        |
|-------------------------------|-------------------------|--------|
| Violation Code:               | 28-01A 👻                |        |
| Charge Indentifier:           | 1                       |        |
| Process Server Fee:           |                         |        |
| Violation Date:               | 05-01-2011 mm-DD-YYYY   |        |
| Arraignment Date:             | 05-31-2011 mm-DD-YYYY   |        |
| Extension Date:               | mm-DD-YYYY              |        |
| School Receipt Date:          | ₩ MM-DD-YYYY            |        |
| Class Date:                   | 05-09-2011 🗰 MM-DD-YYYY |        |
| Completion Date:              | 🛗 MM-DD-YYYY 🗲 😽 B      |        |
| Completion Type: AD           | <b>→</b> ← c            |        |
| OS<br>Class Result: ST        | Pass      Fail          |        |
|                               |                         |        |
| <u>Additional Information</u> |                         |        |
|                               |                         | Delete |
|                               |                         | w w    |
|                               |                         | V/E    |
|                               |                         |        |

Once the record has successfully saved, you will see the below screen.

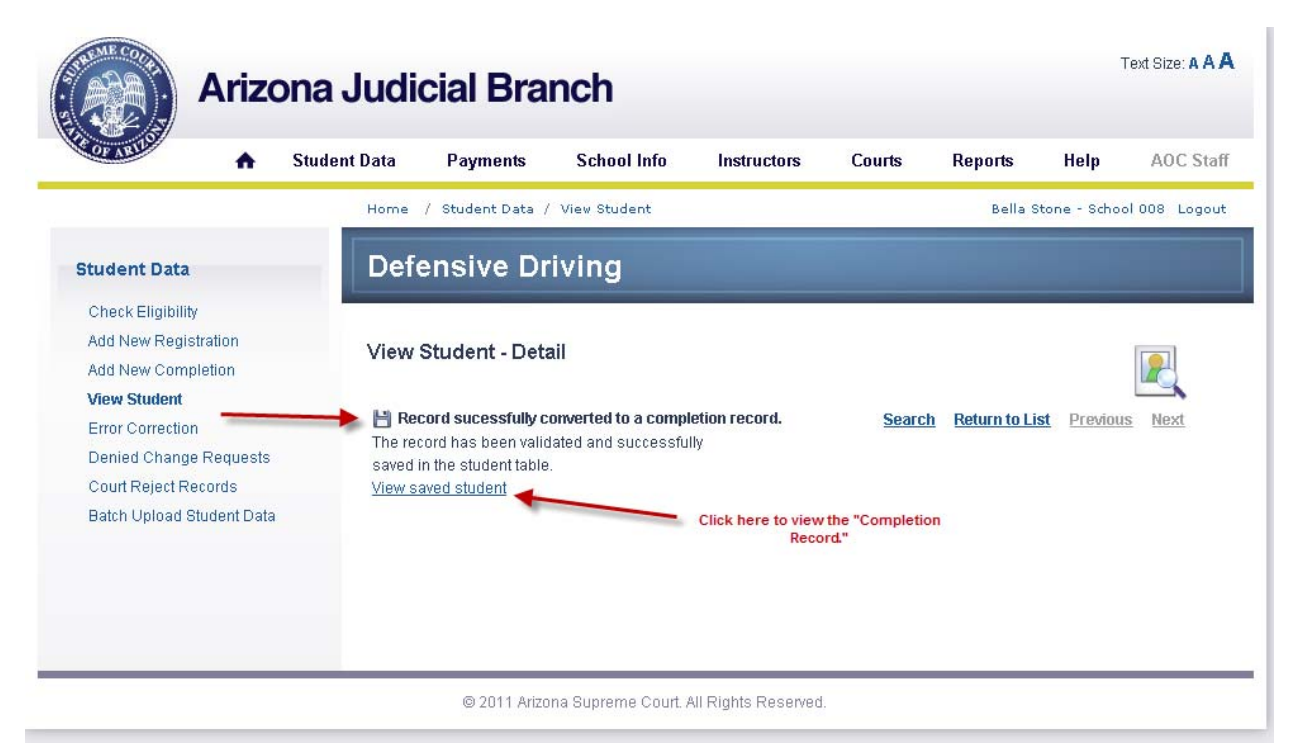

#### **Error Correction**

#### Home>Student Data>Error Correction

When a batch school or interactive school user attempts to enter a Registration or Completion record that has validation and/or eligibility errors, the record will be prevented from saving into the application. However, the school will have the ability to retrieve the record, correct the errors, and successfully save the record into the application. Records in the Error Correction menu option are the result of:

- 1) <u>Saving Registration records with "errors"</u>: To allow the schools to save incomplete Registration records, the record will be available through the "Error Correction" menu option to update and submit when necessary.
- 2) <u>Batch error records:</u> When a record fails validation or eligibility rules during a batch transmission, the record will be stored here. The batch school can retrieve the error record and correct the student record using the "DDTS" without having to correct the original record and retransmitting it to the DDTS. If the batch school does correct the original record in their own system, they must use the "Error Correction" option to locate the record and delete it from the list before retransmitting the corrected record.\*

\*Batch school user instructions are not covered in this section.

If your school has no Error Records, the below screen will display after clicking on "Error Correction" in the "Student Data" menu list:

| Arizona                                                         | a Judio   | cial Bra         | nch                 |                     |           |            |            | Text Size: A A |
|-----------------------------------------------------------------|-----------|------------------|---------------------|---------------------|-----------|------------|------------|----------------|
| A Stu                                                           | dent Data | Payments         | School Info         | Instructors         | Courts    | Reports    | Help       | AOC Stat       |
|                                                                 | Home ,    | / Student Data / | Error Correction    |                     |           | CARRIE STO | NEBURNER - | School Logou   |
| Student Data                                                    | Defe      | ensive Dr        | iving               |                     |           |            |            |                |
| Check Eligibility<br>Add New Registration<br>Add New Completion | Error     | Correction       |                     |                     |           |            |            | <b>1</b>       |
| View Student Error Correction Denied Change Requests            | 🔶 0 recor | rds found .      |                     |                     |           |            |            | Search         |
| Court Reject Records<br>Batch Upload Student Data               |           |                  | Nor                 | matching record     | ds found. | >          |            |                |
|                                                                 |           |                  |                     |                     |           |            |            |                |
|                                                                 |           |                  |                     |                     |           |            |            |                |
|                                                                 |           |                  |                     |                     |           |            |            |                |
|                                                                 |           | © 2011 Arizo     | na Supreme Court. / | All Rights Reserved |           |            |            |                |

Error Correction continued

- If your school has more than one error record, they will display as a list (see below). Otherwise, you will be directed to the "Error Correction Detail" screen to view the one error record (See the "Error Correction Detail" section for further instructions).
- 1. The total count of error records will display.
- 2. Click the "Search" link to search for an individual record (See the "Error Correction-Search" section for further instructions.
- 3. See the "Navigation Tips" section for further information on sorting and navigating through results.

| Arizona                                                                                                    | a Judicial Brand                                                                                 | ;h                                                                                   |                                                                      | Text Size: A A                                                                                         |
|----------------------------------------------------------------------------------------------------|--------------------------------------------------------------------------------------------------|--------------------------------------------------------------------------------------|----------------------------------------------------------------------|----------------------------------------------------------------------------------------------------|
| A Stud                                                                                                    | dent Data Payments                                                                               | School Info Instructors                                                              | Courts Rep                                                           | orts Help AOC Sta                                                                                      |
|                                                                                                    | Home / Student Data / Err                                                                        | or Correction                                                                        |                                                                      | Bella Stone - School 008 Logou                                                                         |
| Student Data                                                                                                    | Defensive Driv                                                                                   | ing                                                                                  |                                                                      |                                                                                                    |
| Check Eligibility<br>Add New Registration                                                                                                 | Error Correction                                                                                 |                                                                                      |                                                                      |                                                                                                    |
| Add New Completion<br>View Student                                                                                                    |                                                                                                  |                                                                                      |                                                                      | 2                                                                                                    |
| Add New Completion<br>View Student<br>Error Correction 1 -                                                                                | 305 records found. Click a re                                                                    | cord number to view that student re                                                  | ecord.                                                               | <sup>2</sup> Search                                                                                    |
| Add New Completion<br>View Student<br>Error Correction 1 -<br>Denied Change Requests                                                      | 305 records found. Click a re<br>ID <u>Type Last Name</u>                                        | cord number to view that student re<br><u>First Name</u>                             | ecord.<br><u>Birth Date</u> License                                  | 2 <u>Search</u><br><u>Violation</u> Added                                                              |
| Add New Completion<br>View Student<br>Error Correction 1 -<br>Denied Change Requests<br>Court Reject Records                              | 305 records found. Click a re<br><u>ID Type Last Name</u><br><u>3752</u> S DYER                  | cord number to view that student re<br><u>First Name</u><br>TINA                     | ecord.<br><u>Birth Date</u> <u>License</u>                           | 2<br><u>Search</u><br><u>Violation</u> <u>Added</u><br>6/3/2010 8/26/2010                              |
| Add New Completion<br>View Student<br>Error Correction 1 -<br>Denied Change Requests<br>Court Reject Records<br>Batch Upload Student Data | 305 records found. Click a re<br>10 Type Last Name<br>3752 S DYER<br>3754 S EGREMY               | cord number to view that student re<br><u>First Name</u><br>TINA<br>MARIA            | ecord.<br><u>Birth Date License</u>                                  | 2<br><u>Violation</u> Added<br>6/3/2010 8/26/2010<br>6/29/2010 8/26/2010                               |
| Add New Completion<br>View Student<br>Error Correction 1 -<br>Denied Change Requests<br>Court Reject Records<br>Batch Upload Student Data | 305 records found. Click a re<br>10 Type Last Name<br>3752 S DYER<br>3754 S EGREMY<br>3756 S ELY | cord number to view that student re<br><u>First Name</u><br>TINA<br>MARIA<br>PROMISS | ecord.<br><u>Birth Date License</u><br>Gain removed for<br>security. | 2<br><u>Violation</u> <u>Added</u><br>6/3/2010 8/26/2010<br>6/29/2010 8/26/2010<br>6/30/2010 8/26/2010 |

#### **Error Correction - Search**

Home>Student Data>Error Correction

 To Search for a specific error record, navigate to the Error Correction sub-menu selection (Home>Student Data>Error Correction) and click on the "Search" link on the top right of your screen

# Defensive Driving Tracking System

| Arizo                                                                           | ona Judio                | cial Bra                      | nch                |                           |                                            |                               | į            | Text Size: A A A |
|---------------------------------------------------------------------------------|--------------------------|-------------------------------|--------------------|---------------------------|--------------------------------------------|-------------------------------|--------------|------------------|
|                                                                                 | Student Data             | Payments                      | School Info        | Instructors               | Courts                                     | Reports                       | Help         | AOC Staff        |
| -                                                                               | Home /                   | ′Student Data /               | Error Correction   |                           |                                            | Bella                         | Stone - Scho | ol 008 Logout    |
| Student Data                                                                    | Defe                     | nsive Dr                      | iving              |                           |                                            |                               |              |                  |
| Check Eligibility<br>Add New Registration<br>Add New Completion<br>View Student | Error                    | Correction - E                | Detail             |                           |                                            | 1                             |              |                  |
| Error Correction                                                                | 308 rec                  | ords found. Click             | a record number to | view that student r       | ecord.                                     |                               |              | Search           |
| Denied Change Requests<br>Court Reject Records                                  | <u>ID</u><br><u>3752</u> | <u>Type Last Na</u><br>S DYER | <u>ame</u>         | <u>First Name</u><br>TINA | <u>Birth Date</u><br>D <b>ata rem eved</b> | <u>License</u><br>Ier nearlty | Violation A  | dded 1/26/2010   |

Error Correction – Search continued

- 2. You must enter the Last Name or Driver's License Number and one other field to initiate a search.
  - A. *Last Name*: If using, must include at least 1 character (no numbers).
  - B. *First Name*: If using, must include at least 1 character (no numbers).

- C. **Birth Date**: Is using, enter the driver's date of birth using the displayed format: MM-DD-YYYY. Ex: 11-01-1980.
- D. *Driver's License Number*: If using, must be alphanumeric (characters and numbers). No special characters allowed.
- E. *State*: This field automatically defaults to "Arizona." Use the drop down menu to select another state or location.
- 3. Enter your search criteria and select <Submit>.

| Arizo                                                           | ona Judi            | cial Bra                                   | nch                              |                         |              |         | 1            | Text Size: A A |
|-----------------------------------------------------------------|---------------------|--------------------------------------------|----------------------------------|-------------------------|--------------|---------|--------------|----------------|
| OF ABILO                                                        | Student Data        | Payments                                   | School Info                      | Instructors             | Courts       | Reports | Help         | AOC Staf       |
|                                                                 | Home                | / Student Data /                           | Error Correction                 |                         |              | Bella S | Stone - Scho | ol 008 Logou   |
| Student Data                                                    | Defe                | ensive Dr                                  | iving                            |                         |              |         |              |                |
| Check Eligibility<br>Add New Registration<br>Add New Completion | Error               | Correction - S                             | Search                           |                         |              |         |              | <b>1</b>       |
| View Student<br>Error Correction<br>Denied Change Requests      | Input :<br>Please i | search criteria be<br>nput Last Name and/o | elow:<br>Ir Driver's License Num | ber plus at least one o | other field. |         |              |                |
| Batch Upload Student Data                                       | А                   | > Last Name                                | 8                                |                         |              |         |              |                |
|                                                                 | CDriver             | Birth Date                                 | ж<br>Г.                          | MM-DD-YYYY              |              |         |              |                |
|                                                                 | Е                   | State                                      | AZ - ARIZONA                     | A                       |              |         |              |                |
|                                                                 |                     |                                            |                                  | Reset Subm              | nit          |         |              |                |
|                                                                 | Cancel              | 1                                          |                                  |                         | 3            |         |              |                |
|                                                                 |                     |                                            |                                  |                         |              |         |              |                |
|                                                                 |                     |                                            |                                  |                         |              |         |              |                |

#### **Error Correction – Detail**

- 1. After retrieving your record through the "Error Correction" menu option, a detailed record screen will display.
  - A. *Validation Errors*: These errors will display in **red**. The fields must be corrected before the record can be created and saved. Make any necessary corrections and select <submit>.
  - B. *Warnings:* These are for information only and will display in **blue**. The record will be created and saved if no further action is done for the associated data field.

- 2. Click <Submit> after making corrections where mandatory (Validation Errors) to validate and save your record <u>or</u>
- 3. Click <Delete> to delete the record from the school's error record list.
  - There may be more than one error record for an individual student record. Therefore, please ensure all error records are deleted once the original student record is successfully saved in the DDTS.

See following page for example

Error Correction – Detail continued

# Defensive Driving Tracking System

| OF ARIL                    | Student | Data         | Payments              | School Info                                                 | Instructors                                     | Courts                           | Reports                                                                | Help AOC                                                     |
|----------------------------|---------|--------------|-----------------------|-------------------------------------------------------------|-------------------------------------------------|----------------------------------|------------------------------------------------------------------------|--------------------------------------------------------------|
|                            |         | Home         | / Student Data /      | Error Correction                                            |                                                 |                                  |                                                                        | L- to                                                        |
| Student Data               | -       | Defe         | ensive Dri            | ving                                                        | Click "Search" †<br>screen.<br>Click "Show All" | o go to the "l<br>to view all th | Error Correction                                                       | - Search"                                                    |
| Check Eligibility          |         |              |                       |                                                             | Click "Return to<br>one result.                 | Liet" if your                    | record was found                                                       | i with more then                                             |
| Add New Registration       |         | Error        | Correction - D        | etail                                                       | Click "Previous"  <br>list                      | or "Next" for                    | the next record                                                        | in the results                                               |
| Add New Completion         |         |              |                       |                                                             |                                                 |                                  | ~                                                                      |                                                              |
| View Student               | A -     | Nai          | lidation errors are l | isted in red.                                               | Sea                                             | rch Show A                       | Return to Lis                                                          | st Previous Next                                             |
| Error Correction           |         | Record       | d Type:               | S - Registration                                            |                                                 | <u></u>                          |                                                                        |                                                              |
| Denied Change Requests     |         | Schoo        | l:                    | 008 - AZ TRAFFI                                             | C SCHOOLS, LLC                                  |                                  |                                                                        |                                                              |
| Potch Lipland Student Data |         | Court        |                       |                                                             | MUNICIPAL                                       | _                                | 1                                                                      | Remember                                                     |
|                            |         |              |                       | <u>View Court</u><br>Diversion Fee: \$<br>Fee waiver for ju | 162.00 (effective: 10/<br>veniles: No           | 1/2009)                          |                                                                        | options will be<br>grayed out if n<br>applicable.            |
|                            |         | Last N       | ame:                  | DOG                                                         |                                                 |                                  |                                                                        |                                                              |
|                            |         | First N      | ame:                  | TOY                                                         |                                                 |                                  |                                                                        |                                                              |
|                            |         | Initial:     |                       |                                                             |                                                 |                                  | В                                                                      |                                                              |
|                            |         | Suffix:      |                       | •                                                           |                                                 |                                  | 1                                                                      |                                                              |
|                            |         | Birth D      | late:                 | 11-05-2005                                                  | MM-DD-YYYY                                      |                                  | Warning: Age I<br>old is unreaso<br>permitted for s<br>- contact court | ess than 14 years<br>nable, admission<br>pecial reasons only |
|                            |         | Öriver'      | 's License Number:    |                                                             |                                                 |                                  | Driver's Licens<br>required                                            | e Number is                                                  |
|                            |         | Driver'      | 's License State:     | AZ - ARIZONA                                                | •                                               |                                  |                                                                        |                                                              |
|                            |         | Progra       | am Type:              | ST 🔻                                                        |                                                 |                                  |                                                                        |                                                              |
|                            |         | Citatio      | n Number:             |                                                             |                                                 |                                  | Citation Numb                                                          | er is required                                               |
|                            |         | Violati      | on Codo:              | 00.014                                                      |                                                 |                                  | Citation Name                                                          | eristequired                                                 |
|                            |         | violati      | on code.              | 28-01A •                                                    |                                                 |                                  |                                                                        |                                                              |
|                            |         | Charge       | e indentifiër:        |                                                             |                                                 |                                  | Charge Indenti                                                         | mer is required                                              |
|                            |         | Proces       | ss Server Fee:        |                                                             |                                                 |                                  |                                                                        |                                                              |
|                            |         | Violati      | on Date:              |                                                             | 🛗 ММ-ОО-ҮҮҮҮ                                    |                                  | Violation Date i                                                       | is required                                                  |
|                            |         | Arraig       | nment Date:           |                                                             | MM-DD-YYYY                                      |                                  | Arraignment D                                                          | ate is required                                              |
|                            |         | Extens       | sion Date:            |                                                             | mm-dd-yyyy                                      |                                  |                                                                        |                                                              |
|                            |         | Schoo        | Receipt Date:         |                                                             |                                                 |                                  |                                                                        |                                                              |
|                            |         | Class        | Dato                  |                                                             |                                                 |                                  | Class Date is r                                                        | required                                                     |
|                            |         | Class        | Dute.                 |                                                             | MM-DD-YYYY                                      |                                  | Class Date is i                                                        | lequireu                                                     |
|                            |         | . <u>Ado</u> | itional Information   |                                                             |                                                 |                                  | Del                                                                    | ete Submit                                                   |

## **Denied Change Requests**

Home>Student Data>Denied Change Requests

- 1. This menu option will allow school users to view their eligibility override and reinstatement requests that were denied by the AOC. (If the request was approved by the AOC, the record will be displayed in the "View Student" menu option with no change request status.)
- 2. If the school has no denied change requests within the last 30 days, the below screen will display:

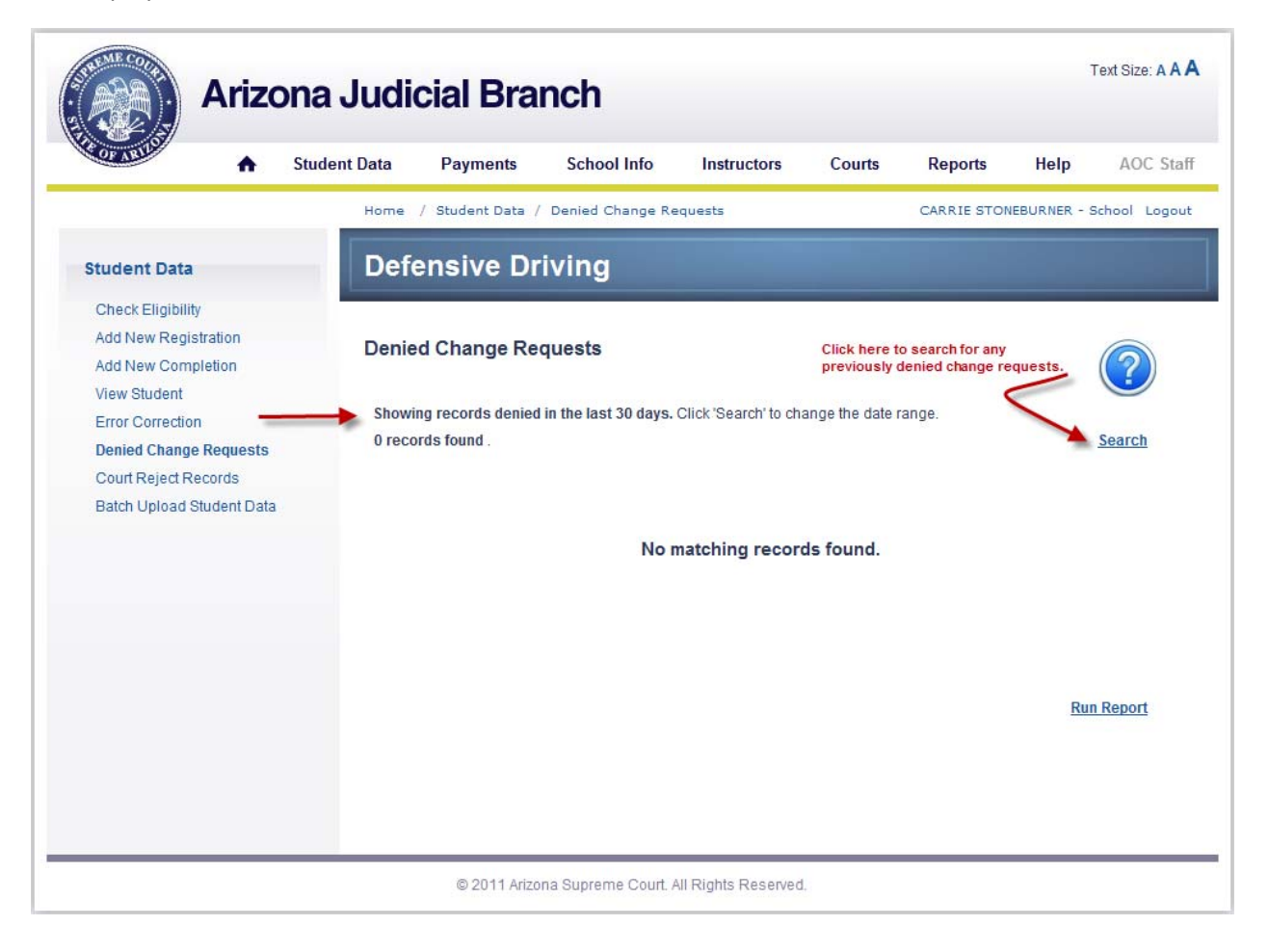

Denied Change Requests continued

3. If there are eligibility override or reinstatement requests which have been denied within the last 30 days, the results will display as below (if there was only one result, the record will display in the "Denied Change Requests – Detail" screen.)

|                                                                                                    | Student Data | Payme     | ents Sch     | ool Info                     | Instructors                                               | Courts R                              | eports                              | Help AOC St                   |
|----------------------------------------------------------------------------------------------------|--------------|-----------|--------------|------------------------------|-----------------------------------------------------------|---------------------------------------|-------------------------------------|-------------------------------|
|                                                                                                    | Home         | / Student | Data / Denie | d Change Requ                | ests                                                      |                                       | Bella Stone                         | e - School 008 Logo           |
| Student Data                                                                                        | Defe         | ensiv     | e Drivin     | g                            |                                                           |                                       |                                     |                               |
| Check Eligibility<br>Add New Registration<br>Add New Completion<br>View Student<br>Error Correction | Denie        | d Chang   | ge Request   | <b>S</b><br>ast 30 days. Cli | ck 'Search' to change                                     | Clic<br>with<br>the date range.       | k here to "Sear<br>iin any time fra | ch" for a specific rec<br>me. |
| Denied Change Requests                                                                              | ID           | Тупе      | Last Name    | First Nan                    | ne Reques                                                 | tor Requested                         | Reviewed By                         | Review Date                   |
| Batch Unload Student Data                                                                           | 427          | C         | BUTTER       | PEANUT                       | CStonebu                                                  | r 5/17/2011                           | CarrieAOC                           | 5/17/2011                     |
|                                                                                                    | 428          | C         | BUTTER       | PEANUT                       | CStonebu                                                  | r 5/17/2011                           | CarrieAOC                           | 5/17/2011                     |
| k the "ID" link to go                                                                               | 442          | С         | SMITH        | JOHN                         | CStonebu                                                  | r 5/19/2011                           | CarrieAOC                           | 5/19/2011                     |
| nge Requests- Detail"                                                                               | 443          | С         | SMITH        | JOHN                         | CStonebu                                                  | r 5/19/2011                           | CarrieAOC                           | 5/19/2011                     |
|                                                                                                    | 450          | С         | USER         | SMART                        | CStonebu                                                  | r 5/19/2011                           | CarrieAOC                           | 5/19/2011                     |
|                                                                                                    | <u>453</u>   | C         | CHEATER      | IMA                          | CStonebu                                                  | r 5/23/2011                           | CarrieAOC                           | 5/23/2011                     |
|                                                                                                    | <u>454</u>   | С         | CHEATER      | IMA                          | CStonebu                                                  | r 5/23/2011                           | CarrieAOC                           | 5/23/2011                     |
|                                                                                                    |              |           |              |                              | Click here to run<br>change requests<br>(See "Reports" fi | a report for all t<br>within the last | the denied<br>30 days.<br>tion.)    | Run Report                    |

© 2011 Arizona Supreme Court. All Rights Reserved.

#### **Denied Change Requests – Search**

Home>Student Data>Denied Change Requests

- 1. Use this screen to locate a specific denied change request.
  - A. Last Name: If using, must include at least 1 character (no numbers).
  - B. First Name: If using, must include at least 1 character (no numbers).
  - C. *Birth Date*: Is using, enter the driver's date of birth using the displayed format: MM-DD-YYYY. Ex: 11-01-1980.
  - D. *Driver's License Number*: If using, must be alphanumeric (characters and numbers). No special characters allowed.
  - E. **State**: This field automatically defaults to "Arizona." Use the drop down menu to select another state or location.
  - F. *Reviewed Date Range*: Enter the Begin and End date of the search range in the MMDDYYYY format (or use the calendar option to select the date).
- 2. Enter your search criteria and select <Submit>.

| •                                                                               | Student Data | Payments                            | School Info                           | Instructors  | Courts | Reports | Help          | AOC Sta      |
|---------------------------------------------------------------------------------|--------------|-------------------------------------|---------------------------------------|--------------|--------|---------|---------------|--------------|
|                                                                                 | Home         | / Student Data /                    | Denied Change Re                      | quests       |        | Bella S | Stone - Schoo | al 008 Logor |
| Student Data                                                                    | Def          | ensive Dri                          | ving                                  |              |        |         |               |              |
| Check Eligibility<br>Add New Registration<br>Add New Completion<br>View Student | Deni         | ed Change Req<br>search criteria be | l <b>uests - Searc</b> l              | ı            |        |         |               | ?            |
| Denied Change Requests<br>Court Reject Records                                  | 10           | Last Name:                          | · · · · · · · · · · · · · · · · · · · |              |        |         |               |              |
| Batch Upload Student Data                                                       | 1B           | First Name:                         |                                       | MM-DD-YYYY   |        |         |               |              |
|                                                                                 | 1D Drive     | r's License Number:                 |                                       |              | -      |         |               |              |
|                                                                                 | 1F 🔶 Re      | eviewed Date Range:                 | 4/23/2011                             | through 5/23 | 3/2011 |         |               |              |
|                                                                                 | Cance        | <u>əl</u>                           |                                       |              | -      |         |               |              |

### **Denied Change Requests - Detail**

Home>Student Data>Denied Change Requests

- 1. This screen displays the student record details along with the following:
  - A. <u>Change Request Type</u> (See appendix for Student Status codes).
  - B. Change Request Reason.
  - C. Identity of school user that submitted the request.
  - D. Date the request was submitted by the school.
  - E. Identifies the AOC user that denied the request.
  - F. Date the request was reviewed by the AOC.
  - G. <u>Change approved flag</u>: "N" for No. \*If the request was approved, the record would not be in the "Denied Change Requests" menu section and can be retrieved through the "View Student" menu section.

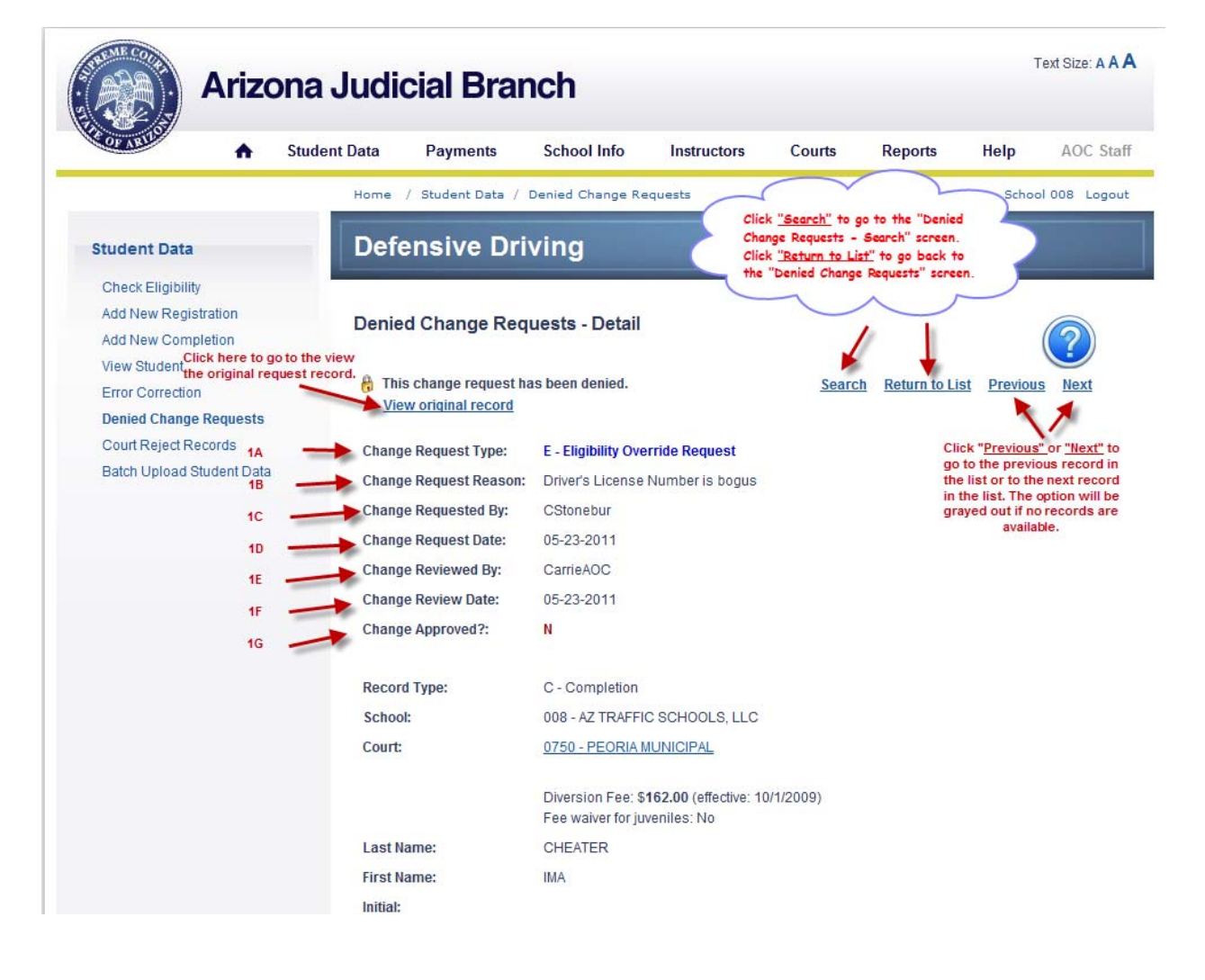

#### **Court Reject Records**

Home>Student Data>Court Reject Records

- All student registration and completion records will be transmitted electronically to the associated court database (currently each night, except for Sunday). If after the court reviews the record and determines errors are present that require correction by the school, the record will be "rejected" and transmitted back to the "DDTS" the day the court processes the record.
- 2. Any un-worked court reject records' count will display on the Home Page (see the "Home Page" section for further information.)
- 3. To view current/un-worked court reject records or search for any previously worked court reject records, navigate to the "Court Reject Records" sub-menu option (Home>Student Data>Court Reject Records)
  - A. Click on the "Record ID" link to view the specific court reject record detail.
  - B. Click on the "Search" link to search for any un-worked or previously worked court reject record.
  - C. Click on "Run Report" to print out the list of un-worked court reject records (See "Reports" for more information.)

| Arizo                                                                                               | na Judio         | cial Bra            | nch                               |                       |                |             |           | Text Size: A A    |
|----------------------------------------------------------------------------------------------------|------------------|---------------------|-----------------------------------|-----------------------|----------------|-------------|-----------|-------------------|
| ARTIST A                                                                                            | Student Data     | Payments            | School Info                       | Instructors           | Courts         | Reports     | Help      | AOC Sta           |
|                                                                                                    | Home ,           | ′Student Data /     | Court Reject Recor                | ds                    |                | CARRIE ST   | ONEBURNER | R - School Logou  |
| Student Data                                                                                        | Defe             | nsive Dr            | iving                             |                       |                |             |           |                   |
| Check Eligibility<br>Add New Registration<br>Add New Completion<br>View Student<br>Error Correction | Court<br>4 recor | Reject Recor        | <b>ds</b><br>record number to vie | w that student record | 1.             |             | 3В 🔪      | Search            |
| Denied Change Requests                                                                              | ID               | <u>Type</u> Last Na | ume <u>First Na</u>               | me <u>Birth Date</u>  | <u>License</u> | Violation C | Court R   | ejected           |
| Court Reject Records                                                                                | A <u>15</u>      | C STONE             | SUSHI                             | 11/6/1987             | D1161980       | 11/1/2010   | 0343      | 3/25/2011         |
| Batch Upload Student Data                                                                           | 14               | C PEYTON            | CAROL                             | 11/7/1985             | D1171980       | 11/1/2010   | 0743      | 9/1/2010          |
|                                                                                                    | 13               | S STONE             | BELLA                             | 11/5/1985             | D1151980       | 11/30/2010  | 0945      | 9/1/2010          |
|                                                                                                    | 10               | S STONEB            | URNER JOHN                        | 11/2/2008             | D1121981       | 11/1/2010   | 0743      | 9/1/2010          |
|                                                                                                    |                  |                     |                                   |                       |                | 3C          | -         | <u>Run Report</u> |
|                                                                                                    |                  |                     |                                   |                       |                |             |           |                   |
|                                                                                                    |                  | © 2011 Arizo        | na Supreme Court. A               | II Rights Reserved.   |                |             |           |                   |

## **Court Reject Records - Search**

Home>Student Data>Court Reject Records

- 1. To search for any court reject record (un-worked or previously worked), use the "Search" option to locate the record(s). You must input at least the Last Name and/or Driver's License Number plus one other field.
  - A. *Last Name*: If using, must include at least 1 character (no numbers).
  - B. *First Name*: If using, must include at least 1 character (no numbers).
  - C. *Birth Date*: Is using, enter the driver's date of birth using the displayed format: MM-DD-YYYY. Ex: 11-01-1980.
  - D. *Driver's License Number*: If using, must be alphanumeric (characters and numbers). No special characters allowed.
  - E. *State*: This field automatically defaults to "Arizona." Use the drop down menu to select another state or location.
- 2. Click <Submit> to view your results (list or detailed record see Navigation Tips for more information)

| Arizo                                                                          | ona Judicial Branch                                                                                                    | Text Size: A A A   |
|--------------------------------------------------------------------------------|----------------------------------------------------------------------------------------------------|--------------------|
|                                                                                | Student Data Payments School Info Instructors Courts Reports He                                                                                       | Ip AOC Staff       |
| Student Data                                                                   | Home / Student Data / Court Reject Records CARRIE STONEBURN Defensive Driving                                                                         | ER - School Logout |
| Add New Registration<br>Add New Completion<br>View Student<br>Error Correction | Court Reject Records - Search<br>Input search criteria below:<br>Please input Last Name and/or Driver's License Number plus at least one other field. |                    |
| Denied Change Requests<br>Court Reject Records<br>Batch Upload Student Data    | 4A     Last Name:     stone       4B     First Name:       4C     Birth Date:     MM-DD-YYYY                                                          |                    |
|                                                                                | 4D Driver's License Number:<br>4E State: AZ - ARIZONA                                                                                                 |                    |
|                                                                                | Cancel 2                                                                                                    |                    |
|                                                                                | @ 2044 Arizono Supromo Court All Dichto Record                                                                                                    |                    |

## **Court Reject Records - Detail**

Home>Student Data>Court Reject Records

- 1. The "Court Reject Records Detail" screen displays the record details, along with:
  - A. Reject Reason
    - The court case management automatic reject reason will display here along with any manual notes included by the court.
  - B. "Acknowledge" button, with "No Action Required" check box
    - The court reject record must be "Acknowledged" in order to document the school has reviewed the court reject record. Select <Acknowledge> once the review is complete. This will remove the record from the un-worked court reject record list. The court reject record will be available through the "Search" option if needed.
    - Check the "No Action Required" box if no action was required on the student record to correct the record.
  - C. "View existing student record" link
    - Click here to go directly to the student record (Home>Student Data>View Student. See following page for more information)
    - The corrections to the student record are done in the "View Student" option. Once the record has been updated and "submitted", the new record will be transmitted to the court.

| Ariz                    | ona Jud      | icial Bra            | nch                                                      |                                                          |          |                        |            | Text Size: A A A |
|-------------------------|--------------|----------------------|----------------------------------------------------------|----------------------------------------------------------|----------|------------------------|------------|------------------|
| A AND A AND A           | Student Data | Payments             | School Info                                              | Instructors                                              | Courts   | Reports                | Help       | AOC Staff        |
|                         | Home         | / Student Data /     | Court Reject Reco                                        | ds                                                       |          | CARRIE STON            | IEBURNER - | School Logout    |
| Student Data            | Det          | fensive Dr           | iving                                                    |                                                          |          |                        |            |                  |
| Check Eligibility       |              |                      |                                                          |                                                          |          |                        |            |                  |
| Add New Registration    | C            | Delet Deres          | Detail                                                   |                                                          |          |                        |            |                  |
| Add New Completion      | Cou          | rt Reject Recor      | ds - Detail                                              |                                                          |          |                        | 1B         |                  |
| View Student            |              |                      |                                                          |                                                          |          |                        |            |                  |
| Error Correction        |              |                      |                                                          | n gan et fan in en                                       | Sear     | ch <u>Return to Li</u> | ist Previo | us Next          |
| Denied Change Request   | IS Place     | his student record   | has been rejected b                                      | y the court.                                             | No A     | ction Required         | Acknow     | ledge            |
| Court Reject Records    | View         | existing student rec | ord                                                      | 10                                                       |          |                        |            |                  |
| Batch Upload Student Da | ita          |                      |                                                          |                                                          |          |                        |            |                  |
| 1/                      | A Reje       | ct Reason:           | This is a test re                                        | ect record.                                              |          |                        |            |                  |
|                         | Reje         | ct Date:             | 03-25-2011                                               |                                                          |          |                        |            |                  |
|                         | Reco         | ord Type:            | C - Completion                                           |                                                          |          |                        |            |                  |
|                         | Scho         | ool:                 | 029 - ARIZONA                                            | CRASH COURSE                                             |          |                        |            |                  |
|                         | Cour         | t:                   | 0343 - FREDON                                            | A MAGISTRATE CO                                          | DURT     |                        |            |                  |
|                         |              |                      | 28-701.02 Must<br>Diversion Fee: \$<br>Fee waiver for ju | see judge<br><b>100.00</b> (effective: 1/<br>veniles: No | /1/1994) |                        |            |                  |
|                         | Last         | Name:                | STONE                                                    |                                                          |          |                        |            |                  |
|                         | First        | Name:                | SUSHI                                                    |                                                          |          |                        |            |                  |
|                         | Initia       | l:                   |                                                          |                                                          |          |                        |            |                  |
|                         | Suffi        | x:                   |                                                          |                                                          |          |                        |            |                  |
|                         | Birth        | Date:                | 11-06-1987                                               |                                                          |          |                        |            |                  |
|                         | Drive        | er's License Numbe   | C D1161980                                               |                                                          |          |                        |            |                  |
|                         | Drive        | ar's License State   | A7 - Arizona                                             |                                                          |          |                        |            |                  |
|                         | Drive        | ram Type:            | AC - AILONA                                              |                                                          |          |                        |            |                  |
|                         | Prog         | ram type:            |                                                          |                                                          |          |                        |            |                  |
|                         | Citat        | ion Number:          | C1151983                                                 |                                                          |          |                        |            |                  |

Court Reject Records – Detail continued

After clicking "View existing student record" link in the above example, you will see the screen below.

| •                              | Cic                                                                                                    |
|--------------------------------|----------------------------------------------------------------------------------------------------|
| View Student - Detail          | Any student record that has a court<br>reject record will have this display on<br>the student record accessed through            |
| d". A Related Court Reject rec | ecord                                                                                                    |
| Record Type:                   | S - Registration                                                                                                    |
| School:                        | 029 - ARIZONA CRASH COURSE                                                                                                    |
| Court:                         | 0747 - GLENDALE MUNICIPAL                                                                                                    |
|                                | Criminal speed must see judge View Court<br>Diversion Fee: <b>\$100.00</b> (effective: 4/1/2009)<br>Fee waiver for juveniles: No |
| Last Name:                     | STONEBURNER                                                                                                    |
| First Name:                    | ИНОС                                                                                                    |
| Initial:                       |                                                                                                    |
| Suffix:                        | •                                                                                                    |
| Birth Date:                    | 11-02-2008 MM-DD-YYYY                                                                                                    |
| Driver's License Number:       | D1121981                                                                                                    |
| Driver's License State:        | AZ - ARIZONA                                                                                                    |
| Program Type:                  | ST 🔻                                                                                                    |
| Citation Number:               | C1121890                                                                                                    |
| Violation Code:                | 28-701A <b>•</b>                                                                                                    |
| Charge Indentifier:            | A                                                                                                    |
| Process Server Fee:            |                                                                                                    |
| Violation Date:                | 11-01-2010 mm-DD-YYYY                                                                                                    |
| Arraignment Date:              | 11-30-2010 III MM-DD-YYYY                                                                                                    |
| Extension Date:                | mm-dd-yyyy                                                                                                    |
| School Receipt Date:           | mm-dd-yyyy                                                                                                    |
| Class Date:                    | 11-17-2010 mm-DD-YYYY                                                                                                    |
| Completion Date:               | MM-DD-YYYY Click <submit> after the changes are</submit>                                                                         |
| Completion Type:               | done. For Registration records, you will have the option to delete the                                                           |
| Class Result:                  | Pass      Fail     record from the "View Student" menu option if necessary.                                                      |
|                                |                                                                                                    |
| Additional Information         | $\gamma \gamma$                                                                                                    |
|                                |                                                                                                    |
|                                | Delete                                                                                                    |

Court Reject Records – Detail continued

2. After the <Acknowledge> button is selected, the below confirmation screen will display, and the court reject record will no longer appear in the list. However, it can always be found by searching for all court reject records (see "Court Reject Records – Search" for more information.)

| Arizona                                                                         | a Judicial Bran                                        | ch                                                                                                    | Text Size: A A A                        |
|---------------------------------------------------------------------------------|--------------------------------------------------------|----------------------------------------------------------------------------------------------------|-----------------------------------------|
| Stu                                                                             | ident Data Payments                                    | School Info Instruct                                                                                     | Help AOC Staff                          |
|                                                                                 | Home / Student Data / (                                | Court Reject Re Click "Search" to g                                                                      | o to the "Court Reject Records - Logout |
| Student Data                                                                    | Defensive Driv                                         | ving                                                                                                    | t" to go back to the "Court Reject      |
| Check Eligibility<br>Add New Registration<br>Add New Completion<br>View Student | Court Reject Record                                    | s - Detail                                                                                               | d in the list (grayed out if no records |
| Error Correction<br>Denied Change Requests<br>Court Reject Records              | This reject record has<br>View existing student record | peen acknowledged.                                                                                       | Search Return to List Previous Next     |
| Batch Upload Student Data                                                       | Acknowledged Date:                                     | 05-12-2011                                                                                               |                                         |
|                                                                                 | Acknowledged By:                                       | CStonebu                                                                                                 |                                         |
|                                                                                 | Reject Reason:                                         | This is a test reject record.                                                                            |                                         |
|                                                                                 | Reject Date:                                           | 03-25-2011                                                                                               |                                         |
|                                                                                 | Record Type:                                           | C - Completion                                                                                           |                                         |
|                                                                                 | School:                                                | 029 - ARIZONA CRASH COURSE                                                                               |                                         |
|                                                                                 | Court:                                                 | 0343 - FREDONIA MAGISTRATE COURT                                                                         |                                         |
|                                                                                 |                                                        | 28-701.02 Must see judge<br>Diversion Fee: \$100.00 (effective: 1/1/1994<br>Fee waiver for juveniles: No | 4)                                      |
|                                                                                 | Last Name:                                             | STONE                                                                                                    |                                         |
|                                                                                 | First Name:                                            | SUSHI                                                                                                    |                                         |
|                                                                                 | Initial:                                               |                                                                                                    |                                         |
|                                                                                 | Suffix:                                                |                                                                                                    |                                         |
|                                                                                 | Birth Date:                                            | 11-06-1987                                                                                               |                                         |
|                                                                                 | Driver's License Number:                               | D1161980                                                                                                 |                                         |
|                                                                                 | Driver's License State:                                | AZ - Arizona                                                                                             |                                         |
|                                                                                 | Program Type:                                          |                                                                                                    |                                         |
|                                                                                 | Citation Number:                                       | C1151983                                                                                                 |                                         |

## **Batch Upload Student Data**

Home>Student Data>Batch Upload Student Data

- 1. Use this menu option if your school is an AOC approved batch school and student record information is ready to be uploaded to the Defensive Driving Tracking System.
  - A. After navigating to the "Batch Upload Student Data" screen, click <Browse> to locate the file containing student data to be uploaded.

|                                                                                    | Home     | / Student Data /  | Batch Upload Stud        | ent Data                |        | bella s                                            | stone - Schoo                                     | il 029 Logo |
|------------------------------------------------------------------------------------|----------|-------------------|--------------------------|-------------------------|--------|----------------------------------------------------|---------------------------------------------------|-------------|
| Student Data                                                                       | Def      | ensive Dr         | iving                    |                         |        |                                                    |                                                   |             |
| Check Eligibility<br>Add New Registration<br>Add New Completion                    | Batch    | Upload Stud       | ent Data                 |                         |        |                                                    |                                                   |             |
| View Student<br>Error Correction<br>Denied Change Requests<br>Court Reject Records | Click th | e "Browse" buttor | n to find the file, then | click "Upload".<br>Brow | wse    | 1A. Click h<br>for the .xn<br>on your co<br>drive. | ere to search<br>nl file located<br>omputer's har | d           |
| Batch Upload Student Data                                                          |          |                   |                          | [                       | Upload |                                                    |                                                   |             |
|                                                                                    |          |                   |                          |                         |        |                                                    |                                                   |             |

Batch upload student data continued

B. As soon as your file has been located and selected, click <Upload> to begin the upload process.

| Arizona                                                                         | Judicial Branch                                                                 |
|---------------------------------------------------------------------------------|---------------------------------------------------------------------------------|
| OF ARTIS                                                                        | lent Data Payments School Info Instructors Courts Reports Help AOC Staf         |
|                                                                                 | Home / Student Data / Batch Upload Student Data bella stone - School 029 Logout |
| Student Data                                                                    | Defensive Driving                                                               |
| Check Eligibility<br>Add New Registration<br>Add New Completion<br>View Student | Batch Upload Student Data                                                       |
| Error Correction Denied Change Requests Court Reject Records                    | C:\Users\cstonebu\Documents\DD Phase 2\Testing Data\02 Browse                   |
| Batch Upload Student Data                                                       | Upload                                                                          |
|                                                                                 |                                                                                 |
|                                                                                 |                                                                                 |
|                                                                                 |                                                                                 |

- © 2011 Arizona Supreme Court. All Rights Reserved.
- C. If your file was successfully uploaded, you will see the screen below with the total records uploaded displayed, including the Total and Successful record count.

| OF ARIL                                                                         | tudent Data | Payments                        | School Info       | Instructors | Courts | Reports | Help          | AOC Sta      |
|---------------------------------------------------------------------------------|-------------|---------------------------------|-------------------|-------------|--------|---------|---------------|--------------|
|                                                                                 | Home        | / Student Data /                | Batch Upload Stud | ent Data    |        | bella s | stone - Schoo | ol 029 Logou |
| Student Data                                                                    | Def         | ensive Dr                       | iving             |             |        |         |               |              |
| Check Eligibility<br>Add New Registration<br>Add New Completion<br>View Student | Batch       | Upload Stud                     | ent Data          |             |        |         |               |              |
| Error Correction Denied Change Requests                                         | File su     | iccessfully uploade<br>Records: | ed                |             | 3      |         | Upload ano    | ther file    |
| Court Reject Records Batch Upload Student Data                                  | Succe       | ssful Records:                  |                   |             | 3      |         | anothe        | r .xml file. |
|                                                                                 |             |                                 |                   |             |        |         |               |              |

Batch upload student data continued

- D. However, if any of the records in the batch failed data or eligibility validation, the following screen will display:
  - The screen will display the total records uploaded, with a count of "Successful" and "Error Records" included in the total count.
  - The screen will also display a link to view the error records. Click on this link to immediately view the "Error Correction" menu section (See "Error Correction" section in this manual for more information)

| A Stud                                                                                          | lent Data                              | Payments                                                     | School Info                        | Instructors         | Courts          | Reports | Help                                      | AOC Sta                                 |
|-------------------------------------------------------------------------------------------------|----------------------------------------|--------------------------------------------------------------|------------------------------------|---------------------|-----------------|---------|-------------------------------------------|-----------------------------------------|
|                                                                                                 | Home                                   | / Student Data /                                             | Batch Upload Stud                  | ent Data            |                 | bella : | stone - Schoo                             | 029 Logo                                |
| Student Data                                                                                    | Defe                                   | ensive Dr                                                    | iving                              |                     |                 |         |                                           |                                         |
| Check Eligibility<br>Add New Registration<br>Add New Completion<br>View Student                 | Batch                                  | Upload Stud                                                  | ent Data                           |                     |                 |         |                                           |                                         |
| Error Correction<br>Denied Change Requests<br>Court Reject Records<br>Batch Upload Student Data | File su<br>Total F<br>Succe<br>Error F | ccessfully uploade<br>Records:<br>ssful Records:<br>Records: | Click here to vi                   | ew<br>ds.           | 301             |         | Upload anot<br>Click<br>upload<br>.xml fi | her file<br>here to<br>d another<br>le. |
|                                                                                                 | View e<br>Reco<br>Clas                 | error records<br>and 1. ClassDate: 'C<br>s Date must be on   | 07-11-2011'<br>or before Arraignme | nt Date if there is | no Extension Da | te.     |                                           |                                         |

© 2011 Arizona Supreme Court. All Rights Reserved.

#### Add New Court Payment

Home>Payments>Add Court Payment

- 1. This option is used to associate student records with diversion fee payments made to the court. **To** *facilitate this process by reconciling your school completion records with the Defensive Driving Tracking System before starting, see the "Court Un-paid Diversion Fee Payment" report section.*
- 2. Once the transaction is completed, the court payment check number, date and amount (for each individual record) will be electronically transmitted to the associated court.
- 3. <u>Step 1 Enter Payment Information</u>
  - A. *Court:* Select the court location from the drop down menu. This is a mandatory field.
  - B. *Payment Date:* Enter the date using the MM-DD-YYYY format or select the calendar option to enter the date. The payment date cannot be in the future and must be entered.
  - C. *Check Number:* Must enter a valid check number.
  - D. *Payment Sequence Number:* This is an optional field and should be used if making more than 1 deposit per day to the court.
  - E. Date Range From and Date Range To: Must use to select eligible records of students who successfully completed the course. Date range cannot exceed 31 days.
- 4. Select <Next> to continue or <Cancel> to clear the input fields.<u>Note: Only completion records that have had the selected court location and completion date within the selected date range, a class result of "Pass", and no previous court payment check number will be eligible for this payment.</u>

| •                                                                | Student Data    | Payments         | School Info      | Instructors | Courts | Reports     | Help        | AOC Stat     |
|------------------------------------------------------------------|-----------------|------------------|------------------|-------------|--------|-------------|-------------|--------------|
|                                                                  | Home            | / Payments / A   | dd Court Payment |             |        | CARRIE STON | EBURNER - S | School Logou |
| Payments                                                         | Defe            | ensive Dr        | iving            |             |        |             |             |              |
| Add Court Payment<br>Add State Payment<br>View Existing Payments | Add N<br>Step 1 | lew Court Pay    | /ment            |             |        |             |             | Ł            |
| 3A                                                               | > Court:        |                  | 0750 - PEOR      |             |        | •           |             |              |
| 38                                                               | > Payme         | ent Date:        | 05-12-2011       | MM-DD-YYYY  |        |             |             |              |
| 3C                                                               |                 | Number:          | 325              |             |        |             |             |              |
| 3D                                                               | Payme           | ent Sequence Num | iber:            |             |        |             |             |              |
| 3F                                                               | Date R          | ange From:       | 05-01-2011       | MM-DD-YYYY  |        |             |             |              |
|                                                                  | Date R          | ange To:         | 05-31-2011       | MM-DD-YYYY  |        |             | 1           | <b>`</b>     |
|                                                                  |                 |                  |                  |             |        | (           | Cancel      | Next         |

5. If there were no matching student records, you will see the below screen:

| A Stu                                                            | lent Data Payments School Info Instructors Courts Reports Help AOC Sta                                                                                                    |
|------------------------------------------------------------------|----------------------------------------------------------------------------------------------------|
|                                                                  | Home / Payments / Add Court Payment CARRIE STONEBURNER - School Logo                                                                                                    |
| Payments                                                         | Defensive Driving                                                                                                    |
| Add Court Payment<br>Add State Payment<br>View Existing Payments | Add New Court Payment                                                                                                    |
|                                                                  | Step 2 - Select students whose fees are included in this payment                                                                                                    |
|                                                                  | Court:       0745 - MESA MUNICIPAL         Payment Date:       05-12-2011         Check Number:       325         Payment Sequence Number:       Select <u>Gack</u> to return to the entry screen with all previous input infact.         Date Range From:       05-01-2011         Date Range To:       05-31-2011         Cancel       Back         Next |
|                                                                  | No unassigned student records found eligible for this payment.                                                                                                    |

#### 6. Step 2: Select students whose fees are included in this payment.

If there are eligible student records, you will see the below screen with the total record count displayed. Select the students whose diversion fee will be included in this payment, and select <Next>.

|                                                          | Arizo                      | ona             | Judi    | cial Bra              | nch                 |                     |          |                                                   |               |              |
|----------------------------------------------------------|----------------------------|-----------------|---------|-----------------------|---------------------|---------------------|----------|---------------------------------------------------|---------------|--------------|
| OF ARILO                                                 | •                          | Student         | Data    | Payments              | School Info         | Instructors         | Courts   | Reports                                           | Help          | AOC Sta      |
|                                                          |                            | _               | Home    | / Payments / A        | dd Court Payment    |                     |          | Bella S                                           | Stone - Schoo | ol 008 Logou |
| Payments                                                 |                            |                 | Defe    | ensive Dr             | iving               |                     |          |                                                   |               |              |
| Add Court Payme<br>Add State Paymer<br>View Existing Pay | nt<br>nt<br>ments          | 1               | Add N   | lew Court Pay         | yment               |                     |          |                                                   |               |              |
|                                                          |                            |                 | Step 2  | 2 - Select students   | whose fees are incl | uded in this paym   | ent      | ~                                                 |               |              |
|                                                          |                            |                 | Court:  |                       | 0750 - PEOF         | IA MUNICIPAL        | ~        | ÷.                                                | 1             |              |
|                                                          |                            |                 | Payme   | ent Date:             | 04-01-2011          |                     | entry se | <u>Cancel&gt;</u> to return<br>creen with all pro | evious input  | 4            |
|                                                          | -                          | <hr/>           | Check   | Number:               | 325                 |                     | cleared. |                                                   |               | )            |
|                                                          | $\checkmark$               | 2               | Payme   | ent Sequence Nur      | nber:               | (                   | Select : | < <u>Back&gt;</u> to return<br>with all previous  | input intact. | 1            |
| Check the b                                              | ox next to                 | the             | Date R  | ange From:            | 04-01-2011          |                     | Select : | (Next> to contin                                  | nue.          | )            |
| "Name" coli                                              | umn headir<br>conde        | ng to           | ate R   | lange To:             | 04-30-2011          |                     |          | 1 1                                               | 7             | Y            |
| Check the b<br>record to se<br>the records               | ox next to<br>electively i | each<br>dentify | 2 stude | ants eligible for thi | s payment           |                     |          | Cancel                                            | Back          | Next         |
|                                                          |                            | X.              |         | <u>Name</u>           | <u>Birth Da</u>     | <u>te License #</u> | Violati  | ion Date                                          | <u>Comple</u> | tion Date    |
|                                                          |                            |                 |         | BUTTER, PEANUT        | 7/14/1              | 971 DLN314          | 1/10/20  | 11                                                | 4             | /7/2011      |
|                                                          |                            |                 |         | BUTTER, PEANUT        | [ 7/14/1            | 972 DLN315          | 1/10/20  | 11                                                | 4/1           | 9/2011       |
|                                                          |                            |                 |         |                       |                     |                     |          |                                                   |               |              |

#### 7. Step 3: Review and Submit.

- A. The "Calculated Payment Amount" is the result of multiplying the selected record count by the "Diversion Fee Amount." In the example below, 1 (record) x \$162.00 (Diversion Fee Amount) = "Calculated Payment Amount" of \$162.00. The Diversion Fee amount will be based upon the violation date and program type for each student record.
- B. Select <Submit> to confirm the transaction.

| A Stu                                                            | dent Data         | Payments                      | School Info                 | Instructors        | Courts   | Reports                                                                                                    | Help AOC           | Sta  |
|------------------------------------------------------------------|-------------------|-------------------------------|-----------------------------|--------------------|----------|----------------------------------------------------------------------------------------------------|--------------------|------|
|                                                                  | Home              | / Payments / A                | dd Court Payment            |                    |          | Bella Sto                                                                                                    | ne - School 008 L  | .ogo |
| Payments                                                         | Defe              | ensive Di                     | riving                      |                    |          |                                                                                                    |                    |      |
| Add Court Payment<br>Add State Payment<br>View Existing Payments | Add N             | lew Court Pa                  | yment                       |                    |          |                                                                                                    |                    |      |
|                                                                  | Step 3            | - Review and Sul              | omit                        |                    |          |                                                                                                    |                    |      |
|                                                                  | Court:            |                               | 0750 - PEOF                 | RIA MUNICIPAL      |          |                                                                                                    |                    |      |
|                                                                  | Payme             | ent Date:                     | 04-01-2011                  |                    | Select ' | "Cancel" to cancel                                                                                                    | any further        |      |
|                                                                  | Check             | Number:                       | 325                         |                    | action ( | you will be asked                                                                                                    | to confirm)        |      |
|                                                                  | Payme             | ent Sequence Nun              | nber:                       | (                  | Select   | "Submit" to comp                                                                                                    | lete the           | 1    |
|                                                                  | Date R            | lange From:                   | 04-01-2011                  |                    | process  | and the second second se |                    | )    |
|                                                                  | Date R            | lange To:                     | 04-30-2011                  |                    | -        |                                                                                                    | $\mathcal{I}$      |      |
| 7A ·                                                             | Calcul            | ated Payment Am               | ount: \$162.00              |                    |          |                                                                                                    |                    |      |
|                                                                  | 1 stude<br>Last N | ent to add to this p<br>ame B | ayment<br>irth Date License | e # Violation Date | e Comp.  | Cancel B                                                                                                    | ee Proc. Serv. Fee | -B   |
|                                                                  | BUTTE             | R, PEANUT                     | 7/14/1971 DLN314            | 1/10/2011          | 4/7/20   | 011 \$162.00                                                                                                    |                    |      |
|                                                                  |                   |                               |                             |                    |          |                                                                                                    |                    |      |

© 2011 Arizona Supreme Court. All Rights Reserved.

- 8. After selecting <Submit> in Step 3, the below confirmation page will display. Your options are:
  - A. View the payment details for the payment record just created (See "View Existing Payments" for more information).
  - B. Add another court payment
  - C. Take no further action you're done!

| Arizor                                                                 | na Judicial Branch                           | Text Size: A A A                |
|------------------------------------------------------------------------|----------------------------------------------|---------------------------------|
|                                                                        | tudent Data Payments School Info Instructors | Courts Reports Help AOC Staff   |
|                                                                        | Home / Payments / Add Court Payment          | Bella Stone - School 008 Logout |
| Payments                                                               | Defensive Driving                            |                                 |
| Add Court Payment<br>Add State Payment<br>View Existing Payments<br>8A | Add New Court Payment                        | 88<br>Add another payment       |

#### **Court Un-Paid Diversion Fee Payment Report**

Home>Reports>Court Un-Paid Diversion Fee Payment Report

- 1. Use this option if you wish to reconcile your school records with the Defensive Driving Tracking System's eligible un-paid diversion fee student records.
- 2. The report will display Completion records with the selected court location and completion date within the selected date range, a class result of "Pass", and no previous court payment check number associated with the student record.
- 3. Navigate to the "Reports" menu selection and click on "Court Un-Paid Diversion Fee Payment Report."

| • | Student Data | Payments          | School Info        | Instructors                      | Courts       | Reports        | Help          | AOC Staf     |  |
|---|--------------|-------------------|--------------------|----------------------------------|--------------|----------------|---------------|--------------|--|
|   | Home         | / View Reports    |                    |                                  |              | Bella S        | Stone - Schoo | ol 008 Logou |  |
|   | Defe         | ensive Dr         | iving              |                                  |              |                |               |              |  |
|   | View         | Reports           |                    |                                  |              |                |               |              |  |
|   | Select a     | report to view    |                    |                                  |              |                |               |              |  |
|   | 🔿 Acl        | nowledged Cou     | ırt Rejects Report | Denied Change Request Report     |              |                |               |              |  |
|   | 🔿 Co         | mpletion Volum    | e                  | In Non-Completed Paid State Fees |              |                |               |              |  |
|   | 🔿 Co         | urt Completions   |                    | Pending Error Statistics         |              |                |               |              |  |
|   | 🔿 Co         | urt Directory     |                    | 🔿 Pr                             | int 3-Day Co | mpletion Stati | stics         |              |  |
|   | 🔿 Co         | urt Diversion Fee | e Report           | 🔿 So                             | hool Comple  | etion Activity |               |              |  |
|   | 🔿 Co         | urt Ordered Com   | pletions           | 🔿 So                             | hool Directo | огу            |               |              |  |
|   | 🔿 Co         | urt Reject Result | s Report           | 🔿 St                             | ate Fee Rem  | ittance Repor  | t             |              |  |
|   | 🔿 Co         | urt Remittance F  | leport             | 🔿 St                             | udent Recor  | d Submission   |               |              |  |
|   | Cor          | urt Un-Paid Dive  | rsion Fee Payment  | Report                           |              |                |               |              |  |

© 2011 Arizona Supreme Court. All Rights Reserved.

Court Un-Paid Diversion Fee Payment Report continued

- 4. Enter the "Start Date" and "End Date" of the desired report date range and the "Court Code" drop down list will display.
- 5. Select a court code to display eligible payment records for a specific court, or "Select All" to display all courts with eligible payment records.
- 6. Select "View Report" to run the report.

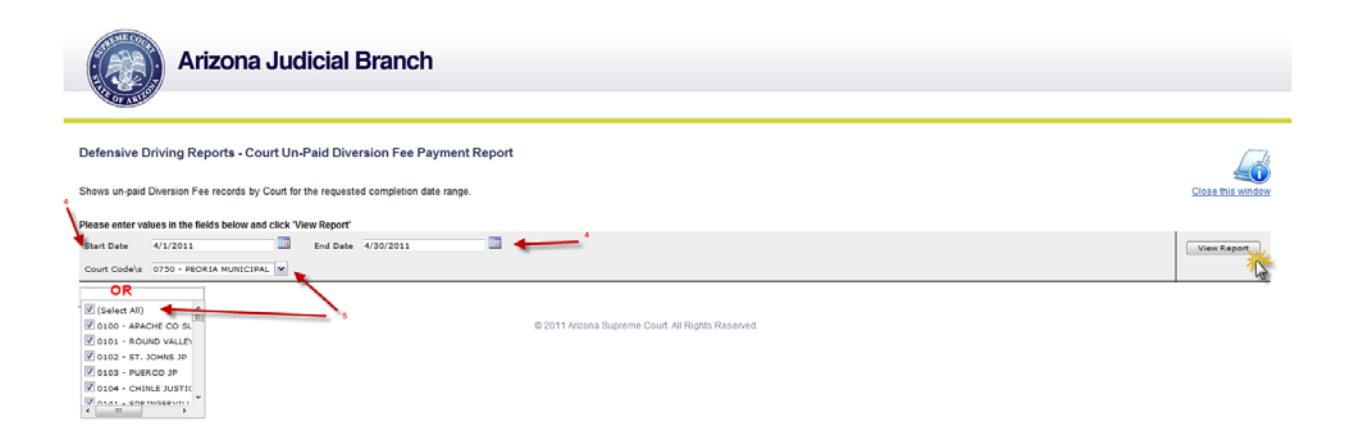

Court Un-Paid Diversion Fee Payment Report continued

- 7. The results shown will match the results displayed in the "Add New Court Payment" workflow when using the same selection criteria. Click the "Print" icon to print your report.
- 8. For more information on the reporting function, please see "Reports" section.

| Start Date   | 4/1/2011   |         |          |   | End Date | 4/30/2011                  |                                             |           |         |   |
|--------------|------------|---------|----------|---|----------|----------------------------|---------------------------------------------|-----------|---------|---|
| Cour: Code\s | 0750 - PEC | ORIA MU | JNICIPAL | • |          |                            |                                             |           |         |   |
| 14 4 1       | of 1 👂     | ₽I      | 100%     |   | •        | Find Next                  | Select a format                             | ▼ Export  | Ø       | 3 |
|              |            |         |          |   | ŀ        | Arizona De<br>Court Un-Pai | e <b>fensive Driv</b><br>d Diversion Fee Pa | ing Syste | em<br>t |   |
|              |            |         |          |   |          |                            |                                             |           |         |   |

029 - ARIZONA CRASH COURSE

Date Range: 4/1/2011 Through 4/30/2011

| Court            | Name        | Birth Date    | Driver's<br>License<br>Number | Violation<br>Date | Citation Number         | Completion<br>Date | Program<br>Type | Juvenile<br>Fee<br>Waived | Diversion<br>Fee |
|------------------|-------------|---------------|-------------------------------|-------------------|-------------------------|--------------------|-----------------|---------------------------|------------------|
| PEORIA MUNICIPAL |             |               |                               | 02/27/2011        | Information removed for | 04/16/2011         | ST              | N                         | \$162.00         |
| [0750]           |             |               |                               | 03/07/2011        |                         | 04/23/2011         | ST              | Ν                         | \$162.00         |
|                  |             |               |                               | 12/28/2010        |                         | 04/02/2011         | SI              | N                         | \$162.00         |
|                  | Information | n removed for | r                             | 02/24/2011        |                         | 04/23/2011         | ST              | Ν                         | \$162.00         |
|                  | securty.    |               |                               | 01/10/2011        | security.               | 04/23/2011         | ST              | Ν                         | \$162.00         |
|                  |             |               |                               | 12/07/2010        |                         | 04/25/2011         | ST              | N                         | \$162.00         |
|                  |             |               |                               | 03/20/2011        |                         | 04/23/2011         | ST              | Ν                         | \$162.00         |
|                  |             |               |                               | 04/15/2011        |                         | 04/28/2011         | ST              | N                         | \$162.00         |
|                  |             |               |                               | 02/15/2011        |                         | 04/16/2011         | ST              | Ν                         | \$162.00         |
|                  |             |               |                               |                   |                         |                    | Total For       | Court 0750:               | \$1,458.00       |
# Add New Court Payment - Duplicate Check Number

Home>Payments>Add New Court Payment

- 1. The Defensive Driving Tracking System ("DDTS") will allow a duplicate Court Payment check number to be used only if the payment sequence number and/or payment date is different on the new and existing payment records.
- 2. If the entered check number matches an existing Court Payment check number with the same sequence number/and or payment date, the "DDTS" will only allow new student records to be added to the existing payment record. No new payment record can be created. Chose one of the options below:
  - A. Click on the "View existing payment" link to modify the existing payment record. See "View Existing Payments Add Students (Court Payment)" for more information.
  - B. Cancel the workflow by selecting the <Cancel> button.

| Arizo                                                            | ona Judicial B                                                                         | ranch                                                                       |                                |             |                                                                            |                                               | Text Size: A A A     |
|------------------------------------------------------------------|----------------------------------------------------------------------------------------|-----------------------------------------------------------------------------|--------------------------------|-------------|----------------------------------------------------------------------------|-----------------------------------------------|----------------------|
| A A                                                              | Student Data Payment                                                                   | s School Info                                                               | Instructors                    | Courts      | Reports                                                                    | Help                                          | AOC Staff            |
|                                                                  | Home / Payments                                                                        | / Add Court Payment                                                         |                                |             | CARRIE STO                                                                 | NEBURNER - :                                  | School Logout        |
| Payments                                                         | Defensive                                                                              | Driving                                                                     |                                |             |                                                                            |                                               |                      |
| Add Court Payment<br>Add State Payment<br>View Existing Payments | Add New Court                                                                          | Payment                                                                     |                                |             |                                                                            |                                               | 4                    |
|                                                                  | Existing record     There is an existing     Please make chang     View existing payme | found.<br>payment with the same C<br>es to the existing paymen<br><u>nt</u> | heck Number, Paym<br>t record. | ent Sequenc | e Number and P                                                             | Payment Date                                  |                      |
|                                                                  | Court:                                                                                 | 0750 - PEO                                                                  | RIA MUNICIPAL                  |             |                                                                            | $\checkmark$                                  |                      |
|                                                                  | Payment Date:                                                                          | 04-01-2011                                                                  | MM-DD-YYYY                     | (           | Select <cance< td=""><td>l&gt; to clear the e</td><td>ntered</td></cance<> | l> to clear the e                             | ntered               |
|                                                                  | Check Number:                                                                          | 508                                                                         |                                | 1           | confirm.)<br>Because a new                                                 | ion (you will be<br>v payment reco            | asked to             |
|                                                                  | Date Range From:                                                                       | 04-01-2011                                                                  |                                |             | be created wi<br>number, click                                             | th a duplicate cl<br>ing <next> will r</next> | heck<br>result in no |
|                                                                  | Date Range To:                                                                         | 04-30-2011                                                                  |                                |             | further action                                                             |                                               | $\sim$               |
|                                                                  |                                                                                        | 01002011                                                                    |                                |             |                                                                            |                                               |                      |
|                                                                  |                                                                                        |                                                                             |                                |             |                                                                            | Cancel                                        | Next                 |
|                                                                  |                                                                                        |                                                                             |                                |             |                                                                            |                                               |                      |
|                                                                  |                                                                                        |                                                                             |                                |             |                                                                            |                                               |                      |
|                                                                  |                                                                                        |                                                                             |                                |             |                                                                            |                                               |                      |
|                                                                  | © 2011                                                                                 | Arizona Supreme Court. A                                                    | II Rights Reserved.            |             |                                                                            |                                               |                      |

Add New Court Payment – Duplicate Check Number continued

- 3. If the entered check number matches an existing Court Payment check number with a different sequence number and/or payment date, the "DDTS" will allow the user to create a new payment record with a duplicate check number. Therefore, chose one of the options below:
  - A. Continue by selecting <Next>. Once your transaction is completed, records will exist with duplicate check numbers, but with different payment dates and/or sequence numbers.
  - B. Click on the <View Existing Payment> record link. You will be given the option of adding student records to the existing court payment record. See "View Existing Payments Add Students (Court Payment) for more information.

| Ariz                                                             | ona Judi                            | cial Bra                                                                     | nch                                        |                                   |                 |                                                                                | 1                               | Text Size: A A |
|------------------------------------------------------------------|-------------------------------------|------------------------------------------------------------------------------|--------------------------------------------|-----------------------------------|-----------------|--------------------------------------------------------------------------------|---------------------------------|----------------|
| NOT ABLID                                                        | Student Data                        | Payments                                                                     | School Info                                | Instructors                       | Courts          | Reports                                                                        | Help                            | AOC Sta        |
|                                                                  | Home                                | / Payments / A                                                               | dd Court Payment                           |                                   |                 | CARRIE STO                                                                     | NEBURNER - S                    | School Logou   |
| Payments                                                         | Def                                 | ensive Dr                                                                    | iving                                      |                                   |                 |                                                                                |                                 |                |
| Add Court Payment<br>Add State Payment<br>View Existing Payments | Add                                 | New Court Pay                                                                | /ment                                      |                                   |                 |                                                                                |                                 | 4              |
| _                                                                | ⑦ C<br>There<br>Payn<br><u>View</u> | ourt Payment Chec<br>e is an existing court<br>ent Date.<br>existing payment | k Number aiready ex<br>payment with the sa | <b>kists.</b><br>me Check Number, | but different C | Court Sequence                                                                 | Number and                      | /or            |
|                                                                  | Cour                                |                                                                              | 0750 - PEOF                                | RIA MUNICIPAL                     |                 | •                                                                              |                                 |                |
|                                                                  | Payn                                | ent Date:                                                                    | 04-02-2011                                 | MM-DD-YYYY                        |                 | 6                                                                              | $\sim$                          |                |
|                                                                  | Pavn                                | ent Sequence Num                                                             | ous                                        |                                   | 1               | Click <c< td=""><td>ancel&gt; to cle<br/>ut fields (you</td><td>er 5</td></c<> | ancel> to cle<br>ut fields (you | er 5           |
|                                                                  | Date                                | Range From:                                                                  | 04-01-2011                                 | MM-DD-YYYY                        |                 | will be a confirm)                                                             | asked to                        | 1              |
|                                                                  | Date                                | Range To:                                                                    | 04-30-2011                                 | MM-DD-YYYY                        |                 | 14                                                                             | ~                               | $\sim$         |
|                                                                  |                                     |                                                                              |                                            |                                   |                 |                                                                                | Cancel                          | Next           |
|                                                                  |                                     |                                                                              |                                            |                                   |                 |                                                                                |                                 |                |
|                                                                  |                                     | © 2011 Arizo                                                                 | na Supreme Court. A                        | II Rights Reserved.               |                 |                                                                                |                                 |                |

#### **Add New State Payment**

Home>Payments>Add New State Payment

- 1. This screen is used to associate student records with State Fee payments made to the Administrative Office of the Courts ("AOC").
- 2. Once the transaction is completed, the State Fee check number and check date will be stored in the student record. The State Fee payment information is never electronically transmitted to the Court or AOC.
- 3. <u>Step 1 Enter Payment Information</u>
  - A. **Payment Date:** Enter the date using the MM-DD-YYYY format or select the calendar option to enter the date. The payment date cannot be in the future and must be entered.
  - B. Check Number: Must enter a valid check number
  - C. **Reporting Period:** Payments are assigned to one of the two bi-monthly reporting periods: ("A" = 1-15, or "B" = 16-31).
- 4. Select <Next> to continue or <Cancel> to clear the input fields.

#### <u>Note: Only Registration or Completion ("Pass or "Fail") records with a matching "School Receipt</u> <u>Date" within the selected reporting period, and no previous State Fee check number, will be</u> <u>eligible for this payment. Student Records with State Fee payments collected by another</u> <u>school will not be eligible.</u>

| OF ARULA                                                         | Stude | ent Data | Payments            | School Info      | Instructors   | Courts | Reports | Help         | AOC St      |
|------------------------------------------------------------------|-------|----------|---------------------|------------------|---------------|--------|---------|--------------|-------------|
|                                                                  |       | Home     | / Payments / A      | dd State Payment |               |        | Bella S | Stone - Scho | ol 008 Logo |
| Payments                                                         |       | Def      | ensive Dr           | iving            |               |        |         |              |             |
| Add Court Payment<br>Add State Payment<br>View Existing Payments |       | Add N    | lew State Pay       | rment            |               |        |         |              |             |
|                                                                  |       | Step     | I - Enter payment i | nformation       |               |        |         |              | _           |
|                                                                  | 3A 🗕  | Paym     | ent Date:           | 04-01-2011       | MM-DD-YYYY    |        |         |              |             |
|                                                                  | 3B 🗕  | Check    | Number:             | 900              |               |        |         |              |             |
|                                                                  | 3C —  | Repor    | ting Period:        | Mar 🔻 1          | 6-31 ▼ 2011 ▼ |        | [       | Cancel       | Next        |

Add New State Payment continued

5. If there were no matching student records, you will see the screen below:

|                                                                  | udent Data Payments        | School Info          | Instructors               | Courts                                            | Reports                                                                                                    | Help                                                                                                | AOC Sta                                        |
|------------------------------------------------------------------|----------------------------|----------------------|---------------------------|---------------------------------------------------|----------------------------------------------------------------------------------------------------|----------------------------------------------------------------------------------------------------|------------------------------------------------|
|                                                                  | Home / Payments / A        | dd State Payment     |                           |                                                   | Bella S                                                                                                    | Stone - Schoo                                                                                       | 008 Logo                                       |
| Payments                                                         | Defensive D                | riving               |                           |                                                   |                                                                                                    |                                                                                                    |                                                |
| Add Court Payment<br>Add State Payment<br>View Existing Payments | Add New State Pay          | /ment                |                           | Selec<br>scree<br>Selec<br>with<br>Selec<br>vou t | the second second secon | eturn to the e<br>us input clear<br>urn to the en<br>t intact.<br>ntinue (this wi<br>were available | intry<br>ed.<br>try screen<br>ill remind<br>to |
|                                                                  | Step 2 - Select students   | s whose fees are inc | luded in this payme       | ent conti                                         | nue)                                                                                                    |                                                                                                    |                                                |
|                                                                  | Payment Date:              | 04-01-2011           |                           |                                                   | ~                                                                                                    |                                                                                                    |                                                |
|                                                                  | Check Number:              | 900                  |                           |                                                   |                                                                                                    |                                                                                                    |                                                |
|                                                                  | Reporting Period:          | 8-16-2011 1          | o 8-31-201 <mark>1</mark> |                                                   |                                                                                                    |                                                                                                    |                                                |
|                                                                  |                            |                      |                           |                                                   | Cancel                                                                                                    | Back                                                                                                | Next                                           |
|                                                                  |                            |                      |                           |                                                   |                                                                                                    |                                                                                                    |                                                |
|                                                                  | 0 students eligible for th | is payment           |                           |                                                   |                                                                                                    |                                                                                                    |                                                |
|                                                                  |                            |                      |                           |                                                   |                                                                                                    |                                                                                                    |                                                |
|                                                                  | No u                       | nassigned stude      | nt records four           | nd eligible f                                     | or this payme                                                                                                    | ent.                                                                                                |                                                |
|                                                                  |                            |                      |                           |                                                   |                                                                                                    |                                                                                                    |                                                |
|                                                                  |                            |                      |                           |                                                   |                                                                                                    |                                                                                                    |                                                |
|                                                                  |                            |                      |                           |                                                   |                                                                                                    |                                                                                                    |                                                |
|                                                                  |                            |                      |                           |                                                   |                                                                                                    |                                                                                                    |                                                |

Add New State Fee payment continued

#### 6. Step 2: Select students whose fees are included in this payment.

If there are eligible student records, you will see the screen below with the total record count displayed. Select the students whose state fee will be included in this payment, and select <Next>.

| Arizona                                                                                                    | Indicial Br                            | anch                       |                    |                  |                                                                   | Text Size: A                          | AAA   |
|----------------------------------------------------------------------------------------------------|----------------------------------------|----------------------------|--------------------|------------------|-------------------------------------------------------------------|---------------------------------------|-------|
| Anzona                                                                                                    |                                        | anch                       |                    |                  |                                                                   |                                       |       |
| ▲ Studer                                                                                                    | nt Data Payments                       | School Info                | Instructors        | courts           | Reports                                                           | Help AOC :                            | Staff |
|                                                                                                    | Home / Payments /                      | Add State Payment          |                    |                  | Bella Si                                                          | tone - School 008 Lo                  | gout  |
| Payments                                                                                                    | Defensive I                            | Driving                    |                    |                  |                                                                   |                                       |       |
| Add Court Payment<br>Add State Payment<br>View Existing Payments                                                | Add New State P                        | ayment                     |                    | ( 5              | select <u>«Cancel»</u> to<br>ntry screen with a                   | o return to the<br>all previous input | 2     |
|                                                                                                    | Step 2 - Select stude                  | nts whose fees are inc     | luded in this pa   | yment s          | leared.<br>select <u><back></back></u> to i<br>creen with all pre | return to the entry                   | )     |
|                                                                                                    | Payment Date:                          | 04-01-2011                 |                    | 7                | select <u><next></next></u> to                                    | continue.                             |       |
| $\sim$                                                                                                    | Check Number:                          | 900                        |                    |                  | ~                                                                 |                                       |       |
| Check the box next to the<br>"Name" column heading to<br>select all records<br>Or<br>Check the box next to each | Reporting Period:                      | 3-16-2011 1                | to 3-31-2011       |                  | Cancel                                                            | Back Next                             |       |
| record to selectively identify the records.                                                                     | 3 st ments eligible for<br><u>Name</u> | tnis payment<br><u>Bir</u> | <u>th Date Lic</u> | ense# <u>Vic</u> | plation Date                                                      | Completion Date                       |       |
| - AND                                                                                                    |                                        | LABAN E                    | 9/17/1971 CK6      | 84748 2/2/       | /2011                                                             | 3/30/2011                             |       |
| 6                                                                                                    | TEST, MAYA                             | L                          | 3/19/1945 D10      | 0847620 3/1/     | /2011                                                             | 4/18/2011                             |       |
|                                                                                                    | TEST, SARA                             | <u>I E</u>                 | 8/19/1963 D12      | 3444 1/1/        | /2011                                                             |                                       |       |
|                                                                                                    |                                        |                            |                    |                  |                                                                   |                                       |       |

Add New State Payment continued

#### 7. <u>Step 3: Review and Submit.</u>

- A. The "Calculated Payment Amount" is the result of multiplying the selected record count by the State Fee Amount (due to legislative mandates, the "DDTS" has been programmed to accommodate different State Fee amounts). In the example below, 1 (record) x \$65.00 + 1 (record) x \$75.00 = \$140.00. The State fee amount will be based upon the current State Fee amount on the date of violation.
- B. Select <Submit> to confirm the transaction.

| OF ABIL                              | •                     | Studen | t Data  | Payments                      | School Info          | Instructors | Courts    | Reports                                 | Help                            | AOC St      |
|--------------------------------------|-----------------------|--------|---------|-------------------------------|----------------------|-------------|-----------|-----------------------------------------|---------------------------------|-------------|
|                                      |                       |        | Home    | / Payments / Add              | State Payment        |             |           | Bella                                   | Stone - Scho                    | ol 008 Logo |
| Payments                             |                       | _      | Def     | ensive Dri                    | ving                 |             |           |                                         |                                 |             |
| Add Court Payme                      | int                   |        |         |                               |                      |             |           |                                         |                                 |             |
| Add State Payme<br>View Existing Pay | e <b>nt</b><br>/ments |        | Add N   | lew State Payn                | nent                 |             |           |                                         |                                 |             |
|                                      |                       |        | Step 3  | 3 - Review and Subm           | it                   |             | Selec     | et <u>"Cancel"</u> to                   | cancel any fu                   | ther        |
|                                      |                       |        | Paym    | ent Date:                     | 04-01-2011           |             | Selec     | n (you will be<br>t <u>"Back"</u> to re | asked to confi<br>cturn to Step | irm)<br>2   |
|                                      |                       |        | Check   | Number:                       | 900                  |             | Selec     | t <u>"Submit"</u> to                    | complete the                    | 5           |
|                                      |                       |        | Repor   | ting Period:                  | 3-16-2011 to         | 3-31-2011   |           | ~                                       | ~                               |             |
|                                      |                       | 7A     | Calcul  | lated Payment Amou            | int: \$140.00 ¥      |             |           |                                         | /                               |             |
|                                      |                       |        |         |                               |                      |             |           | Cancel                                  | Back                            | Submit      |
|                                      |                       |        | 2 stude | ents to add to this pa<br>ame | ayment<br>Birth Date | License #   | Violation | Date                                    | Comp. Bate                      | State Fee   |
|                                      |                       |        | KEENE   | YE, CALABAN E                 | 9/17/1971            | CK684748    | 2/2/2011  |                                         | 3/30/2011                       | \$85.00     |
|                                      |                       |        | TEST    | REAVA I                       | 2/10/10/15           | D100247820  | 3/1/2011  |                                         | 4/18/2011                       | \$75.00     |

Add New State Payment continued

- 8. After selecting <Submit> in Step 3, the confirmation page below will display. Your options are:
  - A. View the payment details for the payment record just created (See "View Existing Payments" for more information).
  - B. Add another State Fee Payment
  - C. Take no further action you're done!

# **Defensive Driving Tracking System**

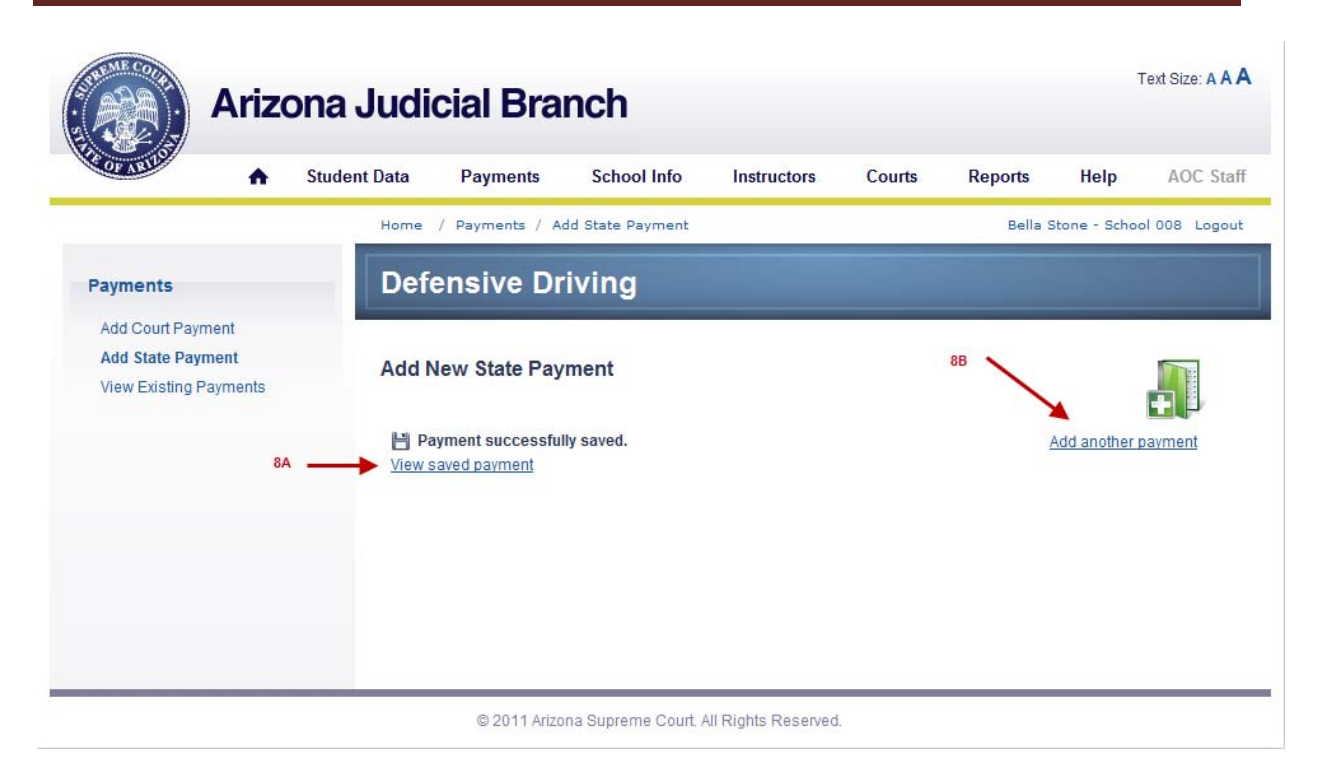

#### Add New State Fee Payment – Duplicate Check Number Home>Payments>Add New State fee Payment

- The Defensive Driving Tracking System ("DDTS") will allow duplicate State Fee check numbers to be used. If the application recognizes a previously used check number, a warning will display. Your options are:
  - A. Change the check number to one that has not be used before.
  - B. Continue by selecting <Next>. Once the transaction is completed, state fee payment records will existing with duplicate check numbers and may have different payment dates.
  - C. Click on the "View Existing Payment" record link. See "View Existing Payments Add Student Records (State Fee Payment)" for more information.

|                                                                  | Student Data                             | Payments                                           | School Info                                | Instructors                                | Courts                 | Reports    | Help                                                           | AOC St                     |
|------------------------------------------------------------------|------------------------------------------|----------------------------------------------------|--------------------------------------------|--------------------------------------------|------------------------|------------|----------------------------------------------------------------|----------------------------|
|                                                                  | Home /                                   | Payments / Ac                                      | ld State Payment                           |                                            |                        | CARRIE STO | NEBURNER - S                                                   | School Logo                |
| Payments                                                         | Defe                                     | nsive Dr                                           | iving                                      |                                            |                        |            |                                                                |                            |
| Add Court Payment<br>Add State Payment<br>View Existing Payments | Add Ne                                   | ew State Pay                                       | ment                                       |                                            |                        |            |                                                                |                            |
|                                                                  | Step 1 -                                 | Enter payment in                                   | nformation                                 |                                            |                        |            |                                                                |                            |
|                                                                  | (i) War                                  | ning: State Fee C                                  | heck Number alrea<br>number, or click 'Nex | dy used for School<br>" to continue with a | 029.<br>duplicate chec | k number.  | $\sim$                                                         | 2                          |
| -                                                                | View exi                                 | sting payment                                      |                                            |                                            |                        | C          | Click Concel                                                   | to clean                   |
| -                                                                | View exi<br>Paymer                       | sting payment                                      | 04-13-2011                                 | MM-DD-YYYY                                 | Ċ.                     | E          | Click «Cancel»<br>your input fie<br>will be asked              | to clear<br>Ids (you<br>to |
| -                                                                | Paymer<br>Check M                        | sting payment<br>It Date:<br>Jumber:               | 04-13-2011<br>305                          | MM-DD-YYY                                  | ,                      | C          | Click «Cancel»<br>your input fie<br>will be asked<br>confirm). | to clear<br>Ids (you<br>to |
| -                                                                | View exi<br>Paymer<br>Check N<br>Reporti | sting payment<br>at Date:<br>Jumber:<br>ng Period: | 04-13-2011<br>305<br>May 🔻 11              | ∰ MM-DD-YYYY                               | ,                      |            | Click «Cancel»<br>your input fie<br>will be asked<br>confirm). | to clear<br>Ids (you<br>to |

#### © 2011 Arizona Supreme Court. All Rights Reserved.

#### **View Existing Payments**

Home>Payments>View Existing Payments

- 1. In the "View Existing Payments" menu option, you will be able to do the following:
  - A. View existing Court and State Fee payments
  - B. Add additional students to existing Court and State Fee payments
  - C. Generate remittance Reports.
- 2. To begin, retrieve an existing payment record.
  - A. Select either "Court Payments" or "State Fee Payments" ("Court Payments" will be the default value.)

- B. If "Court Payments" is selected, complete the following for the existing court payment (must choose at least 1 search field)
  - i. *Court:* Select the court location from the drop down menu.
  - ii. **Payment Date:** Enter the payment date of the court payment using the MM-DD-YYYY format or select the calendar option to enter the date.
  - iii. *Check Number:* Enter the check number of the existing payment.
  - iv. **Completion Date Range**: Use the date range used to create the existing court payment record.
  - v. **Driver's License Number:** Use this to search for an existing Court Payment record by one of the student record's Driver's License number included in the payment.
- 3. Select <Submit> to continue or <Reset> to clear the input fields.

|                                                                  | Student Data                | Payments                            | School Info           | Instructors     | Courts      | Reports | Help          | AOC Sta     |
|------------------------------------------------------------------|-----------------------------|-------------------------------------|-----------------------|-----------------|-------------|---------|---------------|-------------|
|                                                                  | Home                        | / Payments / Vi                     | ew Existing Paymen    | ts              |             | Bella S | Stone - Schoo | ol 008 Logo |
| Payments                                                         | Def                         | ensive Dr                           | iving                 |                 |             |         |               |             |
| Add Court Payment<br>Add State Payment<br>View Existing Payments | View<br>Input s<br>Please i | Existing Paym<br>search criteria be | elow:                 |                 |             |         |               | <b>1</b>    |
| 2Bi                                                              |                             | Search For                          | Ourt Payr             | nents 🔘 State F | ee Payments |         |               |             |
| 2Bii<br>2Bii                                                     |                             | Payment Date                        | : 04-01-2011          |                 | •           |         |               |             |
| 2Biv                                                             | Com                         | Check Number                        | : 325<br>: 04-01-2011 | to 04-30-2      | 2011        |         |               |             |
|                                                                  | Driver                      | 's License Number                   |                       |                 |             |         |               |             |

View Existing Payments continued

- 4. If "State Fee Payments" is selected, complete the following for the existing state fee payment (must choose at least 1 search field)
  - i. **Payment Date:** Enter the payment date of the state fee payment using the MM-DD-YYYY format or select the calendar option to enter the date.
  - ii. *Check Number:* Enter the check number of the existing payment.
  - iii. **Driver's License Number:** Use this to search for an existing State Fee Payment record by one of the student record's Driver's License number included in the payment.

5. Select <Submit> to continue or <Reset> to clear the input fields

|                                                                  | Student Data  | Payments                                            | School Info                 | Instructors     | Courts      | Reports | Help           | AOC Sta   |
|------------------------------------------------------------------|---------------|-----------------------------------------------------|-----------------------------|-----------------|-------------|---------|----------------|-----------|
|                                                                  | Home          | e / Payments / Vie                                  | ew Existing Payment         | s               |             | Bella S | Stone - School | 008 Logoi |
| Payments                                                         | De            | fensive Dr                                          | iving                       |                 |             |         |                |           |
| Add Court Payment<br>Add State Payment<br>View Existing Payments | Viev          | v Existing Paym                                     | ents - <mark>S</mark> earch |                 |             |         | 1              | <b>9</b>  |
|                                                                  | Inpu<br>Pleas | it search criteria be<br>e input at least one searc | low:<br>ch field.           |                 |             |         |                |           |
|                                                                  |               | Search For                                          | : 🔘 Court Payn              | nents 🔘 State F | ee Payments |         |                |           |
|                                                                  | 4i            | > Payment Date                                      | 04-01-2011                  |                 |             |         |                |           |
|                                                                  | 411           | Check Number                                        | 900                         |                 |             |         |                |           |
|                                                                  | 4iii 🔶 Driv   | er's License Number                                 |                             |                 |             |         |                |           |
|                                                                  |               |                                                     |                             | Reset           | Submit      |         |                |           |
|                                                                  |               |                                                     |                             | 1               | 1           |         |                |           |
|                                                                  |               |                                                     |                             |                 | 5           |         |                |           |

View Existing Payments continued

6. If the search yields more than one result, the screen below will display with each result listed. Click on the "Check Number" id link to view the payment record detail screen (see "View Existing Payments – Detail" section for more information).

| a Judiciai Bra     | anch                                                                                                    |                                                                                                    | TON DIES. AA                                                                                                    |
|--------------------|----------------------------------------------------------------------------------------------------|----------------------------------------------------------------------------------------------------|----------------------------------------------------------------------------------------------------|
| dent Data Payments | School Info Instructors                                                                                                    | Courts Reports                                                                                                    | Help AOC Sta                                                                                                    |
| Home / Payments /  | View Existing Payments                                                                                                    | CARRIE STONEBU                                                                                                    | JRNER - School Logo                                                                                                    |
| Defensive D        | Driving                                                                                                    |                                                                                                    |                                                                                                    |
| View Existing Pa   | yments - Search Results                                                                                                    |                                                                                                    | <b>%</b>                                                                                                    |
| Check #            | ent records found. Click a check numbe<br>Pay Date                                                                         | er to view that payment record.                                                                                                    | Search                                                                                                    |
| 700                | 4/1/2011                                                                                                    | 029                                                                                                    |                                                                                                    |
| 700                | 4/14/2011                                                                                                    | 029                                                                                                    |                                                                                                    |
|                    |                                                                                                    |                                                                                                    |                                                                                                    |
|                    | Jent Data Payments<br>Home / Payments /<br>Defensive E<br>View Existing Pay<br>2 State Fee Paymer<br>Check #<br>700<br>700 | Jent Data       Payments       School Info       Instructors         Home       / Payments / View Existing Payments         Defensive Driving         View Existing Payments - Search Results         2 State Fee Payment records found. Click a check number         Check #       Pay Date         700       4/1/2011         700       4/14/2011 | Jent Data       Payments       School Info       Instructors       Courts       Reports         Home       / Payments / View Existing Payments       CARRIE STONEBU         Defensive Driving       View Existing Payments - Search Results         Q       2 State Fee Payment records found. Click a check number to view that payment record.         Check #       Pay Date       School         700       4/1/2011       029         700       4/1/4/2011       029 |

# **View Existing Payments – Detail**

Home>Payments>View Existing Payments

1. Once the existing payment record is retrieved, you can perform the following:

A. View and print the remittance report for the existing payment. This report will display the payment details included in the payment (School ID, Date report run, check number, remittance date, and student record details for each student record included in the payment.) Click on the link "Run Report" to view and/or print. (See "Reports" for more information).

| OF ARUL                                                          | Student Data                        | Payments S          | ichool Info      | Instructors  | Courts        | Reports       | Help                       | AOC S           |
|------------------------------------------------------------------|-------------------------------------|---------------------|------------------|--------------|---------------|---------------|----------------------------|-----------------|
|                                                                  | Home                                | / Payments / View E | xisting Payments |              |               | Bella         | Stone - Scho               | ool 008 Log     |
| Payments                                                         | Defe                                | ensive Drivi        | ng               |              |               |               |                            |                 |
| Add Court Payment<br>Add State Payment<br>View Existing Payments | View                                | Existing Paymen     | ts - Detail      |              |               |               |                            | <b>%</b>        |
|                                                                  | State                               | Fee Payment Record  |                  |              | Sear          | rch Return to | <u>o List</u> <u>Previ</u> | ous <u>Next</u> |
|                                                                  | Payme                               | ent Date:           | 04-01-2011       |              |               |               |                            |                 |
|                                                                  | Check                               | Number:             | 900              |              |               |               |                            |                 |
|                                                                  | Repor                               | ting Period:        | 03-16-2011 t     | o 03-31-2011 |               |               |                            |                 |
|                                                                  | Calculated Payment Amount: \$140.00 |                     |                  |              | e<br>n Report | Add Students  |                            |                 |
|                                                                  | 2 stude                             | ents assigned       |                  |              |               | -             |                            |                 |
|                                                                  | Name<br>KEENE                       | YE CALABAN E        | 9/17/1971        | CK884748     | 2/2/2011      | Date          | 3/30/2011                  | state ree       |
|                                                                  | TEST.                               | MAYA L              | 3/19/1945        | D100847620   | 3/1/2011      |               | 4/18/2011                  | \$75.00         |
|                                                                  |                                     |                     |                  |              |               |               |                            |                 |

# View Existing Payments – Add Students (State Fee Payment)

Home>Payments>View Existing Payments

1. Another option in the "View Existing Payments – Detail" screen, is to add additional qualifying students to the existing payment record. In the example below, additional student records can be added to an existing State Fee payment record.

| Image: Notice Data       Payments       School Info       Instructors       Courts       Reports       Help       ACC State         Payments         Add Court Payment       Add State Payment         Add Court Payment       Add State Payments       Defensive Driving         View Existing Payments - Detail         View Existing Payments - Detail         State Fee Payment Record         Payment Date:       04-01-2011         Check Number:       900         Reporting Period:       03-03-03-03-03         Calculated Payment Amount:       \$140.00         2 students assigned       Name         Name       Birth Date       License #       Violation Date       Comp. Date       State Fee         ViewExisting       917/1971       Crede4748       22/2011       3/9/2011       96.90                                                                                                    |                  | Arizo   | ona Judio    | cial Brand          | ch                |              |             |                  |              | Text Size: A A  |
|----------------------------------------------------------------------------------------------------|------------------|---------|--------------|---------------------|-------------------|--------------|-------------|------------------|--------------|-----------------|
| Home / Payments       Bells Store - School 008 Logout         Payments       Add Court Payment         Add State Payment       More / Existing Payments - Detail         View Existing Payments       View Existing Payments - Detail         State Fee Payment Record       Search Return to List Previous Next         Payment Date:       04-01-2011         Check Number:       900         Reporting Period:       03-16-2011 to 03-31-2011         Calculated Payment Amount:       \$140.00         Latents assigned       Mame         Mame       Birth Date       License #       Violation Date       Comp. Date       State Fee         LiteENEVE CALABANE       91/19/195       D10847/620       91/2011       91/92011       95.00                                                                                                    | OF ARILO         | •       | Student Data | Payments            | School Info       | Instructors  | Courts      | Reports          | Help         | AOC Stat        |
| Payments       Defensive Driving         Add Court Payment       Add State Payment         View Existing Payments       View Existing Payments - Detail         State Fee Payment Record       State Fee Payment Date:         Payment Date:       04-01-2011         Check Number:       90         Reporting Period:       03-18-2011 to 03-31-2011         Calculated Payment Amount:       \$140.00         Students assigned       Students assigned         Limme       Birth Date       Violation Date       Comp. Date       State Fee         Num Report       Classes #       Violation Date       Comp. Date       State Fee         Violation State Amount:       State State Fee       Violation Date       Comp. Date       State Fee         Violation State State Fee       Violation Date       Comp. Date       State Fee       Violation Tate       Violation Tate       V                                                                                                    |                  |         | Home         | / Payments / View B | Existing Payments | 5            |             | Bella            | Stone - Sch  | ool 008 Logou   |
| Add Court Payment           View Existing Payments         View Existing Payments         Search         Return to List         Previous         Next           State Fee Payment Date:         04-01-2011         Search         Return to List         Previous         Next           Check Number:         900         Reporting Period:         03-16-2011 to 03-31-2011         Click Here         Image: Calculated Payment Amount:         \$140.00         Image: Calculated Payment Amount:         \$140.00         Image: Ca | Payments         |         | Defe         | ensive Driv         | ing               |              |             |                  |              |                 |
| Add State Payments       View Existing Payments       Search       Return to List       Previous       Next         State Fee Payment Record       900       Payment Date:       900       900       Payment Oate:       916-2011 to 03-31-2011         Check Number:       916-2011 to 03-31-2011       03-16-2011 to 03-31-2011       Click Here       Click Here         Calculated Payment Amount:       \$140.00       Image: Click Here       Click Here       Add Students         2 Students assigned       Name       Birth Date       License #       Violation Date       Comp. Date       State Fee         Mame       Birth Date       19/17/1971       CK684748       2/2/2011       3/30/2011       3/30/2011       3/30/2011       3/30/2011       3/30/2011       3/30/2011       3/30/2011       3/30/2011       3/30/2011       3/30/2011       3/30/2011       3/30/2011       3/30/2011       3/30/2011       3/30/2011       3/30/2011       3/30/2011       3/30/2011       3/30/2011       3/30/2011       3/30/2011       3/30/2011       3/30/2011       3/30/2011       3/30/2011       3/30/2011       3/30/2011       3/30/2011       3/30/2011       3/30/2011       3/30/2011       3/30/2011       3/30/2011       3/30/2011       3/30/2011       3/30/2011       3/30/2011       3/30/2011                                                                                                    | Add Court Paym   | ent     |              |                     |                   |              |             |                  |              |                 |
| View Existing Payments       View Existing Payments - Detail       Search       Return to List       Previous       Next         State Fee Payment Record       Payment Date:       04-01-2011       Check Number:       900         Reporting Period:       03-16-2011 to 03-31-2011       Click Here       Image: Click Here       Image: Click Here         Calculated Payment Amount:       \$140.00       Image: Click Here       Image: Click Here       Image: Click Here         Name       Birth Date       License #       Violation Date       Comp. Date       State Fee         KEENEYE, CALABAN E       9/17/1971       CK884748       2/2/2011       3/30/2011       \$86.00         TEST, MAYA L       3/19/1945       D100847620       3/1/2011       4/18/2011       \$76.00                                                                                                    | Add State Payme  | ent     | View         | Evisting Paymon     | te Detail         |              |             |                  |              | -               |
| Search Return to List Previous Next         State Fee Payment Record         Payment Date:       04-01-2011         Check Number:       900         Reporting Period:       03-16-2011 to 03-31-2011         Calculated Payment Amount:       \$140.00         Click Here       Add Students         Run Report       Add Students         State Fee Payment Amount:       \$140.00         Run Report       Add Students         State Fee Payment Amount:       \$140.00         Run Report       Add Students         State Fee Payment Amount:       \$140.00         State Fee Payment Amount:       \$140.00         Run Report       Add Students         State Fee Payment Amount:       \$140.00         Run Report       Add Students         State Fee Payment Amount:       \$140.00         State Fee Payment Amount:       \$140.00         Run Report       Add Students         State Fee Payment Amount:       \$140.00         State Fee Payment Amount:       \$140.00         State Fee Payment Amount:       \$140.00         State Fee Payment Amount:       \$140.00         Run Report:       Add Students         State Payment Amount:       \$100000000000000000000000000000000                                                                                                    | View Existing Pa | ayments | VIEW         | Existing Paymen     | its - Detail      |              |             |                  |              |                 |
| State Fee Payment Record         Payment Date:       04-01-2011         Check Number:       900         Reporting Period:       03-16-2011 to 03-31-2011         Calculated Payment Amount:       \$140.00         Value Report       Add Students         Add Students       2         State Fee       9/17/1971         CK084748       2/2/2011         3/19/1945       D100847620         3/19/1945       D100847620                                                                                                    |                  |         |              |                     |                   |              |             | b. Determine     | List Devi    | e               |
| Payment Date:       04-01-2011         Check Number:       900         Reporting Period:       03-16-2011 to 03-31-2011         Calculated Payment Amount:       \$140.00         Violation Date       Add Students         2 students assigned       Mame         Name       Birth Date       License #       Violation Date       Comp. Date       State Fee         KEENEYE, CALABANE       9/17/1971       CK884748       2/2/2011       3/30/2011       \$85.00                                                                                                    |                  |         | State        | Fee Dayment Record  |                   |              | Searc       | <u>Return to</u> | List Prev    | ous <u>Next</u> |
| Payment Date:04-01-2011Check Number:900Reporting Period:03-16-2011 to 03-31-2011Calculated Payment Amount:\$140.00Run ReportAdd StudentsAdd StudentsAdd StudentsStudents assignedNameBirth DateLicense #Violation DateComp. DateState FeeKEENEYE, CALABAN E9/17/1971CK887482/220113/30/2011\$86.00TEST, MAYA L3/19/1945D1008476203/1/20114/18/2011\$75.00                                                                                                    |                  |         | Juic         | ree rayment necord  |                   |              |             |                  |              |                 |
| Check Number:900Reporting Period:03-16-2011 to 03-31-2011Calculated Payment Amount:\$140.00Students assignedAdd StudentsNameBirth DateLicense #Violation DateComp. DateState FeeKEENEYE, CALABAN E9/17/1971CK6847482/2/20113/30/2011\$86.00TEST, MAYA L3/19/1945D1008476203/1/20114/18/2011\$75.00                                                                                                    |                  |         | Payme        | ent Date:           | 04-01-2011        |              |             |                  |              |                 |
| Reporting Period:       03-16-2011 to 03-31-2011         Calculated Payment Amount:       \$140.00         Click Here         Run Report       Add Students         Add Students assigned         Name       Birth Date       License #       Violation Date       Comp. Date       State Fee         KEENEYE, CALABAN E       9/17/1971       CK684748       2/2/2011       3/30/2011       \$86.00         TEST, MAYA L       3/19/1945       D100847620       3/1/2011       4/18/2011       \$75.00                                                                                                    |                  |         | Check        | Number:             | 900               |              |             |                  |              |                 |
| Calculated Payment Amount:       \$140.00       Image: Calculated Payment Amount:       \$140.00         2 students assigned       Add Students       Add Students         Name       Birth Date       License #       Violation Date       Comp. Date       State Fee         KEENEYE, CALABAN E       9/17/1971       CK684748       2/2/2011       3/30/2011       \$85.00         TEST, MAYA L       3/19/1945       D100847620       3/1/2011       4/18/2011       \$75.00                                                                                                    |                  |         | Report       | ting Period:        | 03-16-2011 1      | o 03-31-2011 |             |                  |              |                 |
| Run Report       Add Students         2 students assigned       Name       Birth Date       License #       Violation Date       Comp. Date       State Fee         KEENEYE, CALABAN E       9/17/1971       CK684748       2/2/2011       3/30/2011       \$85.00         TEST, MAYA L       3/19/1945       D100847620       3/1/2011       4/18/2011       \$75.00                                                                                                    |                  |         | Calcul       | ated Payment Amount | : \$140.00        |              |             |                  | Clic         | Here            |
| Add Students       Add Students         2 students assigned       Name       Birth Date       License #       Violation Date       Comp. Date       State Fee         KEENEYE, CALABAN E       9/17/1971       CK884748       2/2/2011       3/30/2011       \$85.00         TEST, MAYA L       3/19/1945       D100847620       3/1/2011       4/18/2011       \$75.00                                                                                                    |                  |         |              |                     |                   |              |             | _                | <u> </u>     |                 |
| 2 students assigned<br>Name         Birth Date         License #         Violation Date         Comp. Date         State Fee           KEENEYE, CALABAN E         9/17/1971         CK684748         2/2/2011         3/30/2011         \$86.00           TEST, MAYA L         3/19/1945         D100847620         3/1/2011         4/18/2011         \$75.00                                                                                                    |                  |         |              |                     |                   |              | Run         | Report           | Add Students | 5               |
| Z students assigned         Birth Date         License #         Violation Date         Comp. Date         State Fee           KEENEYE, CALABAN E         9/17/1971         CK684748         2/2/2011         3/30/2011         \$85.00           TEST, MAYA L         3/19/1945         D100847620         3/1/2011         4/18/2011         \$75.00                                                                                                    |                  |         |              |                     |                   |              |             |                  |              |                 |
| Name         Birth Date         License #         Violation Date         Comp. Date         State Fee           KEENEYE, CALABAN E         9/17/1971         CK884748         2/2/2011         3/30/2011         \$65.00           TEST, MAYA L         3/19/1945         D100847620         3/1/2011         4/18/2011         \$75.00                                                                                                    |                  |         | 2 stude      | ents assigned       |                   |              |             |                  |              |                 |
| KEENEYE, CALABAN E         9/17/1971         CK684748         2/2/2011         3/30/2011         \$85.00           TEST, MAYA L         3/19/1945         D100847620         3/1/2011         4/18/2011         \$75.00                                                                                                    |                  |         | Name         |                     | Birth Date        | License #    | Violation D | ate              | Comp. Date   | State Fee       |
| TEST, MAYAL 3/19/1945 D100847620 3/1/2011 4/18/2011 \$75.00                                                                                                    |                  |         | KEENE        | YE, CALABAN E       | 9/17/1971         | CK684748     | 2/2/2011    |                  | 3/30/2011    | \$65.00         |
|                                                                                                    |                  |         | TEST, I      | MAYAL               | 3/19/1945         | D100847/620  | 3/1/2011    |                  | 4/18/2011    | \$7.5.00        |
|                                                                                                    |                  |         |              |                     |                   |              |             |                  |              |                 |
|                                                                                                    |                  |         |              |                     |                   |              |             |                  |              |                 |

© 2011 Arizona Supreme Court. All Rights Reserved.

View Existing Payments - Add Students (State Fee Payment) continued

2. If there are no more qualifying/eligible student records found, the screen below will display.

|                                                        | Arizo                        | ona Judio    | cial Bra               | nch                 |                     |                               |                                              |                                  | Text Size: A A A            |
|--------------------------------------------------------|------------------------------|--------------|------------------------|---------------------|---------------------|-------------------------------|----------------------------------------------|----------------------------------|-----------------------------|
| OF ABILO                                               | ٠                            | Student Data | Payments               | School Info         | Instructors         | Courts                        | Reports                                      | Help                             | AOC Staff                   |
|                                                        |                              | Home         | / Payments / Vi        | ew Existing Paymen  | ts                  |                               | Bella S                                      | Stone - Scho                     | ol 008 Logout               |
| Payments                                               |                              | Defe         | ensive Dr              | iving               |                     |                               |                                              |                                  |                             |
| Add Court Payme<br>Add State Payme<br>View Existing Pa | ent<br>int<br><b>syments</b> | View         | Existing Payn          | nents - Detail      |                     |                               |                                              |                                  | <b>%</b>                    |
|                                                        |                              | Select       | students to add to     | o this payment      |                     | Click "Se                     | rch <u>Return to</u><br>arch" to search      | <u>List</u> <u>Previo</u>        | ous <u>Next</u><br>existing |
|                                                        |                              | Payme        | ent Date:              | 05-01-2011          |                     | Click "Car<br>Payment         | <u>ncel"</u> to return t                     | to the "View I                   | Existing                    |
|                                                        |                              | Check        | Number:<br>ing Period: | 600<br>02-16-2011   | to 02-28-2011       | Click <u>"Ne</u><br>be remine | <u>xt"</u> and no action<br>ded there were r | n will be don<br>no eligible stu | udents found.               |
|                                                        |                              | 0 stude      | nts eligible for this  | spayment            |                     |                               |                                              | Cancel                           | Next                        |
|                                                        |                              |              | Nour                   | nassigned stude     | nt records fou      | nd eligible f                 | or this payme                                | ent.)                            |                             |
|                                                        |                              |              |                        |                     |                     |                               |                                              |                                  |                             |
|                                                        |                              |              |                        |                     |                     |                               |                                              |                                  |                             |
|                                                        |                              |              |                        |                     |                     |                               |                                              |                                  |                             |
|                                                        |                              |              | © 2011 Arizo           | na Supreme Court. / | All Rights Reserved | i.                            |                                              |                                  |                             |

3. If there are eligible students, the below screen will display. Select the student record to be added and select <Next>

| Arizona                                                                                              | a Judicial Bra            | anch                          |                     |          |               | 1              | Fext Size: A A / |
|----------------------------------------------------------------------------------------------------|---------------------------|-------------------------------|---------------------|----------|---------------|----------------|------------------|
| Stur                                                                                                 | dent Data Payments        | School Info                   | Instructors         | Courts   | Reports       | Help           | AOC Staf         |
|                                                                                                    | Home / Payments /         | View Existing Paymer          | ts                  |          | Bella S       | Stone - Schoo  | ol 008 Logout    |
| Payments                                                                                             | Defensive D               | riving                        |                     |          |               |                |                  |
| Add Court Payment<br>Add State Payment<br>View Existing Payments                                     | View Existing Pay         | vments - Detail               |                     |          |               |                | <b>e</b>         |
|                                                                                                    | Select students to add    | I to this payment             |                     | Sear     | rch Return to | List Previo    | us <u>Next</u>   |
|                                                                                                    | Payment Date:             | 04-01-2011                    |                     | 5        | Select «Can   | cel> to return | n to the         |
|                                                                                                    | Check Number:             |                               | screen.             |          |               |                |                  |
|                                                                                                    |                           |                               |                     |          |               | Cancel         | Next             |
| Select the box next to the<br>"Name" column to select all                                            | 1 student eligible for th | is payment<br><u>Birth Da</u> | te <u>License #</u> | Violatio | on Date       | Comple         | tion Date        |
| eligipic records.<br>Or<br>Select the box next to each<br>record for individual record<br>selection. | TEST, SARAH               | <u>E</u> 8/19/1               | 963 D123444         | 1/1/2011 |               |                |                  |
|                                                                                                    |                           |                               |                     |          |               |                |                  |

- 4. This screen displays the current payment details with the new record(s) to be added. After review, click <Submit> to complete the transaction.
  - Note: The "New Payment Amount" is calculated by adding the new record amount(s) to the "Old Payment Amount." In the example below, \$65.00 is the amount of the new student record. When this amount is added to the "Old Payment Amount" of \$140.00, the result is the "New Payment Amount" of \$205.00. (Please see "Add New Court Payment" and "Add New State Fee Payment" for more information on calculation of total payment amounts).

|                                                                  | Student Data       | Payments                  | School Info           | Instructors      | Courts         | Reports Help          | AOC S              |
|------------------------------------------------------------------|--------------------|---------------------------|-----------------------|------------------|----------------|-----------------------|--------------------|
|                                                                  | Home               | / Payments / V            | /iew Existing Paym    | nents            |                | Bella Stone - Sch     | ool 008 Log        |
| Payments                                                         | Defe               | nsive Di                  | riving                |                  |                |                       |                    |
| Add Court Payment<br>Add State Payment<br>View Existing Payments | View E             | Existing Payr             | nents - Detail        |                  |                |                       | <b>2</b>           |
|                                                                  | State F            | ee Payment Rec            | ord                   |                  | Search         | h Return to List Prev | ious <u>Next</u>   |
|                                                                  | Payme              | nt Date:                  | 04-01-20              | 111              | $\sim$         | ~ >                   |                    |
|                                                                  | Check              | Number:                   | 900                   |                  | Click the      | "Add Students"        | -                  |
|                                                                  | Report             | ing Period:               | 03-16-20              | 11 to 03-31-2011 | eligible st    | udents for this       | )                  |
|                                                                  | Old Pag            | ment Amount:              | 140.00                |                  | payment.       | 1                     | )                  |
|                                                                  | New Pa             | iyment Amount:            | 205.00                |                  | Run Report     | Add Students          | Click He<br>Submit |
|                                                                  | 1 stude<br>Last Na | nt to add to this p<br>me | bayment<br>Birth Date | License #        | Violation Date | Comp. Date            | State Fee          |
|                                                                  | TEST, S            | ARAH E                    | 8/19/1963             | D123444          | 1/1/2011       |                       | \$85.00            |
|                                                                  | 2 stude<br>Name    | nts assigned              | Birth Da              | te License#      | Violation Da   | ate Comp. Date        | State Fee          |
|                                                                  | KEENEY             | E, CALABAN E              | 9/17/1                | 971 CK684748     | 2/2/2011       | 3/30/2011             | \$85.00            |
|                                                                  |                    |                           |                       |                  |                |                       | 1000000000         |

5. Once <Submit> is selected in the step above, the below confirmation screen will display with the updated "Calculated Payment Amount" and student detail record(s) added. The payment was successfully saved.

| 1                                                               | Student Data | Payments                                | School Info                        | Instructors | Courts Rej                                                                 | ports Help                                                                                 | AOC Sta                          |
|-----------------------------------------------------------------|--------------|-----------------------------------------|------------------------------------|-------------|----------------------------------------------------------------------------|--------------------------------------------------------------------------------------------|----------------------------------|
|                                                                 | Home         | / Payments / View B                     | xisting Payments                   | 1           |                                                                            | Bella Stone - Sch                                                                          | ool 008 Logou                    |
| ayments                                                         | De           | fensive Driv                            | ing                                |             |                                                                            |                                                                                            |                                  |
| Add Court Payment<br>Add State Payment<br>View Existing Payment | s View       | V Existing Paymen                       | ts - Detail                        |             | Search R                                                                   | eturn to List                                                                              | Next                             |
|                                                                 | Payr         | nent Date:<br>ck Number:                | 04-01-2011<br>900                  |             | Click <u>"Searc</u><br>Payments" su<br>Click <u>"Run R</u><br>report for t | <u>h"</u> to return to the<br>earch screen.<br><u>eport"</u> to view/print<br>his payment. | "View Existing<br>the remittance |
|                                                                 | Rep<br>Calc  | orting Period:<br>ulated Payment Amount | 03-16-2011 tr<br>: <b>\$205.00</b> | 03-31-2011  | Click <u>"Add s</u><br>students to<br>Run Repo                             | this payment.                                                                              | tional qualifying                |
|                                                                 | 3 stu<br>Nam | dents assigned<br>e                     | Birth Date                         | License #   | Violation Date                                                             | Comp. Date                                                                                 | State Fee                        |
|                                                                 | KEE          | NEYE, CALABAN E                         | 9/17/1971                          | CK684748    | 2/2/2011                                                                   | 3/30/2011                                                                                  | \$65.00                          |
|                                                                 | TEST         | F, MAYA L                               | 3/19/1945                          | D100847620  | 3/1/2011                                                                   | 4/18/2011                                                                                  | \$75.00                          |
|                                                                 | TEST         | F, SARAH E                              | 8/19/1963                          | D123444     | 1/1/2011                                                                   |                                                                                            | \$65.00                          |

Home>Payments>View Existing Payments

1. To add additional records to an existing Court payment, retrieve an existing Court Payment (see "View Existing Payments" paragraph 2 above.) Then, click on <Add Students>.

|                                                               | A Studen | nt Data          | Payments    | s Sch        | ool Info      | Instructors    | Courts  | Reports H               | Help AOC S       |
|---------------------------------------------------------------|----------|------------------|-------------|--------------|---------------|----------------|---------|-------------------------|------------------|
|                                                               |          | Home /           | Payments    | / View Exist | ting Payments |                |         | Bella Stone             | - School 008 Log |
| Payments                                                      | _        | Defe             | nsive       | Drivin       | g             |                |         |                         |                  |
| Add Court Payment<br>Add State Payment<br>View Existing Payme | nts      | View E           | xisting Pa  | ayments      | - Detail      |                |         |                         | <b>*</b>         |
|                                                               |          | Court P          | ayment Reco | ord          |               |                | Searc   | h <u>Return to List</u> | Previous Next    |
|                                                               |          | Court:           |             |              | 0750 - PEORIA | MUNICIPAL      |         |                         |                  |
|                                                               |          | Paymer           | nt Date:    |              | 04-01-2011    |                |         |                         |                  |
|                                                               |          | Check I          | lumber:     |              | 325           |                |         |                         |                  |
|                                                               |          | Paymer           | t Sequence  | Number:      |               |                |         |                         |                  |
|                                                               |          | Date Ra          | nge From:   |              | 04-01-2011    |                |         |                         |                  |
|                                                               |          | Date Ra          | nge To:     |              | 04-30-2011    |                |         |                         |                  |
|                                                               |          | Calcula          | ted Payment | Amount:      | \$162.00      |                | Run     | Report Add St           | Click Here       |
|                                                               |          | 1 studen<br>Name | t assigned  | Birth Date   | License #     | Violation Date | Comp. [ | Diversion Fee           | Proc. Serv. Fee  |
|                                                               |          | BUTTER           | PEANUT      | 7/14/197     | 1 DLN314      | 1/10/2011      | 4/7/20  | 11 \$162.00             |                  |

2. If there are no more qualifying/eligible student records found, the below screen will display:

| Arizo                                                            | ona Judi                                    | cial Bra                                                | nch                                                   |                    |                                                                                                    |                                                                                                    |                                                                        | Text Size: A A A                                 |
|------------------------------------------------------------------|---------------------------------------------|---------------------------------------------------------|-------------------------------------------------------|--------------------|----------------------------------------------------------------------------------------------------|----------------------------------------------------------------------------------------------------|------------------------------------------------------------------------|--------------------------------------------------|
|                                                                  | Student Data                                | Payments                                                | School Info                                           | Instructors        | Courts                                                                                               | Reports                                                                                                  | Help                                                                   | AOC Staff                                        |
|                                                                  | Home                                        | / Payments / Vi                                         | ew Existing Paymen                                    | ts                 |                                                                                                    | Bella S                                                                                                  | Stone - Scho                                                           | ol 008 Logout                                    |
| Payments                                                         | Def                                         | ensive Dr                                               | iving                                                 |                    |                                                                                                    |                                                                                                    |                                                                        |                                                  |
| Add Court Payment<br>Add State Payment<br>View Existing Payments | View                                        | Existing Payn                                           | nents - Detail                                        |                    |                                                                                                    |                                                                                                    |                                                                        | <b>1</b>                                         |
|                                                                  | Selec                                       | t students to add t                                     | o this payment                                        |                    | Sear                                                                                                 | rch Return to                                                                                            | List Previo                                                            | ous <u>Next</u>                                  |
|                                                                  | Court:<br>Payme<br>Check<br>Payme<br>Date 5 | ent Date:<br>Number:<br>ent Sequence Num<br>lange From: | 0750 - PEO<br>04-01-2011<br>325<br>ber:<br>04-01-2011 | RIA MUNICIPAL      | Click <u>"Se</u><br>payment<br>Click <u>"Ce</u><br>Payment<br>Click <u>"Me</u><br>be remit<br>found. | earch" to search<br>t.<br>ancel" to return<br>t - Detail" screen<br>ext" and no actio<br>nded there were | for another<br>to the "View<br>1.<br>n will be take<br>a no eligible a | existing<br>Existing<br>en. You will<br>students |
|                                                                  | Date F                                      | ange To:                                                | 04-30-2011                                            |                    |                                                                                                    |                                                                                                    | Cancel                                                                 | Next                                             |
|                                                                  | 0 stude                                     | ents eligible for thi                                   | s payment                                             |                    |                                                                                                    |                                                                                                    |                                                                        |                                                  |
|                                                                  |                                             | No ur                                                   | nassigned stude                                       | nt records fou     | nd eligible f                                                                                        | or this payme                                                                                            | ent.                                                                   | )                                                |
|                                                                  |                                             |                                                         |                                                       |                    |                                                                                                    |                                                                                                    |                                                                        |                                                  |
|                                                                  |                                             |                                                         |                                                       |                    |                                                                                                    |                                                                                                    |                                                                        |                                                  |
|                                                                  |                                             | @ 2011 Arizo                                            | na Supreme Court                                      | II Rights Reserved | 4                                                                                                    |                                                                                                    |                                                                        |                                                  |

3. If there are eligible records, the screen below will display. Select the student record to be added and select <Next>

| OF ART                                                       | •         | Student Data | Payments                             | School Info                  | Instructor        | s Courts           | Reports                    | Help               | AOC St         |
|--------------------------------------------------------------|-----------|--------------|--------------------------------------|------------------------------|-------------------|--------------------|----------------------------|--------------------|----------------|
|                                                              |           | Home         | / Payments / V                       | iew Existing Paymen          | 'S                |                    | Bella                      | Stone - Scho       | ol 008 Logo    |
| Payments                                                     |           | Def          | ensive Di                            | riving                       |                   |                    |                            |                    |                |
| Add Court Payment<br>Add State Payment<br>View Existing Paym | ents      | View         | Existing Payr                        | nents - Detail               |                   |                    |                            |                    | <b>2</b>       |
|                                                              |           | Selec        | ct students to add t                 | to this payment              |                   | Sear               | <u>ch</u> <u>Return to</u> | <u>List</u> Previo | us <u>Next</u> |
|                                                              |           | Court        | :                                    | 0750 - PEOF                  |                   |                    |                            |                    |                |
|                                                              |           | Paym         | ent Date:                            | 04-01-2011                   |                   |                    |                            |                    | _              |
|                                                              |           | Check        | k Number:                            | 325                          |                   | (                  | Select +C                  | ancels to pet      | un to the      |
|                                                              |           | Paym         | ient Sequence Nur                    | nber:                        |                   | Č                  | "View Exis                 | sting Payment      | s" search      |
|                                                              |           | Date         | Range From:                          | 04-01-2011                   |                   |                    | screen.                    | ~                  | ~              |
|                                                              | _         | Date         | Range To:                            | 04-30-2011                   |                   |                    |                            |                    |                |
| Select the box new<br>"Name" column to                       | at to the |              |                                      |                              |                   |                    |                            | Cancel             | Next           |
| eligible records. •<br>Or                                    | -         | stud         | ent eligible for this<br><u>Name</u> | s payment<br><u>Birth Da</u> | <u>ite Licens</u> | <u>e # Violati</u> | on Date                    | Comple             | tion Date      |
| select the box ney<br>record for individue                   | al recor  | d T          | BUTTER, PEANU                        | <u>T</u> 7/14/               | 1972 DLN315       | 1/10/20            | 11                         | 4/                 | 9/2011         |
| selection                                                    |           | P            |                                      |                              |                   |                    |                            |                    |                |

- 4. This screen displays the current payment details with the new record(s) to be added. After review, click <Submit> to complete the transaction.
  - Note: The "New Payment Amount" is calculated by adding the new record amount(s) to the "Old Payment Amount." In the example below, \$162.00 is the amount of the new student record. When this amount is added to the "Old Payment Amount" of \$162.00, the result is the "New Payment Amount" of \$324.00. (Please see "Add New Court Payment" and "Add New State Fee Payment" for more information on calculation of total payment amounts.)

| ▲ Stud                                                           | lent Data Payment                 | s Schoo                   | l Info I      | nstructors     | Courts                | Reports                    | Help       | AOC S          |
|------------------------------------------------------------------|-----------------------------------|---------------------------|---------------|----------------|-----------------------|----------------------------|------------|----------------|
|                                                                  | Home / Payments                   | / View Existing           | Payments      |                |                       | Bella Ston                 | e - School | 1008 Log       |
| Payments                                                         | Defensive                         | Driving                   |               |                |                       |                            |            |                |
| Add Court Payment<br>Add State Payment<br>View Existing Payments | View Existing P                   | ayments - D               | Detail        |                |                       |                            |            | <b>2</b>       |
|                                                                  | Court Payment Rec                 | ord                       |               |                | Search                | Return to List             | Previou    | is <u>Next</u> |
|                                                                  | Court:                            | 07                        | 50 - PEORIA M | IUNICIPAL      |                       |                            |            |                |
|                                                                  | Payment Date:                     | 04                        | -01-2011      |                |                       |                            |            |                |
|                                                                  | Check Number:                     | 32                        | 5             |                |                       | $\bigcirc$                 |            |                |
|                                                                  | Payment Sequence                  | Number:                   |               |                | ~                     | ~ 1                        | -          |                |
|                                                                  | Date Range From:                  | 04                        | -01-2011      |                | Click Stude           | the "Add<br>nts" button to | 5          |                |
|                                                                  | Date Range To:                    | 04                        | -30-2011      |                | includ                | e any other eligi          | ible )     |                |
|                                                                  | Old Payment Amou                  | nt: 16                    | 2.00          |                | studer                | ITS TOP THIS               |            |                |
|                                                                  | New Payment Amo                   | int: 32                   | 4.00          | Ru             | n Report              | Add Students               | ) [s       | Click Her      |
|                                                                  | 1 student to add to the Last Name | nis payment<br>Birth Date | License #     | Violation Date | Comp. Dat             | e Diversion Fe             | e Proc. S  | erv. Fee       |
|                                                                  | BUTTER, PEANUT                    | 7/14/1972                 | DLN315        | 1/10/2011      | 4/19/2011             | \$162.00                   |            |                |
|                                                                  | 1 student assigned<br>Name        | Birth Date                | License #     | Violation Date | Comp. Dat             | e Diversion Fe             | e Proc. S  | erv. Fee       |
|                                                                  | BUTTER, PEANUT                    | 7/1 <mark>4</mark> /1971  | DLN314        | 1/10/2011      | <mark>4/7/2011</mark> | \$162.00                   |            |                |
|                                                                  |                                   |                           |               |                |                       |                            |            |                |

5. Once <Submit> is selected in the step above, the confirmation screen shown below will display with the updated "Calculated Payment Amount" and student detail record(s) added. The payment has been successfully saved.

| OF ARTL                                                          | Student Data | Payments         | Scho        | ool Info    | Instructors    | Courts              | Reports          | Help AOC Sta                  |
|------------------------------------------------------------------|--------------|------------------|-------------|-------------|----------------|---------------------|------------------|-------------------------------|
|                                                                  | Home         | / Payments / V   | 'iew Existi | ng Payments |                |                     | Bella Stor       | ne - School 008 Logo          |
| ayments                                                          | Defe         | ensive Di        | riving      | 3           |                |                     |                  |                               |
| Add Court Payment<br>Add State Payment<br>View Existing Payments | View         | Existing Payr    | nents -     | Detail      |                |                     |                  | <b>%</b>                      |
| 4                                                                | V 🗎 Pa       | iyment successfu | lly saved.  |             |                | Search              | Return to Lis    | t Previous Next               |
|                                                                  | Court:       |                  | (           | 750 - PEORI | A MUNICIPAL    |                     |                  | 2                             |
|                                                                  | Payme        | ent Date:        | (           | 04-01-2011  |                | Click "S            | earch" to return | to the "View Existing         |
|                                                                  | Check        | Number:          | 3           | 325         |                | Payment<br>Click "R | un Report" to vi | n.<br>ew/print the remittance |
|                                                                  | Payme        | ent Sequence Nur | nber:       |             |                | report t            | or this payment  |                               |
|                                                                  | Date R       | Range From:      | (           | 04-01-2011  |                | student:            | to this payment  | t.                            |
|                                                                  | Date R       | Range To:        | (           | 4-30-2011   |                | 1-                  | 7                | ~~~                           |
|                                                                  | Calcul       | ated Payment Am  | iount: \$   | 324.00      |                | Run F               | Report Add       | Students                      |
|                                                                  | 2 stude      | ante accignod    |             |             |                |                     |                  |                               |
|                                                                  | Name         | B                | irth Date   | License     | # Violation Da | te Comp. D          | ate Diversion F  | ee Proc. Serv. Fee            |
|                                                                  | BUTTE        | R, PEANUT        | 7/14/1971   | DLN314      | 1/10/2011      | 4/7/201             | 1 \$162.00       |                               |
|                                                                  | BUTTE        | R, PEANUT        | 7/14/1972   | DLN315      | 1/10/2011      | 4/19/201            | 1 \$162.00       |                               |
|                                                                  |              |                  |             |             |                |                     |                  |                               |

#### **School Base Information**

Home>School Information>School Base Info

- 1. This menu option will display your individual school's main contact information.
- 2. Updates cannot be done in this web-based Defensive Driving Tracking System ("DDTS"). Until further notice, updates will continue to be maintained in the AS400.
- 3. Click the below links to display:
  - A. Upcoming Classes (See "Scheduled Classes" for more information)
  - B. Instructors (See "Instructors" for more information)
  - C. Class Locations (See "Class Locations" for more information)

| Arizona                                                       | Judicia                               | l Brar                                  | nch                      |             |               |                    |              | Tex: Size: A A |
|---------------------------------------------------------------|---------------------------------------|-----------------------------------------|--------------------------|-------------|---------------|--------------------|--------------|----------------|
| Stude                                                         | nt Data Pa                            | ayments                                 | School Info              | Instructors | Courts        | Reports            | Help         | AOC Stat       |
|                                                               | Home / Sch                            | ocl Informati                           | on / School Base I       | nfo         |               | Bella S            | Stone - Scho | ol 008 Logou   |
| School Information                                            | Defens                                | ive Dri                                 | ving                     |             |               |                    |              |                |
| School Base Info<br>Class Locations<br>Add New Class Location | School Ba                             | ase Info                                |                          |             |               |                    |              |                |
| Scheduled Classes<br>Add New Scheduled Classes                | School:                               |                                         | 00 -                     |             |               |                    |              |                |
| Batch Upload Schedules                                        | Address:                              |                                         | 3160<br>CHANDLER, AZ 852 | 25          |               |                    |              |                |
|                                                               | Phone:                                |                                         | (480) 857                | So          | chool informa | iton has<br>ed for |              |                |
|                                                               | Email:                                |                                         |                          |             | privacy       |                    |              |                |
|                                                               | Contact 1:                            |                                         | DAVID                    |             |               |                    |              |                |
|                                                               | Contact 2:                            |                                         |                          |             |               |                    |              |                |
|                                                               | Counties Se                           | rved:                                   | MARICOPA, PINAL          |             |               |                    |              |                |
|                                                               | Status:                               |                                         | Active                   |             |               |                    |              |                |
|                                                               | Online/Batcl                          | h:                                      | B                        |             |               |                    |              |                |
| 3A<br>3B<br>3C                                                | Decomine     Instructor     Class Log | <u>q Classes</u><br><u>s</u><br>cations |                          |             |               |                    |              |                |
|                                                               |                                       |                                         |                          |             |               |                    |              |                |

#### **Class Locations**

Home>School Information>Class Locations

- 1. The "Class Locations" menu option allows the school user to view, edit and delete class locations for their individual school.
- 2. After navigating to this menu option, the application will list the current class locations.
- 3. Click "Search" to locate a specific class location.

| OF ARU                                                        | Student Data | Payments            | School Info         | Instructors           | Courts       | Reports          | Help AO          | C Sta |
|---------------------------------------------------------------|--------------|---------------------|---------------------|-----------------------|--------------|------------------|------------------|-------|
|                                                               | Home         | / School Informa    | ion / Class Locatio | ons                   |              | CARRIE STON      | EBURNER - School | Logo  |
| School Information                                            | Defe         | ensive Dr           | iving               |                       |              |                  |                  |       |
| School Base Info<br>Class Locations<br>Add New Class Location | Class        | Locations           |                     |                       | C            | lick on the "Sea | rch"<br>pecific  | 5     |
| Scheduled Classes                                             |              |                     |                     |                       |              |                  |                  | 2     |
| Add New Scheduled Classes                                     | 13 rec       | ords found. Click a | n ID number to view | that location record. |              |                  | Search           | h     |
| Batch Upload Schedules                                        | <u>ID</u>    | <u>Name</u>         |                     | <u>Address</u>        |              | <u>City</u>      | <u>County</u>    |       |
|                                                               | 0291         | Chandler Fashion    | Center              | 3111 W. Chandler Blvd | . (Community | Chandler         | MARICOPA         |       |
| Click on the "ID" link                                        | 02910        | Twin Palms - Tem    | 1e                  | 225 F Anache Blvd     |              | Tempe            | MARICOPA         | Ľ.    |
| location details.                                             | 02911        | Comfort Suites - T  | ucson               | 7007 E. Tanque Verde  |              | Tucson           | PIMA             | ų.,   |
|                                                               | 02912        | Riverpark Inn - Tu  | cson                | 350 South Freeway     |              | Tucson           | PIMA             | 1     |
|                                                               | 02913        | Windmill Inn - Tucs | on                  | 4250 N. Campbell Ave. |              | Tucson           | PIMA             |       |
|                                                               | 0292         | Comfort Inn - Scot  | tsdale              | 7350 E. Gold Dust     |              | Scottsdale       | MARICOPA         | 1     |
|                                                               | 0293         | Comfort Suites - P  | eoria               | 8473 W. Paradise Ln   |              | Peoria           | MARICOPA         |       |
|                                                               | 0294         | Holiday Inn - West  | Phoenix             | 1500 N. 51st Ave      |              | Phoenix          | MARICOPA         | 1     |
|                                                               | 0295         | La Quinta Inn - Me  | sa                  | 902 W. Grove Ave.     |              | Mesa             | MARICOPA         |       |
|                                                               | 0296         | La Quinta Inn - Ph  | penix               | 2510 W. Greenway      |              | Phoenix          | MARICOPA         |       |
|                                                               | 0297         | Hampton Inn - Mes   | а                   | 1563 S. Gilbert Rd.   |              | Mesa             | MARICOPA         |       |
|                                                               |              | Radisson Hotel - A  | hwatukee            | 7475 W. Chandler Blvd | L            | Chandler         | MARICOPA         |       |
|                                                               | 0298         |                     |                     |                       |              |                  |                  |       |

#### **Class Locations – Search**

Home>School Information>Class Locations

- To locate a specific class location for your individual school, enter information in the "Class Locations – Search" screen and select <Submit>. <u>You must enter at least one field to begin the</u> <u>search.</u>
  - A. *Location ID:* Select from the drop-down menu
  - B. Location Name: Enter a valid location name
  - C. City: Select a value from the drop-down menu

| Stud                                                                     | ent Data Payme                               | nts School Info                 | Instructors | Courts | Reports     | Help AOC Sta            |
|--------------------------------------------------------------------------|----------------------------------------------|---------------------------------|-------------|--------|-------------|-------------------------|
|                                                                          | Home / School Ir                             | nformation / Class Locati       | ons         |        | CARRIE STOP | IEBURNER - School Logou |
| School Information                                                       | Defensive                                    | Driving                         |             |        |             |                         |
| School Base Info<br>Class Locations<br>Add New Class Location            | Class Location                               | ns - Search                     |             |        |             |                         |
| Scheduled Classes<br>Add New Scheduled Classes<br>Batch Upload Schedules | Input search crite<br>Please select at least | eria below:<br>one field below. |             |        |             |                         |
| 1A                                                                       | Location ID:                                 | 0291 - Chandler Fashi           | on Center 👻 |        |             |                         |
| 1B                                                                       |                                              | Chandler Fashion Cent           | ter         |        |             |                         |
| 1C                                                                       | City:                                        | CHANDLER -                      |             |        |             |                         |
|                                                                          |                                              | Reset                           | Submit      |        |             |                         |
| Click "Cancel" to return to the                                          | Cancel                                       |                                 |             |        |             |                         |

#### **Class Locations – Search Results**

Home>School Information>Class Locations

1. If your search resulted in no results, you will see the screen below.

| Arizon                                                                                                    | a Judicial Branch                                            | Text Size: A A J     |
|----------------------------------------------------------------------------------------------------|--------------------------------------------------------------|----------------------|
| Cor ABULO                                                                                                    | udent Data Payments School Info Instructors Courts Reports H | e <b>lp</b> AOC Staf |
|                                                                                                    | Home / School Information / Class Locations CARRIE STONEBURI | NER - School Logout  |
| School Information                                                                                              | Defensive Driving                                            |                      |
| School Base Info<br>Class Locations<br>Add New Class Location<br>Scheduled Classes<br>Add New Scheduled Classes | Class Locations - Search Results                             | WAII Search          |
| Batch Opioad Schedules                                                                                          | No sector biose sector for and                               |                      |
|                                                                                                    | No matching records found.                                   |                      |
|                                                                                                    |                                                              |                      |
|                                                                                                    |                                                              |                      |
|                                                                                                    |                                                              |                      |
|                                                                                                    |                                                              |                      |

Class Locations – Search Results continued

2. If more than one result was found, the list below will display (otherwise, you will view the one result in the "Class Locations – Detail" screen.)

| Arizona                                                       | Judicial Bran            | nch                                     |                                                                       | Text Size: A A          |
|---------------------------------------------------------------|--------------------------|-----------------------------------------|-----------------------------------------------------------------------|-------------------------|
| Stud                                                          | lent Data Payments       | School Info Instructors                 | Courts Reports                                                        | Help AOC Stat           |
|                                                               | Home / School Informati  | on / Class Locations                    | CARRIE STO                                                            | NEBURNER - School Logou |
| School Information                                            | Defensive Dri            | ving                                    | Click <u>"Show All"</u> to view all sch                               | tool's                  |
| School Base Info<br>Class Locations<br>Add New Class Location | Class Locations - So     | earch Results                           | Click <u>"Search"</u> to return to the<br>Locations - Search" option. | e "Class                |
| Scheduled Classes                                             | Q 2 records found. Click | an ID number to view that location reco | ord.                                                                  | Show All Search         |
| Batch Upload Schedules                                        | ID <u>Name</u>           | <u>Address</u>                          | <u>City</u>                                                           | County                  |
| Click the record "ID" link to view the location               | 0291 Chandler Fashion C  | enter 3111 W. Chandler<br>Room.)        | Blvd. (Community Chandler                                             | MARICOPA                |
| details.                                                      | 0298 Radisson Hotel - Al | watukee 7475 W. Chandler                | Blvd. Chandler                                                        | MARICOPA                |
|                                                               |                          |                                         |                                                                       |                         |
|                                                               |                          |                                         |                                                                       |                         |
|                                                               |                          |                                         |                                                                       |                         |

# **Class Locations – Detail**

Home>School Information>Class Locations

- 1. From this screen, you can view, edit or delete a class location for your individual school.
  - A. Location Name: Enter a valid location name.
  - B. Street 1: Typically used for the main street address
  - C. *Street 2:* Typically used for the suite or apartment number.
  - D. *City:* Enter a valid city
  - E. State: Chose from the drop-down menu
  - F. *Zip:* Enter a valid zip code
  - G. *County:* Use the drop down menu to select the county location.
- 2. Click <Delete> to permanently delete the class location. You will be asked to confirm.
- 3. Click <Submit> to submit the changes. \*<u>Important note: The "DDTS" will not validate spelling</u> and/or information. Please review for accuracy before selecting <Submit>

# **Defensive Driving Tracking System**

| Stud                      | lent Data                                             | Payments           | School Info                                                         | Instructors | Courts                                                                | Reports                                                                                                    | Help             | AOC Sta    |
|---------------------------|-------------------------------------------------------|--------------------|---------------------------------------------------------------------|-------------|-----------------------------------------------------------------------|----------------------------------------------------------------------------------------------------|------------------|------------|
|                           | Home                                                  | / School Informa   | tion / Class Locatio                                                | ns          |                                                                       |                                                                                                    | URNER - Sch      | iool Logoi |
| School Information        | Defe                                                  | ensive Dr          | iving                                                               |             | Click <u>"Search"</u> +<br>- Search" scree<br>Click <u>"Return to</u> | o return to "Cla:<br>n.<br><u>List"</u> to return                                                                                    | ss Locations 🦼   |            |
| School Base Info          |                                                       |                    |                                                                     | 1           | "Class Locations                                                      | - Search Result                                                                                                    | s" screen.       | )          |
| Class Locations           | Class                                                 | Locations - D      | etail                                                               |             |                                                                       |                                                                                                    |                  |            |
| Add New Class Location    | 01033                                                 | Looutono - L       |                                                                     |             |                                                                       | 1                                                                                                    | (                |            |
| Scheduled Classes         | View                                                  | Lindata class loss | tion information                                                    |             | Soar                                                                  | h Doturn to I                                                                                                    | ict Drovieus     | Novt       |
| Add New Scheduled Classes | view of                                               | opuale class 100a  | auon mornauon.                                                      |             | searc                                                                 | in <u>Return to L</u>                                                                                                    | ist Previous     | Mext       |
| Batch Upload Schedules    |                                                       |                    |                                                                     |             |                                                                       |                                                                                                    |                  |            |
|                           | ID:                                                   |                    | 0291                                                                |             |                                                                       |                                                                                                    | V                |            |
| 1A                        | <ul> <li>Location Name:</li> <li>Street 1:</li> </ul> |                    | Chandler Fashion Center<br>3111 W. Chandler Blvd. (Community Room.) |             |                                                                       | Click <u>"Previous</u> " or <u>"Next"</u><br>to go to the previous or<br>next class location in the<br>results list. (If graved out. |                  |            |
| 1B                        |                                                       |                    |                                                                     |             |                                                                       |                                                                                                    |                  |            |
| 1C                        | Street                                                | 2:                 |                                                                     |             |                                                                       | no reciview).                                                                                                    | ords are availab | le to      |
| 1D                        | City:                                                 |                    | Chandler                                                            |             |                                                                       |                                                                                                    |                  |            |
| 1E                        | State:                                                |                    | AZ - ARIZONA                                                        |             | <b>.</b>                                                              |                                                                                                    |                  |            |
| 1F                        | Zip:                                                  |                    | 85226                                                               |             |                                                                       |                                                                                                    | 2 3              |            |
| 1G                        | Count                                                 |                    | MARICORA                                                            |             |                                                                       |                                                                                                    | 1                |            |
|                           | County                                                |                    | MARICOFA                                                            |             |                                                                       |                                                                                                    |                  |            |
|                           | ⊞ Upo                                                 | coming Classes     |                                                                     |             |                                                                       |                                                                                                    | -                | 4          |
|                           |                                                       | 7                  |                                                                     |             |                                                                       | De                                                                                                    | sut              | omit       |
|                           |                                                       | Click here to v    | iew future                                                          |             |                                                                       |                                                                                                    |                  |            |
|                           |                                                       | location.          | it this                                                             |             |                                                                       |                                                                                                    |                  |            |

### **Add New Class Location**

#### Home>School Information>Add New Class Location

- 1. Use this menu option to add a class location for your individual school.
  - A. Location Name: Enter a valid location name. i.e. "Marriott Hotel"
  - B. Street 1: Typically used for the main street address
  - C. *Street 2:* Typically used for the suite or apartment number.
  - D. City: Enter a valid city
  - E. State: Chose from the drop-down menu
  - F. Zip: Enter a valid zip code
  - G. *County:* Use the drop down menu to select the county location.

2. Select <Submit> to create a new class location (an "ID" will be systemically assigned when the location is successfully saved.) \*<u>Important note: The "DDTS" will not validate spelling and/or information. Please review for accuracy before selecting <Submit></u>

| A Stud                    | lent Data Paymo | ents School Info          | Instructors | Courts | Reports     | Help AOC Sta            |
|---------------------------|-----------------|---------------------------|-------------|--------|-------------|-------------------------|
|                           | Home / School 1 | information / Add New Cla | ss Location |        | CARRIE STON | IEBURNER - School Logou |
| School Information        | Defensiv        | e Driving                 |             |        |             |                         |
| School Base Info          |                 |                           |             |        |             |                         |
| Class Locations           | Add New Clas    | s Location                |             |        |             |                         |
| Add New Class Location    | Add New Clas    | S LOCATON                 |             |        |             |                         |
| Scheduled Classes         |                 |                           |             |        |             |                         |
| Add New Scheduled Classes |                 |                           |             |        |             |                         |
| Batch Upload Schedules    |                 |                           |             |        |             |                         |
| 1A                        | Location Name:  | Marriott Hotel            |             |        |             |                         |
| 18                        | Street 1:       | 100 W University          | / Dr        |        |             |                         |
| 10                        | Street 2:       | 1                         |             |        |             |                         |
|                           | City:           | Tempe                     | T.          |        |             |                         |
| 10                        | States          | 17 ADIZONA                |             |        |             |                         |
| 1E                        | State:          | AZ - ARIZONA              | -           |        |             |                         |
| 1F                        | Zip:            | 85281                     |             |        |             |                         |
| 1G                        | County:         | MARICOPA                  |             |        |             | Click Hore              |
|                           |                 |                           |             |        |             | Click Here              |
|                           |                 |                           |             |        |             | Submit                  |
|                           |                 |                           |             |        |             | -                       |
|                           |                 |                           |             |        |             |                         |

Add New Class location continued

3. After selecting <Submit>, you will see the below confirmation screen.

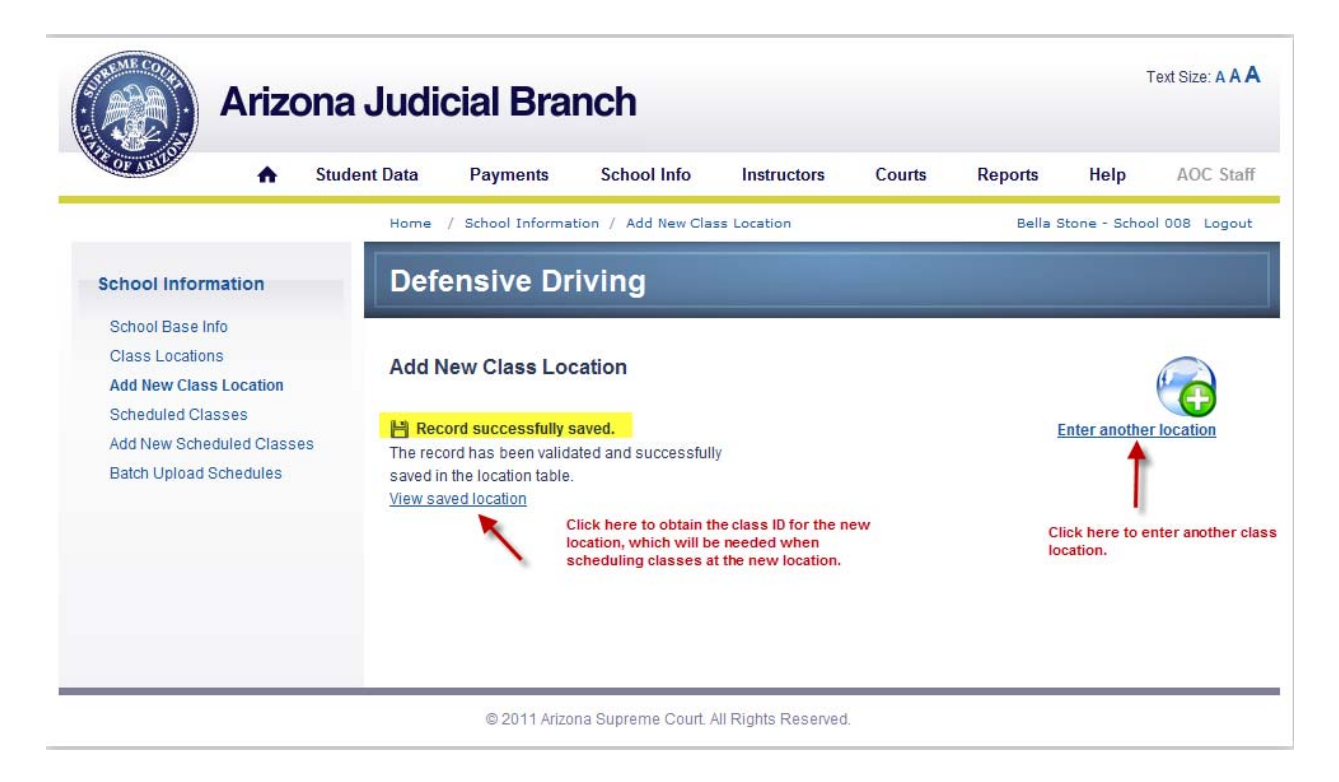

 Use this menu option to view scheduled classes for your individual school. If more than 1 class is found, the below list will display. Otherwise, you will be directed to the "Scheduled Classes – Detail" screen to view the one result.

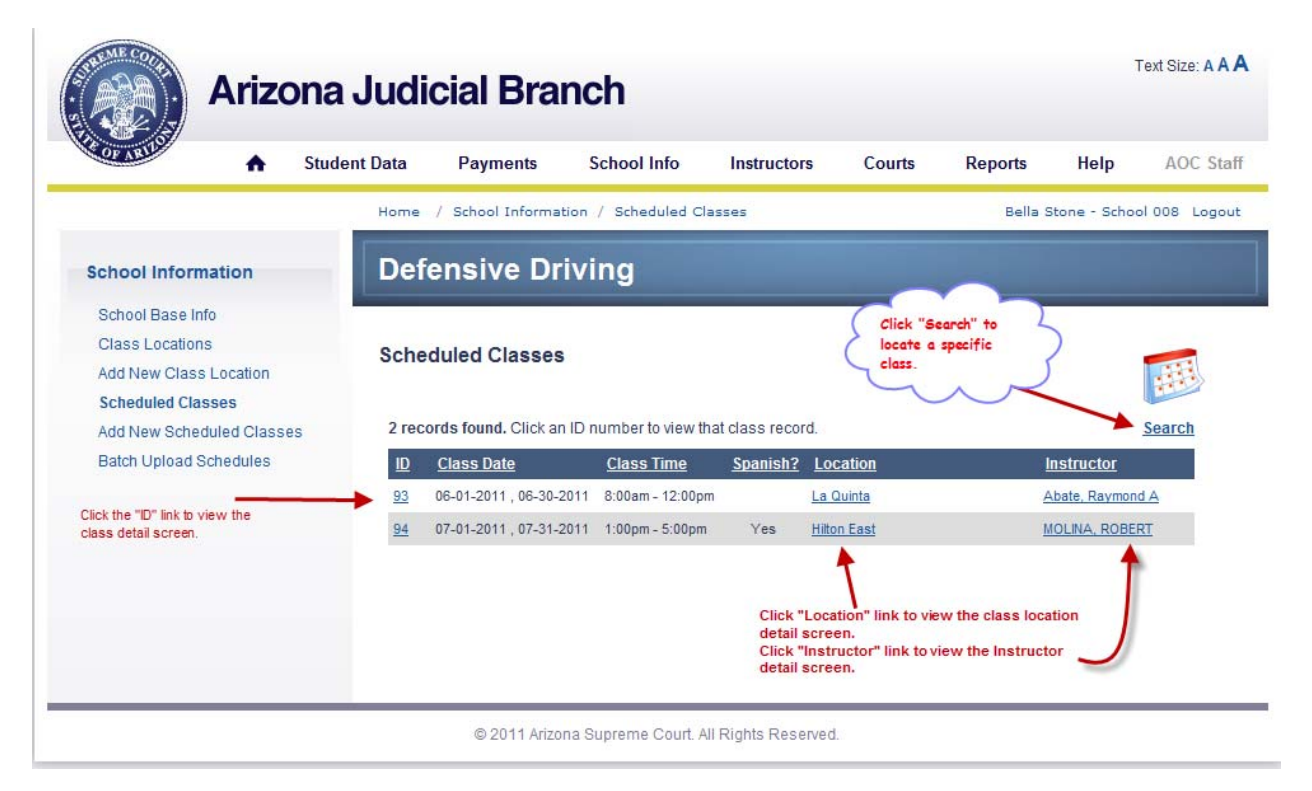

## Scheduled Classes – Detail

Home>School Information>Scheduled Classes

- 1. Use this screen to view, edit or delete a scheduled class for your individual school.
  - A. Class Date 1: Enter a valid date (cannot be more than 1 month in the past.)
  - B. Class Date 2: Enter a valid date (cannot before "Class Date 1.")
  - C. Start: Enter a valid start time using the drop down menus.
  - D. *End:* Enter a valid end time using the drop down menus. The time entered must occur after the "Start Time."
  - E. *Class in Spanish?:* Check this box if the class is available in Spanish.
  - F. **Instructor:** Select the instructor from the drop-down menu (as soon as the instructor is selected, a link will display to the "Instructor Detail" screen.
  - G. *Location:* Chose the location from the drop down menu. Once the location is selected, the address will display along with a link to the "Class Location Detail" screen.
- 2. Select <Delete> to delete the class location. You will be asked to confirm.
- 3. Select <Submit> to submit changes.

| •                      | Stude                   | nt Data   | Payments          | School Info                  | Instructors                                                                   | Courts                                      | Reports          | Help          | AOC Sta        |
|------------------------|-------------------------|-----------|-------------------|------------------------------|-------------------------------------------------------------------------------|---------------------------------------------|------------------|---------------|----------------|
|                        |                         | Home      | / School Informa  | tion / Scheduled             | Class                                                                         |                                             | Ballac           | Scho          | ol 008 Loga    |
| School Information     |                         | Defe      | ensive Dr         | rivinç                       | Click <u>"Search"</u> to r<br>Search" screen.<br>Click <u>"Return to Li</u> s | eturn to the "So<br><u>et"</u> to return to | theduled Classes | - 1           |                |
| School Base Info       |                         |           |                   | 1                            | Classes - Search R                                                            | esults" screen.                             |                  |               |                |
| Class Locations        |                         | Sched     | duled Classes     | s - Detail                   |                                                                               |                                             |                  |               |                |
| Add New Class Location | 6                       |           |                   |                              |                                                                               |                                             | ~                |               |                |
| Scheduled Classes      |                         | View or   | Update class info | rmation.                     |                                                                               | Search                                      | Return to Lis    | st Previou    | is Next        |
| Add New Scheduled Cla  | sses                    |           |                   |                              |                                                                               |                                             |                  | 4             | 1              |
| Baici Opioad Scredules | ,<br>                   | Class     | Data 4:           | 06 01 0011                   |                                                                               |                                             | Click "          | Previous" o   | r "Next" to go |
| 10                     |                         | Class     | Date 1.           | 00-01-2011                   | MM-DD-YYYY                                                                    |                                             | previo           | us or next r  | ecord in the   |
| 10                     | -                       |           | Date 2:           | 06-30-2011                   | MM-DD-YYYY                                                                    |                                             | are ave          | ailable.      |                |
| 10                     | Contract of Contract    |           |                   | 8 - 00 -                     | am 👻                                                                          |                                             |                  |               |                |
| 1D                     | -                       | 🔶 End:    |                   | 12 - 00 -                    | pm 👻                                                                          |                                             |                  |               |                |
| 1E                     | Concession in which the |           | in Spanish?:      |                              |                                                                               |                                             | Clic             | k here to vie | ew the         |
| 1F                     | -                       | → Instruc | ctor:             | 756 - Abate, F               | 756 - Abate, Raymond A   View Instructor                                      |                                             |                  |               | ls.            |
| 1G                     | -                       | -> Locati | on:               | 00823 - La Q                 | uinta                                                                         | •                                           |                  |               |                |
|                        |                         |           |                   | 6530 E Super<br>Mesa, AZ 852 | stition Springs Blvd<br>06                                                    | View Location                               |                  |               |                |
|                        |                         |           |                   | Clic                         | k here to view the cla<br>ails.                                               | ass location                                | Del              | ete           | Submit         |

Scheduled Classes - Detail continued.

- Text Size: A A A **Arizona Judicial Branch** ♠ Student Data AOC Staff Payments School Info Instructors Courts Reports Help Home / School Information / Scheduled Classes Bella Stone - School 008 Logout **Defensive Driving School Information** School Base Info Class Locations Scheduled Classes Add New Class Location **Scheduled Classes** 💾 Record successfully saved. Search Return to List Previous Next Add New Scheduled Classes The record has been validated and successfully Batch Upload Schedules saved in the class table. Class Date 1: 06-01-2011 mm-DD-YYYY Class Date 2: 06-30-2011 # MM-DD-YYYY Start: 8 🔻 00 🔻 am 👻 End: 12 🔻 00 🔻 pm 👻 Class in Spanish?: Instructor: 756 - Abate, Raymond A View Instructor Location: 00823 - La Quinta • 6530 E Superstition Springs Blvd View Location Mesa, AZ 85206 Delete Submit
- 4. Once the <Select> button is clicked, the below confirmation screen will display.

### **Add New Scheduled Classes**

Home>School Information>Add New Scheduled Classes

- 1. Use this menu option to add a scheduled class for your individual school.
  - A. Class Date 1: Class Date 1: Enter a valid date (cannot be more than 1 month in the past.)
  - B. Class Date 2: Enter a valid date (cannot before "Class Date 1.")
  - C. Start: Enter a valid start time using the drop down menus.
  - D. **End:** Enter a valid end time using the drop down menus. The time must be after the "Start Time."
  - E. *Class in Spanish?:* Check this box if the class is available in Spanish.
  - F. **Instructor:** Select the instructor from the drop-down menu (as soon as the instructor is selected, a link will display to the "Instructor Detail" screen.
  - G. Location: Chose the location from the drop down menu. Once the location is selected, the address will display along with a link to the "Class Location Detail" screen.
- 2. Click <Submit> to confirm your transaction.

| OF AR            | •           | Student Data | Payments         | School Info                      | Instructors                                       | Courts                 | Reports          | Help         | AOC Sta     |
|------------------|-------------|--------------|------------------|----------------------------------|---------------------------------------------------|------------------------|------------------|--------------|-------------|
|                  |             | Home         | / School Informa | tion / Add New Scl               | heduled Classes                                   |                        | Bella S          | Stone - Scho | ol 008 Logo |
| School Inform    | ation       | Def          | ensive Dr        | iving                            |                                                   |                        |                  |              |             |
| School Base Info | 0           |              |                  |                                  |                                                   |                        |                  |              |             |
| Class Locations  | 5           | Add          | low Cohodulo     | d Classes                        |                                                   |                        |                  |              |             |
| Add New Class    | Location    | Addi         | vew Schedule     | u classes                        |                                                   |                        |                  |              |             |
| Scheduled Clas   | ses         |              |                  |                                  |                                                   |                        |                  |              |             |
| Add New Sched    | luled Class | es           |                  |                                  |                                                   |                        |                  |              |             |
| Batch Upload So  | chedules    |              |                  |                                  |                                                   |                        |                  |              |             |
|                  | 1A          | Class        | Date 1:          | 06-01-2011                       | MM-DD-YYYY                                        |                        |                  |              |             |
|                  | 18          | Class        | Date 2:          | 06-30-2011                       | MM-DD-YYYY                                        |                        |                  |              |             |
|                  | 10          | > Start:     |                  | 8 🕶 00 🕶                         | am 👻                                              |                        |                  |              |             |
|                  | 1D          | End:         |                  | 12 - 00 -                        | pm 🔻                                              | Click                  | here to view the | B            |             |
|                  | 1E          | Class i      | in Spanish?:     |                                  |                                                   |                        | 1                |              |             |
|                  | 1F          |              | tor:             | 756 - Abate, Ra                  | vmond A 🔻                                         | View Instructor        |                  |              |             |
|                  | 1G          |              | on:              | 00823 - La Qui                   | nta                                               | <u>view instructor</u> |                  |              |             |
|                  |             |              |                  | 6530 E Superst<br>Mesa, AZ 85200 | ition Springs Blvd<br>5<br>Click here<br>details. | View Location          | location         |              | Click Here  |
Add New Scheduled Classes continued

3. After clicking <Submit>, the confirmation below screen will display.

| Arizona                                                                                                    | Judicial Branch                                                                                                    | Text Size: A                                                           |  |  |
|----------------------------------------------------------------------------------------------------|----------------------------------------------------------------------------------------------------|------------------------------------------------------------------------|--|--|
| Stud                                                                                                    | ent Data Payments School Info Instructors Courts                                                                                                    | Reports Help AOC Staf                                                  |  |  |
|                                                                                                    | Home / School Information / Add New Scheduled Classes                                                                                                    | Bella Stone - School 008 Logou                                         |  |  |
| School Information                                                                                                    | Defensive Driving                                                                                                    |                                                                        |  |  |
| School Base Info<br>Class Locations<br>Add New Class Location<br>Scheduled Classes<br>Add New Scheduled Classes<br>Batch Upload Schedules | Add New Scheduled Classes  Record successfully saved.  The record has been validated and successfully saved in the class schedule table.  View saved class  Click here to view the new class. | Enter another class<br>Click here to enter another<br>scheduled class. |  |  |

#### **Batch Upload Schedules**

Home>School Information>Batch Upload Schedules

- 1. Use this menu option if your school is an AOC approved batch school and class schedule information is ready to be uploaded to the Defensive Driving Tracking System.
  - A. After navigating to the "Batch Upload Student Data" screen, click <Browse> to locate the file containing class schedules to be uploaded.

|                                                                                                    | Jent Data Payments School Into Instructors Courts R<br>Home / School Information / Batch Upload Schedules   | bella stone - School 029 Logo                                                          |
|----------------------------------------------------------------------------------------------------|----------------------------------------------------------------------------------------------------|----------------------------------------------------------------------------------------|
| School Information                                                                                                    | Defensive Driving                                                                                           |                                                                                        |
| Class Locations<br>Add New Class Location<br>Scheduled Classes<br>Add New Scheduled Classes<br>Batch Upload Schedules | Batch Upload Class Schedules Click the "Browse" button to find the file, then click "Upload". Browse Upload | 1A. Click here to<br>search for the<br>.xml file located<br>on your<br>computer's hard |
|                                                                                                    |                                                                                                    |                                                                                        |

Batch upload schedules continued

B. As soon as your file has been located and selected, click <Upload> to begin the upload process.

| Arizona                                                                            | Judicial Branch                                                                                                    |
|------------------------------------------------------------------------------------|----------------------------------------------------------------------------------------------------|
| Stude                                                                              | ent Data Payments School Info Instructors Courts Reports Help AOC Staf                                                     |
|                                                                                    | Home / School Information / Batch Upload Schedules bella stone - School 029 Logou                                          |
| School Information                                                                 | Defensive Driving                                                                                                    |
| School Base Info<br>Class Locations<br>Add New Class Location<br>Scheduled Classes | Batch Upload Class Schedules                                                                                               |
| Add New Scheduled Classes<br>Batch Upload Schedules                                | Click the "Browse" button to find the file, then click "Upload".<br>C:\Users\cstonebu\Documents\DD Phase 2\Testing Data\02 |
|                                                                                    | Upload                                                                                                    |
|                                                                                    |                                                                                                    |
|                                                                                    |                                                                                                    |
|                                                                                    |                                                                                                    |

C. If your file was successfully uploaded, you will see the screen below with the total records uploaded displayed, including the Total and Successful record count.

| Arizona                                                                            | Judicial Branch                                                     |               | Text Size: A A                                                  |
|------------------------------------------------------------------------------------|---------------------------------------------------------------------|---------------|-----------------------------------------------------------------|
| Stud                                                                               | ent Data Payments School Info Instru                                | ictors Courts | Reports Help AOC Sta                                            |
|                                                                                    | Home / School Information / Batch Upload Schedule                   | 25            | bella stone - School 029 Logo                                   |
| School Information                                                                 | Defensive Driving                                                   |               |                                                                 |
| School Base Info<br>Class Locations<br>Add New Class Location<br>Scheduled Classes | Batch Upload Class Schedules                                        |               | <u></u>                                                         |
| Add New Scheduled Classes                                                          | File successfully uploaded<br>Total Records:<br>Successful Records: |               | Upload another file<br>Click here to<br>upload<br>another file. |
|                                                                                    |                                                                     |               |                                                                 |
|                                                                                    |                                                                     |               |                                                                 |
|                                                                                    | © 2011 Arizona Supreme Court. All Rights I                          | Reserved.     |                                                                 |

Batch upload schedules continued

- D. However, if any of the records in the batch failed data validation, the following screen will display:
  - The screen will display the total records uploaded, with a count of "Successful" and "Error Records" included in the total count.
  - > The school should fix the error record(s) and resend with the next file upload.

| A Stud                                                                             | lent Data                           | Payments                                                                       | School Info                                                        | Instructors              | Courts           | Reports       | Help         | AOC Sta                           |
|------------------------------------------------------------------------------------|-------------------------------------|--------------------------------------------------------------------------------|--------------------------------------------------------------------|--------------------------|------------------|---------------|--------------|-----------------------------------|
|                                                                                    | Home                                | / School Informa                                                               | tion / Batch Upload                                                | Schedules                |                  | bella         | stone - Scho | ol 029 Logo                       |
| School Information                                                                 | Defe                                | ensive Dr                                                                      | iving                                                              |                          |                  |               |              |                                   |
| School Base Info<br>Class Locations<br>Add New Class Location<br>Scheduled Classes | Batch                               | Upload Class                                                                   | s Schedules                                                        |                          |                  |               |              |                                   |
| Add New Scheduled Classes                                                          | > File su                           | ccessfully uploade                                                             | d                                                                  |                          |                  |               | Upload and   | ther file                         |
| Batch Upload Schedules                                                             | Total F<br>Succe<br>Error F<br>Reco | Records:<br>ssful Records:<br>Records:<br>rd 1. ClassLocatio<br>d Location ID. | (1)<br>(1)<br>(1)<br>(1)<br>(1)<br>(1)<br>(1)<br>(1)<br>(1)<br>(1) | )<br>Class Schedule erro | or records are r | not imported. | Cli<br>an    | ی<br>ck here to up<br>other file. |
| 2                                                                                  | Reco                                | rd 1. DLNumber: 'I<br>d DriverLicenselD                                        | 000000666'<br>for InstructorID 666.                                |                          |                  |               |              |                                   |

© 2011 Arizona Supreme Court. All Rights Reserved.

### Instructors

#### Home>Instructor Data

1. Use this menu option to view the list of certified instructors.

|          | Arizon                                                             |                                   | Text Size: A                                                                             |                                                        |                                                       |                                                                                              |                           |             |                                 |
|----------|--------------------------------------------------------------------|-----------------------------------|------------------------------------------------------------------------------------------|--------------------------------------------------------|-------------------------------------------------------|----------------------------------------------------------------------------------------------|---------------------------|-------------|---------------------------------|
| OF ABILO | 🔶 St                                                               | tudent Data                       | Payments                                                                                 | School Info                                            | Instructors                                           | Courts                                                                                       | Reports                   | Help        | AOC Staff                       |
|          |                                                                    | Home                              | / Instructor Data                                                                        |                                                        |                                                       |                                                                                              | Bella St                  | tone - Scho | ol 008 Logout                   |
|          |                                                                    | Defe                              | ensive Dr                                                                                | iving                                                  |                                                       |                                                                                              |                           |             |                                 |
|          |                                                                    |                                   | (                                                                                        |                                                        |                                                       |                                                                                              |                           |             |                                 |
|          |                                                                    | Instru                            | ctor Data - Re                                                                           | sults                                                  |                                                       | Click here<br>specific in                                                                    | to search for a structor. |             | *                               |
|          |                                                                    | 25 rec                            | ords found. Click a                                                                      | esults<br>a record number to v                         | iew that instructo                                    | Click here<br>specific in<br>r record.                                                       | to search for a structor. | -           | Search                          |
|          | Click the record<br>ID to view the                                 | 25 rec                            | ctor Data - Re<br>ords found. Click a<br><u>Last Name</u>                                | esults<br>a record number to v<br><u>Mi Ni</u>         | iew that instructo<br><u>ckname</u>                   | Click here<br>specific in<br>r record.<br>License #                                          | to search for a structor. | A           | Search                          |
|          | Click the record<br>ID to view the<br>Instructor detail<br>screen, | 25 rec<br>10<br>756               | ctor Data - Re<br>ords found. Click a<br><u>Last Name</u><br>Abate                       | e record number to v<br><u>MI Ni</u><br>A              | iew that instructo<br><u>ckname</u>                   | Click here<br>specific in<br>r record.<br>License #                                          | to search for a structor. | A           | Search<br>ctive?                |
|          | Click the record<br>ID to view the<br>instructor detail<br>screen, | 25 rec<br>D<br>756<br>881         | ords found. Click a<br><u>Last Name</u><br>Abate<br>Arellano                             | e record number to v<br><u>MI Ni</u><br>A<br>E         | iew that instructo<br><u>ckname</u><br>Inf <b>o</b> r | Click here<br>specific in<br>r record.<br>License #                                          | to search for a structor. | A           | Search<br>ctive?<br>Y<br>Y      |
|          | Click the record<br>ID to view the<br>Instructor detail<br>screen, | 25 rec<br>10<br>756<br>881<br>697 | ctor Data - Re<br>ords found. Click a<br><u>Last Name</u><br>Abate<br>Arellano<br>Arnout | a record number to v<br><u>MI Ni</u><br>A<br>E<br>P Pa | iew that instructo<br>ckname<br>Inter<br>trice        | Click here<br>specific in<br>r record.<br>License #<br>mailen removed f<br>rev end security. | or                        | A           | Search<br>Ctive?<br>Y<br>Y<br>Y |

### **Instructor Data – Search**

Home>Instructor Data

1. Use this screen to search for a specific driving instructor.

- A. *Last Name:* If using, must include at least 1 character (no numbers).
- B. *First Name:* If using, must include at least 1 character (no numbers).
- C. **Driver's License Number**: If using, must be alphanumeric (characters and numbers). No special characters allowed.
- 2. Select <Submit>

#### \*If no search criteria are supplied, all instructors assigned to this school will display.

|           | Ariz | ona Judi     | cial Brai          | nch         |             |        |         |              | Text Size: A A |
|-----------|------|--------------|--------------------|-------------|-------------|--------|---------|--------------|----------------|
| OF ARTION | ٠    | Student Data | Payments           | School Info | Instructors | Courts | Reports | Help         | AOC Sta        |
|           |      | Home         | / Instructor Data  |             |             |        | Bella S | Stone - Scho | ol 008 Logou   |
|           |      | Def          | ensive Dri         | ving        |             |        |         |              |                |
|           |      | Instru       | ictor Data - Sea   | arch        |             |        |         |              |                |
|           |      | Input        | search criteria be | low:        |             |        |         |              |                |
|           |      | 1A           | > Last Name        |             |             |        |         |              |                |
|           |      | 18           | First Name         |             |             |        |         |              |                |
|           |      | 1C Driver    | 's License Number  |             |             |        |         |              |                |
|           |      |              |                    | Reset       | Submit      |        |         |              |                |
|           |      | Cance        | 1                  |             | 15          |        |         |              |                |
|           |      |              |                    |             |             |        |         |              |                |
|           |      |              |                    |             |             |        |         |              |                |
|           |      |              |                    |             |             |        |         |              |                |

### **Instructor Data – Detail**

Home>Instructor Data

- 1. Use this menu option to view a specific instructor record.
- 2. Updates to the Instructor Data cannot be made through this application.

| OF ABIL | • | Student Data     | Payments                  | School Info | Instructors                                                                                 | Courts                                                           | Reports                                          | Help                                                                                      | AOC Sta       |  |
|---------|---|------------------|---------------------------|-------------|---------------------------------------------------------------------------------------------|------------------------------------------------------------------|--------------------------------------------------|-------------------------------------------------------------------------------------------|---------------|--|
|         |   | Home             | / Instructor Data         |             |                                                                                             | ~                                                                | Bella                                            | Stone - Schoo                                                                             | ol 008 Logou  |  |
|         |   | Defe             | ensive Dr                 |             | Click <u>"Search"</u> to<br>Click <u>"Show All"</u> t<br>Click <u>"Return to L</u><br>list. | search for a sy<br>to view all instru<br><u>ist"</u> to return t | pecific instructo<br>uctors.<br>to the search re | or.<br>Isults                                                                             |               |  |
|         |   | Instru           | ctor Data - De            | tail        |                                                                                             |                                                                  | $\downarrow$                                     |                                                                                           |               |  |
|         |   | Certifi<br>Name: | cation ID:                | 413         | Sea                                                                                         | arch <u>Show A</u>                                               | <u>II Return to L</u>                            | list <u>Previou</u>                                                                       | s <u>Next</u> |  |
|         |   | Nick N<br>Driver | ame:<br>'s License Number | ROBERT      | Informat<br>for secu                                                                        | ion removed<br>rity and privacy                                  | . C<br>gr                                        | Click "Next" or "Previous" t<br>go to the previous or next<br>record in the list Ontion w |               |  |
|         |   | Driver           | s License State:          | AZ          |                                                                                             |                                                                  | b<br>ai                                          | e grayed out i<br>re available.                                                           | f no records  |  |
|         |   | Birth D          | ate:                      | 01-01-1900  |                                                                                             |                                                                  |                                                  |                                                                                           |               |  |
|         |   | Active           | Status?:                  | Y           |                                                                                             |                                                                  |                                                  |                                                                                           |               |  |
|         |   | E Upo            | coming Classes            |             |                                                                                             |                                                                  |                                                  |                                                                                           |               |  |
|         |   |                  |                           |             |                                                                                             |                                                                  |                                                  |                                                                                           |               |  |

#### Courts

Home>Court Information

- 1. Use this menu option to search for and view specific court contact information.
- 2. To search for a specific court, enter the following:
  - A. *Court:* Select from the drop-down menu
  - B. *Court Name:* Enter the complete or partial name of the court.
- 3. Select <Submit>

| STATE COLUMN | Arizo | ona Judi     | cial Bra         | nch                  |                     |           |         |              | Text Size: A A A |
|--------------|-------|--------------|------------------|----------------------|---------------------|-----------|---------|--------------|------------------|
| OF ARILO     | *     | Student Data | Payments         | School Info          | Instructors         | Courts    | Reports | Help         | AOC Staff        |
|              |       | Home         | / Court Informat | ion                  |                     |           | Bella S | Stone - Scho | ol 008 Logout    |
|              |       | Def          | ensive Dr        | iving                |                     |           |         |              |                  |
|              |       | Court        | t Information -  | Search               |                     |           |         |              |                  |
|              |       |              | Court: - Shov    | w All -              |                     | elow.     |         |              |                  |
|              |       | 28 Court     | Name: mesa       | Res                  | Click H<br>Submit   | lere<br>U |         |              |                  |
|              |       |              | © 2011 Arizo     | ona Supreme Court. ) | All Rights Reserved | -<br>     |         |              |                  |

## **Court Information – Search Results**

Home>Court Information

1. After selecting <Submit> in the prior search screen, if more than one result is found, the below list will display. Otherwise, the one result will display in the "Court Information – Detail" screen.

|                                     | tudent Data | Payments         | School Into        | Instructors           | Courts | Reports                                 | негр            |
|-------------------------------------|-------------|------------------|--------------------|-----------------------|--------|-----------------------------------------|-----------------|
|                                     | Home / C    | ourt Information | 1                  |                       |        | Bella St                                | one - School 00 |
|                                     | Defen       | sive Driv        | ving               |                       |        | Click <u>"Show A</u><br>a list of all t | All" to view    |
|                                     |             |                  |                    |                       |        |                                         | to return       |
|                                     | Court Inf   | ormation - S     | earch Result       | s                     |        | ~                                       | X               |
|                                     |             |                  |                    |                       |        | 8                                       |                 |
|                                     | Q 4 reco    | rds found. Click | a Court Code to vi | ew that court record. | 1      |                                         | Show All Sea    |
| Click the "Court                    | 0705        | EAST MESA        | <u>1e</u><br>.JP   | MESA                  |        | Diversion Fee<br>\$65.00                | 07-01-2003      |
| Code" id link to<br>view the detail | 0715        | WEST MESA        | JP                 |                       |        | \$65.00                                 | 07-01-2003      |
| screen for that<br>court.           | 0721        | NORTH MES        | A JP               |                       |        | \$65.00                                 | 07-01-2003      |
|                                     | <u>0745</u> | MESA MUNI        | CIPAL              | MESA                  |        | \$90.00                                 | 01-01-2006      |
|                                     |             |                  |                    |                       |        |                                         |                 |
|                                     |             |                  |                    |                       |        |                                         |                 |

### **Court Information – Detail**

Home>Court Information

- 1. This screen will display the specific court contact information, along with any available comments.
- 2. Updates cannot be made through this application.

| Arizo | ona Judicial Br       | anch                                    |                                                                                                    |                                                                                       |                                                     | Te                                | xt Size: A A A                       |
|-------|-----------------------|-----------------------------------------|----------------------------------------------------------------------------------------------------|---------------------------------------------------------------------------------------|-----------------------------------------------------|-----------------------------------|--------------------------------------|
| A A   | Student Data Payments | School Info                             | Instructors                                                                                                    | Courts                                                                                | Reports                                             | Help                              | AOC Staff                            |
|       | Home / Court Inform   | nation                                  |                                                                                                    |                                                                                       | ya s                                                | tone - School                     | 008 Logout                           |
|       | Defensive D           | Driving                                 | Click <u>"Search"</u> to<br>Search" screen.<br>Click <u>"ShowAll"</u> to<br>Click <u>"Return to L</u><br>Information - Se | return to the "C<br>view a list of a<br><u>ist"</u> to return to<br>arch Results" scr | ourt Informatic<br>Il courts.<br>the "Court<br>een. | ən -                              |                                      |
|       | Court Information     |                                         |                                                                                                    | arch Show All                                                                         | Return to Lis                                       | st Previous                       | Next                                 |
|       | Juvenile Fee Waived?  | 0745 - MESAT                            | NUNICIPAL                                                                                                    |                                                                                       |                                                     | 1                                 | T                                    |
|       | Diversion Fee:        | \$90.00 - Effec                         | tive 1/1/2006                                                                                                    |                                                                                       | Click "N<br>previou                                 | ext" or "Previo<br>s or next reco | ous" to go to the<br>rd in the list. |
|       | Presiding Judge:      | Hon. J. Matias                          | Tafoya                                                                                                    |                                                                                       | Option                                              | will be grayed                    | out if no records                    |
|       | Street:               | 245 W. SECO                             | ND STREET                                                                                                    |                                                                                       |                                                     |                                   |                                      |
|       | City, State Zip:      | MESA, AZ 852                            | 01                                                                                                    |                                                                                       |                                                     |                                   |                                      |
|       | Phone:                | (480) 644-310                           | 05                                                                                                    |                                                                                       |                                                     |                                   |                                      |
|       | Fax:                  | (480) 644-292                           | 27                                                                                                    |                                                                                       |                                                     |                                   |                                      |
|       | Public Phone:         | (480) 644-225                           | 5                                                                                                    |                                                                                       |                                                     |                                   |                                      |
|       | Email:                |                                         |                                                                                                    |                                                                                       |                                                     |                                   |                                      |
|       | Contacts:             | GLORIA HOLL<br>EDNA RAMON               | AND<br>I                                                                                                    |                                                                                       |                                                     |                                   |                                      |
|       | Comments:             | 28-701.02 Mu                            | st see judge                                                                                                    |                                                                                       |                                                     |                                   |                                      |
|       | Diversion Fee Histo   | Click<br>court<br>Histo                 | here to view the<br>'s Diversion Fee<br>ry.                                                                               |                                                                                       |                                                     |                                   |                                      |
|       | © 2011 Ar             | izona Supreme Court.<br>.ion Fee Histol | All Rights Reserved                                                                                                    | L <sub>el</sub>                                                                       |                                                     |                                   |                                      |
|       | Diversio              | on Fee                                  | Effect                                                                                                    | ive Date                                                                              |                                                     |                                   |                                      |
|       | \$90.00               |                                         | 01-01-2                                                                                                    | 2006                                                                                  |                                                     |                                   |                                      |
|       | \$80.00               |                                         | 01-01-2                                                                                                    | 2003                                                                                  |                                                     |                                   |                                      |

### Reports

#### Home>View Reports

- 1. This menu option will display the current reports available to the Defensive Driving Schools.
  - A. Click on any report link to go to the specific report criteria request screen.

| • | Student Data   | Payments                            | School Info        | Instructors  | Courts        | Reports                 | Help                        | AOC S      |  |
|---|----------------|-------------------------------------|--------------------|--------------|---------------|-------------------------|-----------------------------|------------|--|
|   | Home           | / View Reports                      |                    |              |               | Bella                   | Stone - Scho                | ol 008 Log |  |
|   | Def            | ensive Dr                           | iving              |              |               |                         |                             |            |  |
|   | View<br>Select | Reports<br>report to view           | - < 0              | lick any rep | port link     | 3                       |                             |            |  |
|   | Ac             | knowledged Cou                      | ırt Rejects Report |              | -Complete     | d Paid State F          | ees                         |            |  |
|   | 🔿 Co           | mpletion Volum                      | e                  | P            | ending Error  | Statistics              |                             |            |  |
|   | 🔿 👘            | 🔿 Court Completions 🛛 🔿 Print 3-Day |                    |              |               | y Completion Statistics |                             |            |  |
|   | 🔿 🗇            | urt Directory                       |                    | Pi           | rint 3-Day Co | mpletion Stat           | istic <mark>s</mark> Detail | 0          |  |
|   | 🔿 🏟            | urt Diversion Fe                    | e Report           | s.           | chool Comple  | etion Activity          |                             |            |  |
|   | 🔿 🏟            | urt Expected Re                     | ceipts             | 🔿 S          | chool Directo | огу                     |                             |            |  |
|   | 🔿 👘            | urt Ordered Com                     | pletions           | Si           | tate Fee Rem  | nittance Repor          | rt                          |            |  |
|   | 🔿 🔿            | urt Reject Result                   | s Report           | 🔿 Si         | tate Fee Rem  | nittance Repo           | rt(Auto)                    |            |  |
|   | 🔿 👘            | urt Remittance F                    | Report             | 🔿 Si         | tate Fee Rem  | nittance Repor          | rt(School)                  |            |  |
|   | 🔿 De           | nied Change Re                      | quest Report       | 🔿 Si         | tudent Recor  | d Submission            |                             |            |  |
|   | 🔿 Du           | plicate Driver's l                  | icense             |              |               |                         |                             |            |  |
|   |                |                                     |                    |              |               |                         |                             |            |  |

Reports continued

- 2. As an example, below is the request input screen for the "State Fee Remittance Report".
  - A. The user's school id will display here and cannot be changed.
  - B. Enter the report criteria. All fields are mandatory.
  - C. Click on <View Report> to run the report
  - D. Click on "Close this window" to exit the screen without generating the report.

| Arizon                                                                                                    | na Judicial Branch                      |                      |
|----------------------------------------------------------------------------------------------------|-----------------------------------------|----------------------|
| Defensive Driving Reports Report of student state fees paid by 2A Please enter values in the field's below | - State Fee Remittance Report<br>school | 2D Close this window |
| SchoolCd 008                                                                                               | StFeeCheckNum 600                       | View Report          |

Reports continued

- 3. Below is a sample report. You now have several options:
  - A. If there is more than one page, use these buttons to navigate forward or backward through the report.
  - B. Change the zoom level.
  - C. Search for a specific record. Enter a value and select "Find" and "Next" if necessary.
  - D. Select a format to export your report results to another format. Next, select <Export>. For more instructions, see the "Export Report Results" section immediately following.

| j, |                           |
|----|---------------------------|
|    | Select a format           |
| 1  | XML file with report data |
| ļ  | CSV (comma delimited)     |
|    | Acrobat (PDF) file        |
|    | MHTML (web archive)       |
|    | Excel                     |
|    | TIFF file                 |
|    | Word                      |

- E. If you changed the reporting selection criteria, click here to "refresh" the report's results.
- F. Print out the report displaying "as is".

| Arizona Judicial Branc                                                                                 | ch                                                                                                    |                   |
|----------------------------------------------------------------------------------------------------|----------------------------------------------------------------------------------------------------|-------------------|
| Defensive Driving Reports - State Fee Remittance Report<br>Report of student state fees paid by school | i i i i i i i i i i i i i i i i i i i                                                                                                    | Close this window |
| SchoolCd 008 StFeeCheckNum 600                                                                         |                                                                                                    | View Report       |
| Payment Date 5/1/2011                                                                                  |                                                                                                    |                   |
| School Paying: 008 AZ TRAFFIC SCHOOLS, LLC                                                             | Next Select a format Export & Select a format Select a format |                   |
| State Fee Check Number: 600<br>Student Count: 1                                                        | Remittance Date: 05/01/2011                                                                                                    |                   |

| Last Name | First Name | Birth Date | DL Number        | St. | Viol. Date | Sch. Rec. Dt | Comp. Date | Prev.<br>Pd. Sch. | P/<br>F | Desc<br>Short |
|-----------|------------|------------|------------------|-----|------------|--------------|------------|-------------------|---------|---------------|
| TESTTTY   | TIMMY      | 01/01/1985 | B123456789<br>01 | AZ  | 02/25/2011 | 02/28/2011   | 02/28/2011 |                   | P       | Completed     |

4. *Export report results.* Use this option to export the report's results to another format. Select a new format and click "Export".

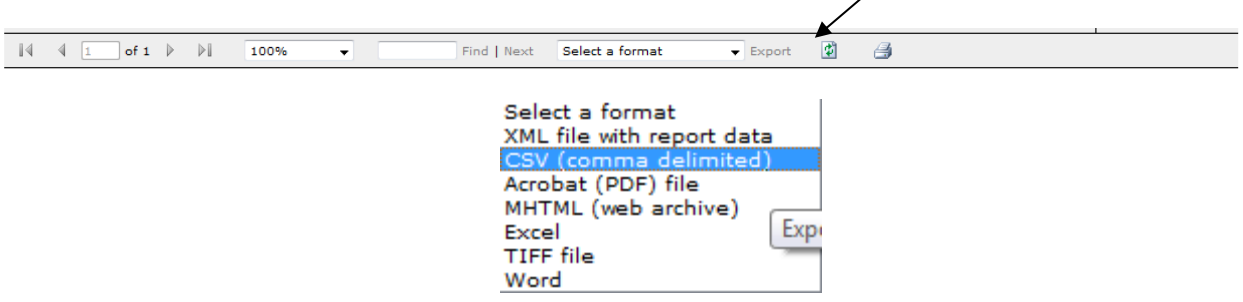

5. Click "Open" to immediately view your report or "Save" to save the report to your personal drive. If you no longer wish to export the report's results, click "Cancel."

| File Download                                                                                                    |
|----------------------------------------------------------------------------------------------------|
| Do you want to open or save this file?                                                                                                    |
| Name: State_Fee_Remittance_Report.xml<br>Type: XML Document, 816 bytes<br>From: app-gen-dev<br>Qpen Save Cancel                                                             |
| While files from the Internet can be useful, some files can potentially harm your computer. If you do not trust the source, do not open or save this file. What's the risk? |

Here's an example of the report exported using the "Excel" option. From your new document, you can format, sort and/or display the data per your specific requirements.

|    | A B                     | C                                | D          | E                             | F                 | G                                   | Н                  | L               | J                         | K I              |
|----|-------------------------|----------------------------------|------------|-------------------------------|-------------------|-------------------------------------|--------------------|-----------------|---------------------------|------------------|
| 1  |                         |                                  | Arizon     | a Defen                       | sive Driv         | ving System                         |                    |                 |                           |                  |
| 3  |                         |                                  | Court U    | Jn-Paid Div                   | ersion Fee F      | Payment Report                      |                    |                 |                           |                  |
| 5  |                         |                                  |            | 008 - AZ TR                   | AFFIC SCHOO       | LS, LLC                             |                    |                 |                           |                  |
| 6  |                         |                                  |            |                               |                   |                                     |                    |                 |                           |                  |
| 7  | Date Range: 5/4/2011 Th | rough 7/22/2011                  |            |                               |                   |                                     |                    |                 |                           |                  |
| 8  |                         |                                  |            |                               |                   |                                     |                    |                 |                           |                  |
| 10 | Court                   | Name                             | Birth Date | Driver's<br>License<br>Number | Violation<br>Date | Citation Number                     | Completion<br>Date | Program<br>Type | Juvenile<br>Fee<br>Waived | Diversion<br>Fee |
| 11 | ROUND VALLEY JP         |                                  |            |                               | 02/26/2011        |                                     | 05/07/2011         | ST              | N                         | \$85.00          |
| 12 | [0101]                  |                                  |            |                               | 04/04/2011        |                                     | 05/07/2011         | ST              | N                         | \$85.00          |
| 13 |                         |                                  |            |                               | 04/04/2011        |                                     | 05/07/2011         | ST              | N                         | \$85.00          |
| 14 |                         |                                  |            |                               | 04/15/2011        |                                     | 05/07/2011         | ST              | N                         | \$85.00          |
| 15 |                         | Information removed for security |            |                               |                   | Information removed<br>for security |                    | Total For       | Court 0101:               | \$340.00         |

### Appendix

## **Field Validation Rules**

- 1. *Court location:* Use the drop down menu to select the appropriate court code.
- 2. *Last Name:* Enter the driver's last name. This field is mandatory and should only include characters (no numbers). No special characters allowed except for "." and "-".
- 3. *First Name:* Enter the driver's first name. This field is mandatory and should only include characters (no numbers). No special characters allowed except for "." and "-".
- 4. *Initial:* Enter the driver's middle name or initial. This field may be blank and should only include characters (no numbers). No special characters allowed.
- 5. **Suffix:** Use the drop down menu to select the appropriate value: "I", "II", "III", "IV", "V", "JR" or "SR". This field may be blank.
- 6. Birth Date: Enter the driver's date of birth. This must be a valid date and cannot be in the future. Warnings will display (and the record will save) if the driver's age is less than 10 years for program types "CO" and "CW." Warnings will display (and the record will save) if the driver's age is less than 14 years or greater than 100 years for all program types except "CO" and "CW." The birth year must be 1900 or later. Use the format hint to enter the date of birth: MM-DD-YYYY. Example: 08-16-1976 for August 16, 1976.
- 7. *Driver's License Number:* This field is mandatory and may contain numbers and/or characters. No special characters allowed.
- 8. **Driver's License State:** Use the drop down menu to select the appropriate state code. This field will default to "AZ-ARIZONA."
- 9. **Program Type:** Use the drop down menu to select the appropriate code: (ST, CO, CW and DW). The value will default to "ST" (standard). See appendix for definitions for each program type.
- 10. *Citation Number:* Enter the driver's citation number. This field is mandatory and may include numbers and/or characters.
- 11. *Violation Code:* Enter the driver's violation code using the drop down menu. Select "999" for local ordinance (non-AZ state) violations. The violation type is automatically associated with the selected Violation Code.
- 12. *Charge Identifier:* Enter the citation sequence number for the diversion eligible charge. The value must be "A", "B", "C", "D", "E" or "1-999."
- 13. *Process Server Fee:* This field may be blank and should only include numbers. Use only if the court has authorized your school to collect a process server fee from the driver/student.
- 14. **Violation Date:** Enter the date the violation occurred using the calendar option to select the date (you may enter the date manually using the MM-DD-YYY format.) This field is mandatory, must be a valid date, cannot be in the future, and cannot be after the "Class Date", "Arraignment Date" or "Extension Date."
- 15. Arraignment Date: Enter the driver's original court date displayed on the citation. However, if the student contacted the court directly to extend the arraignment date and the court granted the extension, input the new arraignment date here. <u>This field must always match the court's arraignment date</u>. This field is mandatory and cannot be before the "Violation Date" or "Class Date." A warning will display if the date is in the past.
- 16. Extension Date: Enter the new Arraignment Date if the court has authorized your school to grant a onetime extension of the original Arraignment Date. If the court has previously granted an extension, do not use this field (use the "Arraignment Date" field instead). Only use this field if your school is granting the extension. This field may be blank and must be a valid date. Do not enter a date before the "Violation Date", "Arraignment Date" or "Class Date

Appendix continued

- 17. *School Receipt Date:* Enter the date the school received the payment from the driver to attend class. This date must be a valid date and cannot be after the current date and/or "Violation Date". This date must be on or before the "Completion Date." A warning will display if the date is more than 90 days prior to the current date.
- 18. *Class Date:* Enter the date the student will attend the class. This date cannot be more than one year from the current date and cannot be before the "Violation Date." A warning will display if the class date is before the current date.
- 19. *Completion Date:* Enter the date the student successfully completed the course (do not use if the class result is "Fail"). This field is mandatory and must be a valid date. It cannot be in the future and must be after the "Violation Date."
- 20. **Completion Type:** Enter the type of class the student completed from the drop down menu ("ST", "AD" or "OS" See appendix for definitions for each completion type.)
- 21. *Class Result:* Use to indicate if the driver successfully completed the class. The default value is "Pass." Select "Fail" if the driver did not pass the course and do not enter a date in the "Completion Date" field.

Appendix continued

## **Student Status Codes**

| Code | Description                        |
|------|------------------------------------|
| A    | Active                             |
| E    | Pending Eligibility                |
| Р    | Pending Changes                    |
|      | Incomplete                         |
| С    | Completed                          |
| F    | Failed                             |
| D    | Denied Eligibility Override        |
| R    | Reinstate Eligibility – Refund     |
| Ν    | Eligibility Reinstated – No Refund |

### **Violation Types**

| Туре | Description        |
|------|--------------------|
| CV   | Civil Violation    |
| CM   | Criminal Violation |

### **Program Types**

| Туре | Description      |
|------|------------------|
| СО   | Court Ordered    |
| CW   | Court Waived     |
| DW   | Diversion Waived |
| ST   | Standard         |

# **Completion Types**

| Туре | Description        |
|------|--------------------|
| ST   | Standard           |
| AD   | Alternate Delivery |
| OS   | Out of State       |

# Activity Status Codes (School)

| Status Codes | Description |
|--------------|-------------|
| A            | Active      |
| 1            | Inactive    |
| S            | Suspended   |
| Р            | Pending     |

Appendix continued

# **Instructor Status Codes**

| Status Codes | Description |
|--------------|-------------|
| Υ            | Active      |
| Ν            | Inactive    |
| Р            | Pending     |
| D            | Denied      |
| W            | Withdrawl   |